# Guide utilisateur NetGlobal NetGlobal

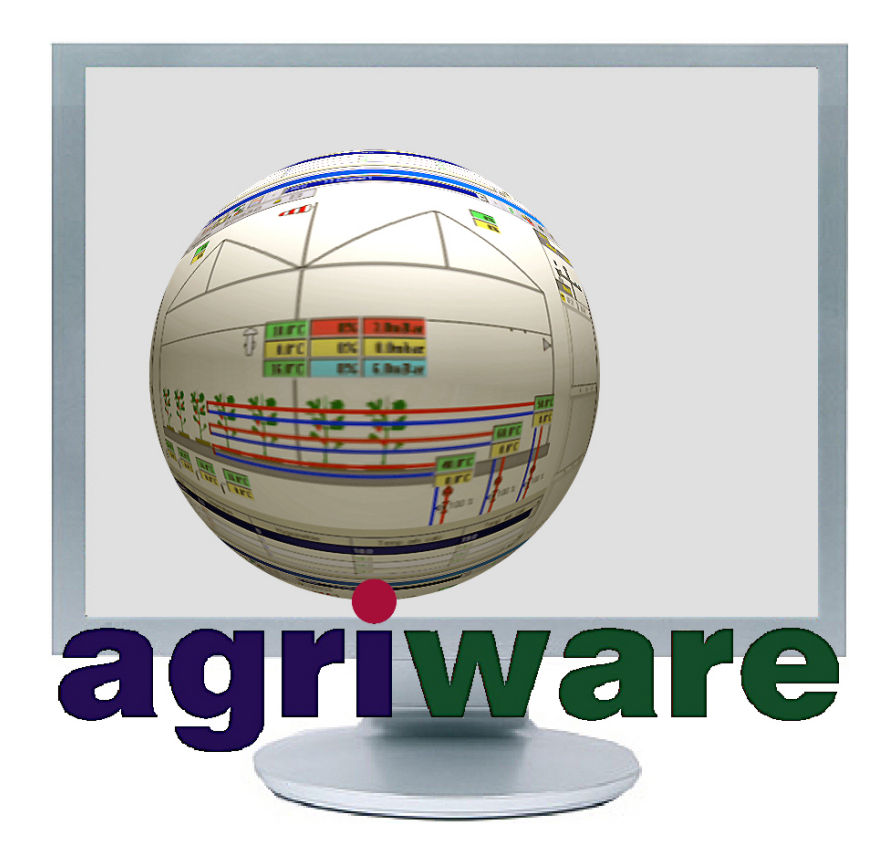

[révisé le 6 mars 2018]

AGRIWARE BOULEVARD DU MIDI 47160 DAMAZAN FRANCE

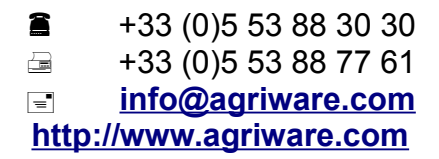

# Table des matières

| 1 Préambule                                                                   | 6  |
|-------------------------------------------------------------------------------|----|
| 1.1 Droits d'utilisation                                                      | 6  |
| 1.1.1 Définitions                                                             | 6  |
| 1.1.2 Licence                                                                 | 6  |
| 1.1.3 Propriété du logiciel                                                   | 6  |
| 1.1.4 Utilisation                                                             | 6  |
| 1.1.5 Absence de responsabilité                                               |    |
| 1.1.6 Garantie                                                                | 7  |
| 1.1.7 Margues déposées                                                        | 7  |
| 1.2 Compatibilité logicielle                                                  | 7  |
| 1.3 Etendue de ce quide utilisateur.                                          | 7  |
| 1.4 Guide des pictogrammes                                                    | 7  |
| 2 Installation et mise à jour                                                 | 8  |
| 2 installation et mise à jour                                                 | 0  |
| 2.1 Assistant premiere installation.                                          | 9  |
| 2.2 Installer l'application.                                                  | 12 |
| 2.3 Installer l'application (a partir de la version de secours)               | 19 |
| 2.4 Re-installer l'application (a partir de l'ancien PC ou d'une sauvegarde)  | 23 |
| 2.5 Mise a jour d'une version ancienne (avant le 30/12/2011)                  | 26 |
| 2.6 Mise a jour d'une version ancienne (entre le 01/01/2012 et le 10/07/2017) | 28 |
|                                                                               |    |
| 2.7.1 Cas n°1 : Renseigner le numero de programme de tous les MCU             | 34 |
| 2.7.2 Cas n°2 : Saisir un code d'activation                                   |    |
| 2.7.3 Cas n°3 : Mise à jour autorisée                                         | 40 |
| 2.7.4 Cas n°4 : Mise a jour NON autorisee                                     | 43 |
| 2.8 Desinstaller la derniere mise a jour                                      | 44 |
| 2.9 Configurer la sauvegarde (sur le Cloud)                                   | 47 |
| 2.10 Visualiser les versions disponibles                                      | 50 |
| 2.11 Installation et mise a jour sur un PC sans connexion internet            | 51 |
| 3 Configuration                                                               | 52 |
| 3.1 Général                                                                   | 52 |
| 3.2 Communication                                                             | 53 |
| 3.3 Supervision                                                               | 54 |
| 3.3.1 Système                                                                 | 54 |
| 3.3.2 Assistant                                                               | 55 |
| 3.3.3 Fenêtre Compartiment                                                    | 56 |
| 3.3.4 Fenêtre Chaufferie                                                      | 59 |
| 3.3.5 Fenêtres Ferti                                                          | 60 |
| 3.3.6 Config                                                                  | 61 |
| 3.3.7 Couleurs                                                                | 62 |
| 3.4 Noms et couleurs                                                          | 63 |
| 3.5 Mise à jour                                                               | 63 |
| 4 Communication                                                               | 64 |
| 4.1 Généralités                                                               | 64 |
| 4.2 Lancement                                                                 |    |
| 4 3 Description                                                               | 65 |
| 4 4 Maintenance                                                               |    |
|                                                                               |    |

| 5 Supervision                                           | 68  |
|---------------------------------------------------------|-----|
| 5.1 Généralités                                         | 68  |
| 5.1.1 Prés-requis                                       | 68  |
| 5.1.2 Barre d'outils générale                           | 68  |
| 5.1.3 Barre d'outils de la Ferti                        | 70  |
| 5.1.4 Gestion des utilisateurs                          | 71  |
| 5.2 Climat                                              | 72  |
| 5.2.1 Compartiment                                      |     |
| 5.2.2 VMC                                               |     |
| 5 2 3 Modules complémentaires                           | 72  |
| 5 2 4 Chaufferie                                        | 72  |
| 5 2 5 Tableaux récapitulatifs                           | 72  |
| 5 3 Ferti                                               | 73  |
| 5.3.1 Fenêtre principale de la ferti                    | 73  |
| 5 3 2 Apercu des arrosages                              | 74  |
| 5.3.3 Etat de la station                                | 75  |
| 5 3 4 Mesure des drains                                 | 76  |
| 5 3 5 Mesure des contacts ou des teneurs en eau         | 76  |
| 5 3 6 Mesure des engrais liquides                       | 70  |
| 5.3.7 Configuration des démarrages manuels et nonctuels | 70  |
| 5.3.8 Programmation ranides des groupes                 | 70  |
| 5.3.0 Configuration Ec / nH                             | 70  |
| 5.3.10 Configuration des démorrages                     |     |
| 5.3.10 Configuration des vannes                         |     |
| 5.3.11 Configuration des groupes                        |     |
| 5.5.12 Configuration evenede de la forti                |     |
| 5.5.15 Configuration avancée de la ferti                | 00  |
| 5.4 Feneties complementalies                            | 00  |
| 5.4.1 Gestion des utilisateurs                          | 00  |
| 5.4.2 Acces rapide                                      |     |
| 5.4.3 Alarmes du compartiment                           |     |
| 5.4.4 Gestion des periodes                              |     |
| 5.4.5 Consignes des elements                            |     |
| 5.4.6 Copier / Coller des consignes                     | 86  |
| 5.4.7 Configuration du tableau                          | 80  |
| 6 Historiques                                           | 87  |
| 6 1 Eonôtro principalo                                  |     |
| 6.2 Personnalisation                                    | 00  |
| 6.2 1 Configuration d'une célection de dennées          | 00  |
| 6.2.2 Configuration d'une dennée                        | 00  |
| 6.2.2 Configuration d'une donnée                        |     |
| 6.2.3 Statistique                                       | 92  |
| 6.2.4 Graphique                                         |     |
|                                                         |     |
|                                                         |     |
| 6.3.2 Compartiment                                      |     |
|                                                         |     |
|                                                         |     |
| b.4.1 Arrosages                                         |     |
| 6.4.2 Graphiques station et groupe                      | 101 |
| 6.4.3 Engrais                                           | 102 |
| 6.4.4 Drains.                                           | 102 |
| 6.4.5 Contact et/ou Teneur en eau                       | 103 |
| 6.4.6 Alarmes et Evènements                             | 104 |

| Climatisation            | Fertirrigation | Systèmes nutritifs |
|--------------------------|----------------|--------------------|
| 6.5 Compteur             |                |                    |
| 6.6 Entrée contact       |                |                    |
| 6.7 Energie              |                |                    |
| 6.7.1 Pré-configurati    | on             | 107                |
| 6.7.2 Configuration      |                | 109                |
| 6.7.3 Statistique        |                |                    |
| 6.7.4 Graphique          |                |                    |
| 6.8 Options              |                |                    |
| 7 Alarmes                |                |                    |
| 7.1 Généralités          |                |                    |
| 7.2 Acquitter et Supprir | ner            |                    |
| 7.3 Messages planifiés   |                | 114                |
| 8 Plan des serres        |                |                    |
| 8.1 Généralités          |                |                    |
| 8.2 Desciption générale  | e              |                    |
| 8.3 Ajouter un élément.  |                |                    |
| 8.4 Opérations sur les   | éléments       |                    |
| 8.5 Options              |                |                    |
| 9 Sauvegarde             |                |                    |
| 9.1 Généralités          |                |                    |
| 9.2 Sauvegarder          |                |                    |
| 9.3 Visualiser           |                |                    |
| 9.4 Visualiser le détail |                |                    |
| 9.5 Comparer             |                |                    |
| 9.6 Restaurer            |                |                    |
| 9.7 Copier / Coller      |                |                    |
| 9.8 Nettoyer             |                |                    |
| 9.9 Options              |                |                    |

# 1 Préambule

# **1.1 Droits d'utilisation**

## 1.1.1 Définitions

Le client représente la personne physique ou morale ayant acquis une licence. La licence désigne le droit d'utilisation du logiciel NetGlobal.

## 1.1.2 Licence

Le logiciel est un produit à usage individuel.

Une licence d'utilisation est concédée au client qu'après paiement intégral des droits, tels qu'indiqués au tarif le jour de l'acquisition.

Une licence donne droit à l'utilisation du logiciel sur une et une seule machine à un instant donné. Le logiciel est déclaré utilisé dès qu'il se trouve en « mémoire centrale » également appelée RAM d'un ordinateur.

## 1.1.3 Propriété du logiciel

Ce logiciel est la propriété d'Agriware, le client a simplement acquis le droit d'utiliser ce logiciel. Le client est autorisé à effectuer une seule copie de sauvegarde des différents composants de ce logiciel.

La reproduction, l'enregistrement, ou la diffusion du logiciel ou de la documentation, en totalité ou en partie est strictement interdite. Toute personne ne respectant pas ces dispositions se rendra coupable de contrefaçon et sera passible des peines pénales prévues par la loi.

## 1.1.4 Utilisation

Le client doit utiliser le logiciel pour l'usage pour lequel il est vendu.

Il est interdit de modifier ou tenter de modifier le logiciel, de désassembler ou de tenter de désassembler ce logiciel. Il est interdit d'enlever ou de tenter d'enlever les mentions de copyright pouvant apparaître et/ou étant contenues dans le logiciel.

La location ou le prêt du logiciel sont interdits.

Ce contrat de licence est régi par le droit français. Tout litige qui pourrait en résulter sera de la compétence exclusive des tribunaux du siège social d'Agriware.

## 1.1.5 Absence de responsabilité

Le logiciel et la documentation qui l'accompagnent sont vendus en l'état, sans aucune sorte de garantie. Agriware ne serait être tenu pour responsable pour tout dommage de quelque nature que se soit, et en particulier en cas de perte ou détérioration des données, en cas de perte financière, en cas de perte d'exploitation, en cas de divergence des informations contenues dans la documentation avec le comportement du logiciel, en cas de comportement du logiciel différent de celui attendu.

Le client est seul et unique responsable du fonctionnement et du support des programmes qu'il aura réalisés avec le logiciel.

## 1.1.6 Garantie

Si le support du logiciel venait à être détérioré, le client pourrait se procurer auprès d'Agriware un nouveau CD-ROM d'installation du logiciel, sous réserve de fournir lors de sa demande les éléments détériorés. La fourniture du CD-ROM sera facturée.

Si le CD-ROM se détériore dans les 3 mois suivant son achat, Agriware effectuera le remplacement à ses frais, hormis les frais de port aller et retour. Les colis ne seront acceptés que s'ils sont livrés en port payé et exempts de tout droit à payer. Le port de retour sera facturé, expédition rapide avec preuve d'arrivée à destination.

Cette garantie ne sera pas appliquée si la détérioration provient d'un accident ou d'une mauvaise utilisation.

### 1.1.7 Marques déposées

MCU et NetGlobal sont des marques déposées d'Agriware. Windows est une marque déposée de Microsoft Corporation.

# **1.2 Compatibilité logicielle**

Le logiciel NetGlobal fonctionne sous un système d'exploitation Windows. Pour un fonctionnement optimal, il est conseillé :

- d'utiliser Windows XP.
- d'installer le « Service pack n°3 ».
- d'utiliser 1 Go de RAM minimum.
- d'utiliser un « onduleur » pour pallier les défauts d'alimentation.

## **1.3 Etendue de ce guide utilisateur**

L'application NetGlobal a été conçue dans l'optique d'une visualisation complète et rapide de l'intégralité de votre installation à partir des écrans animés et récapitulatifs.

Les explications de toutes les consignes Climat et Ferti se trouvent dans les manuels de programmation correspondants.

Tout a été mis en œuvre pour garantir la fiabilité de son contenu. Nous nous dégageons de toute responsabilité quant aux erreurs ou aux omissions qui peuvent exister dans ce guide et aux conséquences qui pourraient en résulter.

Les illustrations sont données à titre d'information et sont non contractuelles. Les valeurs comprises dans les illustrations ne sont en aucun cas des valeurs recommandées.

| Information | Astuce | Configuration | Installation                           | Attention                     |
|-------------|--------|---------------|----------------------------------------|-------------------------------|
|             |        |               | (option disponible selon installation) | (mise en garde<br>spécifique) |
| i           | D-     |               | ×                                      |                               |

## 1.4 Guide des pictogrammes

# 2 Installation et mise à jour

| 2 Installation et mise à jour                                                 | 8  |
|-------------------------------------------------------------------------------|----|
| 2.1 Assistant première installation                                           | 9  |
| 2.2 Installer l'application                                                   | 12 |
| 2.3 Installer l'application (à partir de la version de secours)               | 19 |
| 2.4 Ré-installer l'application (à partir de l'ancien PC ou d'une sauvegarde)  | 23 |
| 2.5 Mise à jour d'une version ancienne (avant le 30/12/2011)                  | 26 |
| 2.6 Mise à jour d'une version ancienne (entre le 01/01/2012 et le 10/07/2017) | 28 |
| 2.7 Mise à jour                                                               | 33 |
| 2.7.1 Cas n°1 : Renseigner le numéro de programme de tous les MCU             | 34 |
| 2.7.2 Cas n°2 : Saisir un code d'activation                                   | 36 |
| 2.7.3 Cas n°3 : Mise à jour autorisée                                         | 40 |
| 2.7.4 Cas n°4 : Mise à jour NON autorisée                                     | 43 |
| 2.8 Désinstaller la dernière mise à jour                                      | 44 |
| 2.9 Configurer la sauvegarde (sur le Cloud)                                   | 47 |
| 2.10 Visualiser les versions disponibles                                      | 50 |
| 2.11 Installation et mise à jour sur un PC sans connexion internet            | 51 |
|                                                                               |    |

# 2.1 Assistant première installation

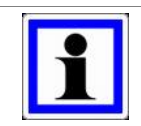

#### Information :

Cet « **Assistant première installation** » est utilisé uniquement si l'application NetGlobal n'a jamais été installée sur le PC.

Si vous avez reçu un CD, il suffit de l'insérer dans le lecteur CD. L'installation débute automatiquement. Si après quelques instants l'installation ne s'est toujours pas lancée, vous pouvez la lancer manuellement en exécutant le fichier « first\_install\_NetGlobal.EXE » présent sur le CD.

Vous pouvez également télécharger les fichiers nécessaires à l'installation sur notre site internet: <u>http://www.agriware.com/downloads/NetGlobal/first\_install/</u>. Téléchargez le fichier « **first install NetGlobal.EXE** » puis exécutez le.

Le mécanisme de sécurité de Windows vous demande de confirmer le lancement du programme, cliquez sur « **Oui** ».

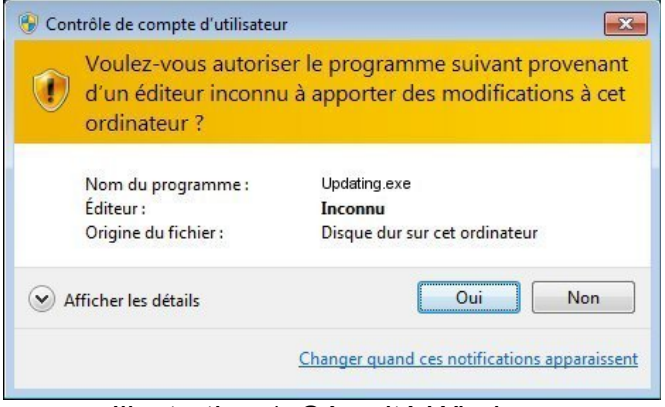

Illustration 1: Sécurité Windows

Choisissez la langue, puis cliquez sur « OK »

| JUpdating      |                                  | Ch.  |             |
|----------------|----------------------------------|------|-------------|
| Chois<br>Choos | issez la langue<br>se a language |      |             |
|                | Anglais                          |      | ^           |
|                | Français                         |      |             |
|                | Espagnol                         |      | ~           |
|                |                                  |      |             |
| Réalisé ave    | : WinDev                         | ок 🗸 | Annuler 🚫 🖌 |

Illustration 2: Sélection de la langue

Choisissez le répertoire où sera installé l'assistant d'installation, puis cliquez sur « **Suivant** ». Par défaut, l'assistant d'installation est installé dans le répertoire « C:\NetGlobal\_starting\ ». Ensuite, l'application NetGlobal sera installée dans le répertoire « C:\NetGlobal\ ».

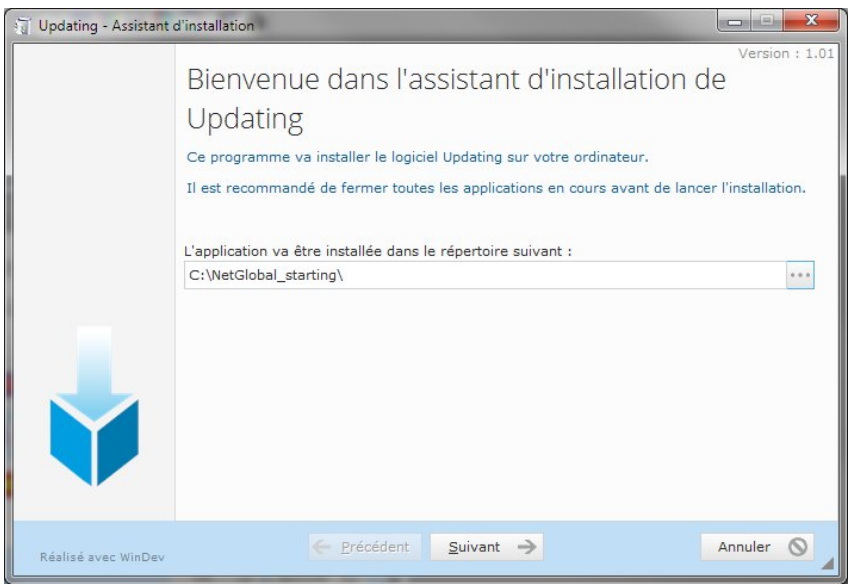

Illustration 3: Sélection du répertoire

Cliquez sur « Terminer » pour lancer l'assistant d'installation et installer l'application NetGlobal.

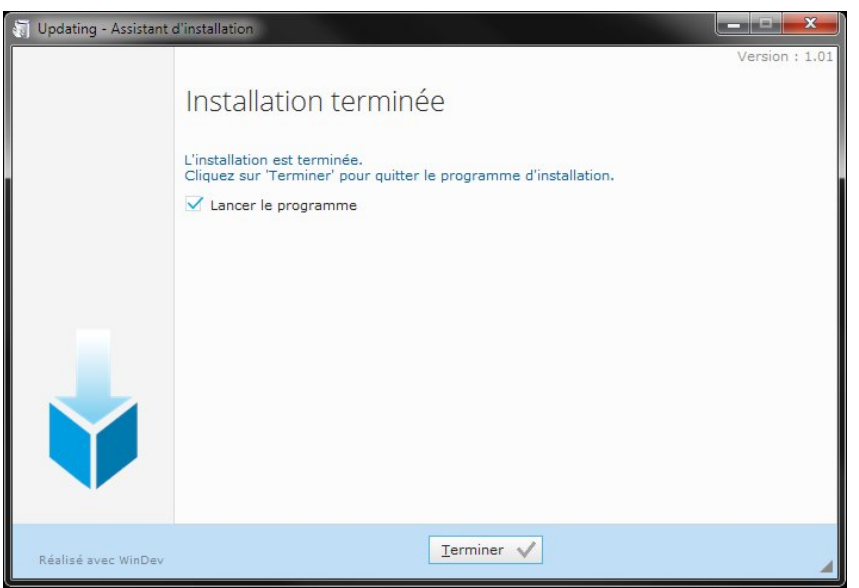

Illustration 4: Terminer et lancer l'assistant d'installation

Le mécanisme de sécurité de Windows vous demande de confirmer le lancement du programme, cliquez sur « **Oui** ».

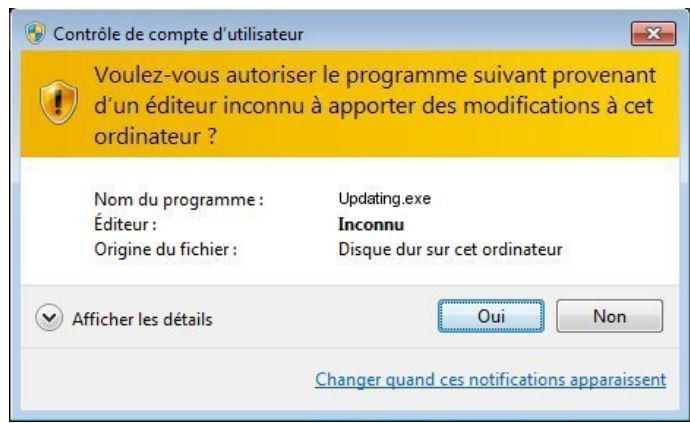

Illustration 5: Sécurité Windows

En bas à droite, vérifiez le répertoire où l'application NetGlobal va s'installer.

« C:\NetGlobal\ » est le répertoire d'installation par défaut. Vous pouvez modifier ce répertoire en cliquant sur le bouton correspondant.

| 🔁 Assistant d'installation                                                                                                    | _ <b>_</b> x  |
|----------------------------------------------------------------------------------------------------|---------------|
| Cet assistant va vous guider pour installer ou mettre à jour l'application                                                                | n NetGlobal.  |
| Certaines informations concernant les programmes sont manquantes.<br><u>Vous devez renseigner le numéro de programme de tous les MCU.</u> |               |
| Installer l'application                                                                                                    |               |
| Installer l'application (à partir de la version de secours)                                                                               |               |
| Ré-installer l'application (à partir de l'ancien PC ou d'une sauvegarde)                                                                  |               |
| Visualiser les versions disponnibles                                                                                                    |               |
| Aide                                                                                                    |               |
|                                                                                                    |               |
|                                                                                                    |               |
| Langue 🖼 📘 🚍 Répertoire NetGlobal C:\NetGlobal                                                                                            |               |
| Licence n°238 875 0687. <u>Vous devez renseigner le numéro de programme de tou</u>                                                        | is les MCU. 🔼 |

Illustration 6: Répertoire d'installation NetGlobal

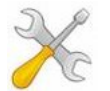

#### Installation :

Pour installer l'application NetGlobal, vous avez le choix entre 3 types d'installations :

- 2.2 Installer l'application page 12
- 2.3 Installer l'application (à partir de la version de secours) page 19
- 2.4 Ré-installer l'application (à partir de l'ancien PC ou d'une sauvegarde) page 23

# 2.2 Installer l'application

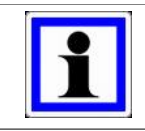

#### Information :

La version de l'application NetGlobal à installer est fonction du ou des programmes MCU du client.

Cliquez sur « Vous devez renseigner le numéro de programme de tous les MCU ».

| 🕼 Updating                                                                                                    | ×           |
|----------------------------------------------------------------------------------------------------|-------------|
| Cet assistant va vous guider pour installer ou mettre à jour l'application NetG<br>Certaines informations concernant les programmes sont manquantes.<br><u>Vous devez renseigner le numéro de programme de tous les MCU.</u> | lobal.      |
| Installer l'application                                                                                                    |             |
| Installer l'application (à partir de la version de secours)                                                                                                    |             |
| Ré-installer l'application (à partir de l'ancien PC ou d'une sauvegarde)                                                                                                    |             |
| Visualiser les versions disponnibles                                                                                                    |             |
| Aide                                                                                                    |             |
|                                                                                                    |             |
|                                                                                                    |             |
|                                                                                                    |             |
| Licence n°238 875 0687. <u>Vous devez renseigner le numéro de programme de tous les M</u>                                                                                                    | <u>ICU.</u> |

Illustration 7: N° programme MCU

Si vous ne connaissez pas un des numéros de MCU, cliquez sur « **Où trouver le numéro ?** ». Il est présent dans le fichier d'entrée/sorties ou directement sur les eproms en ouvrant le capot du MCU.

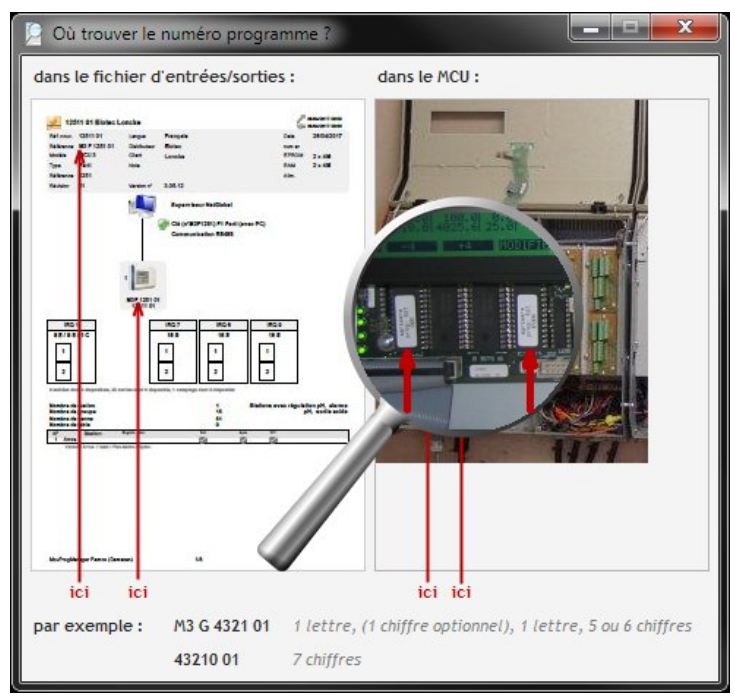

Illustration 8: Où trouver le numéro programme ?

#### Saisissez le « Nombre total de MCU ».

Saisissez le « **N° programme** ». de chacun des MCU. Il existe 2 types de n° programme : un avec des lettres (champ de saisie de gauche) et l'autre sans lettre (champ de saisie de droite). Une fois tous les numéros de programmes saisis, cliquez sur « **Enregistrer** », puis « **Retour** ».

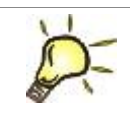

# Astuce :

La saisie du n° programme (celui avec des lettres) dans le champ de gauche est suffisant.

| 🚺 Assis | tant d'installation                                                  |
|---------|----------------------------------------------------------------------|
|         | Configuration du réseau des MCU                                      |
|         | Nombre total de MCU                                                  |
|         | N° programme du MCU 1 M3 G 4321 01 43210 01 2 Où trouver le numéro ? |
|         |                                                                      |
|         | Enregistrer                                                          |
|         | Retour                                                               |

Illustration 9: Nombre MCU et numéros programmes

Cliquez sur « Installer l'application ».

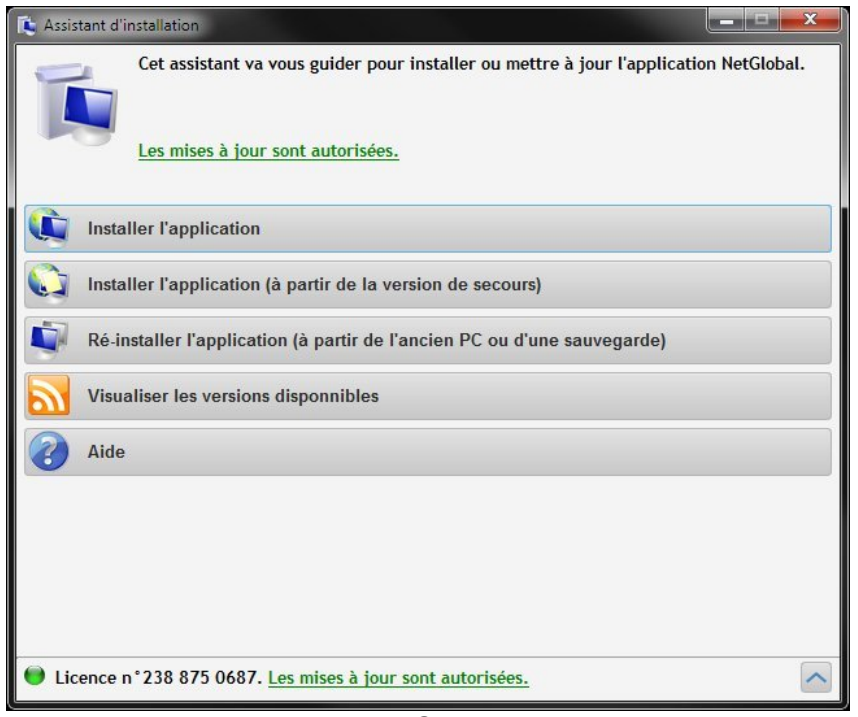

#### Illustration 10: Choix installation

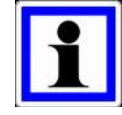

### Information :

Si vous n'êtes pas connecté à internet, vous devez saisir un code d'activation lors de la première installation. Ce code indique quelle est la version à installer.

Si vous ne le connaissez pas, cliquez sur « Comment l'obtenir ? ».

| 🚺 Assistant d'ir  | nstallation                                         |                                                                                                    |                       | - <b>-</b> x    |
|-------------------|-----------------------------------------------------|----------------------------------------------------------------------------------------------------|-----------------------|-----------------|
|                   | Installer l'app<br>Certaines info<br>Si vous souhai | lication<br>rmations concernant la licence sont manquar<br>itez procéder à une mise à jour, veuillez cont | ntes.<br>acter Elotec |                 |
| N° lice<br>N° pro | nce<br>gramme des MCU                               | 238 875 0687<br>M3G 4321 01                                                                               |                       |                 |
| N° pro            | gramme des MCU                                      | 43210 01                                                                                                  |                       |                 |
| Code d            | activation                                          |                                                                                                    | 🥑 Comm                | ent l'obtenir ? |
| Enreg             | jistrer le code<br>Ir                               | d'activation                                                                                              |                       |                 |

Illustration 11: Comment obtenir le code d'activation ?

Cliquez sur « **Consulter les Entrées/Sorties pour lire le code d'activation** », en effet il apparaît sur la première page des Entrées/Sorties fournies avec le MCU.

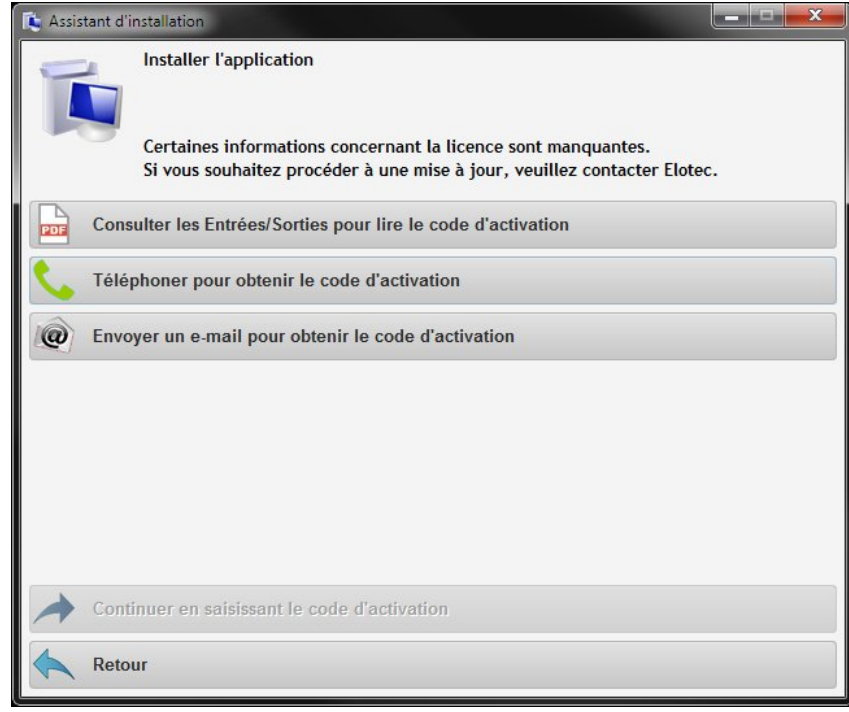

Illustration 12: Consulter les Entrées/Sorties

| 🔎 Où tr | ouver le code d'act                                                                                                    | tivation ?                                                                                   |                                                                                              | X |
|---------|----------------------------------------------------------------------------------------------------|----------------------------------------------------------------------------------------------|----------------------------------------------------------------------------------------------|---|
| uans le | Verifiel Bieles Locks<br>Minne Offiel Bieles Locks<br>Minne Offiel Bieles<br>Maxwell Bieles<br>Maxwell | un<br>n<br>n<br>n<br>n<br>n<br>n<br>n<br>n<br>n<br>n<br>n<br>n<br>n<br>n<br>n<br>n<br>n<br>n | Calcurate<br>advertant<br>for 300007<br>for 1x00<br>for 1x00<br>for 1x00<br>for 1x00         |   |
|         |                                                                                                    |                                                                                              | 22<br>2<br>2<br>2<br>2<br>2<br>2<br>2<br>2<br>2<br>2<br>2<br>2<br>2<br>2<br>2<br>2<br>2<br>2 |   |
|         | Martinger Form (Samons)                                                                                                    | u                                                                                            |                                                                                              |   |

Illustration 13: Où trouver le code d'activation ?

Vous pouvez également obtenir ce code d'activation en téléphonant ou en envoyant un email à Elotec.

Cliquez sur « Continuer en saisissant le code d'activation ».

Saisissez le code d'activation, c'est un code de 4 fois 5 chiffres séparé par des tirets. Puis cliquez sur « **Enregistrer le code d'activation** ».

| Assistant d'install                                               | ation                                                                                            |                          |
|-------------------------------------------------------------------|--------------------------------------------------------------------------------------------------|--------------------------|
| le co                                                             | de d'activation permet d'installer une ve                                                        | rsion NetGlobal de 2018. |
|                                                                   |                                                                                                  | ОК                       |
|                                                                   | 220.075.0407                                                                                     |                          |
| N° ucence                                                         | 230 6/5 068/                                                                                     |                          |
| Nº programme des MCII                                             | W2C 4224 04                                                                                      |                          |
| N° programme des MCU                                              | M3G 4321 01                                                                                      |                          |
| N° programme des MCU<br>N° programme des MCU                      | M3G 4321 01<br>43210 01                                                                          |                          |
| N° programme des MCU<br>N° programme des MCU<br>Code d'activation | M3G 4321 01<br>43210 01<br>12199-62844-68163-66608                                               | Comment l'obtenir        |
| N° programme des MCU<br>N° programme des MCU<br>Code d'activation | M3G 4321 01<br>43210 01<br>12199-62844-68163-66608<br>Le code d'activation permet d'installer un | Comment l'obtenir        |

Si vous êtes connecté à internet, la version à installer est automatiquement détectée, cliquez sur « **Télécharger** » le fichier .ZIP pour la télécharger.

| 🚯 Assistant d'installation                                                                             |
|----------------------------------------------------------------------------------------------------|
| Installer l'application                                                                                |
| Les mises à jour sont autorisées.                                                                      |
| télécharger le fichier .ZIP d'installation (sur internet)                                              |
| Sélectionner le fichier .ZIP d'installation (présent sur votre PC, clé USB, CD-ROM,)                   |
| Sélectionner le répertoire d'installation contenant .EXE .DLL (présent sur votre PC, clé USB, CD-ROM,) |
|                                                                                                    |
|                                                                                                    |
|                                                                                                    |
|                                                                                                    |
|                                                                                                    |
| Retour                                                                                                 |

Illustration 15: Télécharger la version

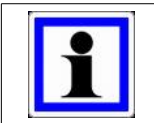

#### Information :

Vous pouvez également télécharger les fichiers nécessaires à l'installation sur notre site internet : <u>http://www.agriware.com/downloads/NetGlobal/previous/</u>.

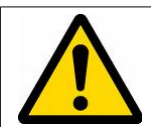

#### Attention :

Si vous n'êtes pas connecté à internet, sélectionnez le fichier .ZIP d'installation ou le répertoire d'installation contenant directement les exécutables, les DLL... Attention à bien sélectionner l'année correspondante à la version à installer. Si ce

Attention à bien sélectionner l'année correspondante à la version à installer. Si ce n'est pas le cas, un message apparaît.

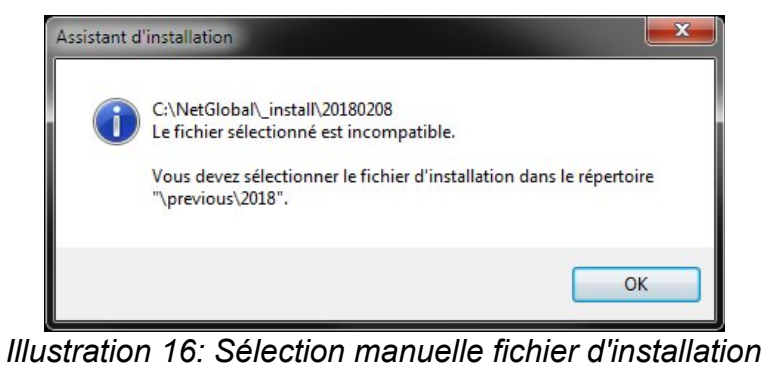

Cliquez sur « Démarrer l'installation de la mise à jour ».

| 🕻 Assistant d'installation                                                                                |
|----------------------------------------------------------------------------------------------------|
| Installer l'application Les mises à jour sont autorisées.                                                 |
| Télécharger le fichier .ZIP d'installation (sur internet)                                                 |
| Sélectionner le fichier .ZIP d'installation (présent sur votre PC, clé USB, CD-ROM,)                      |
| Sélectionner le répertoire d'installation contenant .EXE .DLL (présent sur votre PC, clé<br>USB, CD-ROM,) |
|                                                                                                    |
| Démarrer l'installation de la mise à jour                                                                 |
| Retour                                                                                                    |

Illustration 17: Démarrer l'installation

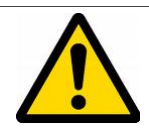

Attention :

Dans certains cas, l'assistant d'installation doit redémarrer pour terminer de remplacer tous les fichiers nécessaires. Pour cela, cliquez sur « **OK** » ou patienter quelques instants.

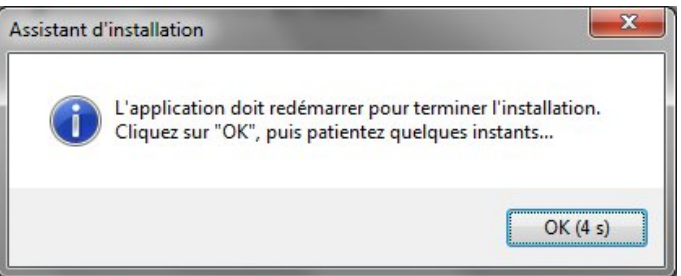

Illustration 18: Terminer l'installation

Une fenêtre sur fond noir apparaît. Il ne faut pas la fermer. Elle va se fermer automatiquement au bout de quelques instants.

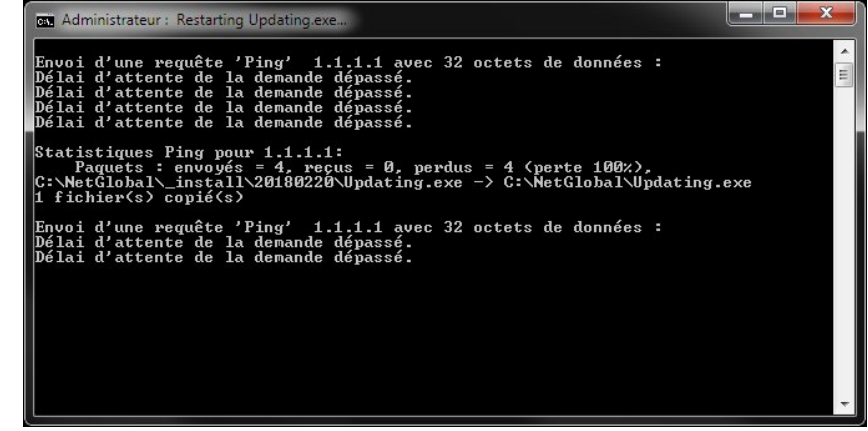

Illustration 19: Terminer l'installation

La version de l'application NetGlobal est maintenant installée.

En quittant l'assistant d'installation la Communication va se lancer automatiquement.

| 🚺 Assistant d'installation |                                                                                                    |  |
|----------------------------|----------------------------------------------------------------------------------------------------|--|
| Assistant d'installation   | on terminée<br>Programme d'installation sélectionné et sauvegardé<br>Configuration de la sauvegarde (CLOUD)<br>Code d'activation (Les mises à jour sont autorisées.)<br>Installation terminée (version du 08/02/2018) |  |
|                            | Vérification de la base de donnée<br>Création raccourcis (UAC)                                                                                                    |  |
|                            | Lancer la Communication<br>en quittant l'assistant d'Installation                                                                                                    |  |

Illustration 20: Installation terminée

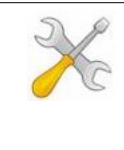

#### Installation :

Si un antivirus est installé sur le PC, il est vivement conseillé de modifier son paramétrage une fois l'application NetGlobal installée et la communication lancée. En effet, il faut ajouter dans la liste des exclusions, le répertoire \NetGlobal\ ainsi que l'ensemble de ses fichiers.

# 2.3 Installer l'application (à partir de la version de secours)

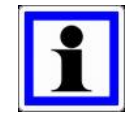

#### Information :

En cas de problème d'installation, il est possible d'installer une version de secours de l'application NetGlobal sans avoir besoin de spécifier une licence, un numéro de programme MCU, ou un code d'activation.

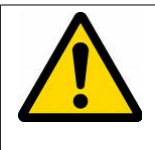

#### Attention :

Cette version de secours date du 15/11/2017. Elle n'intègre pas toutes les dernières fonctionnalités. Il conviendra de procéder à une mise à jour dès que possible.

#### Cliquez sur « Installer l'application (à partir de la version de secours) ».

| 🔁 Updating                                                                                                    |                |
|----------------------------------------------------------------------------------------------------|----------------|
| Cet assistant va vous guider pour installer ou mettre à jour l'applicati<br>Certaines informations concernant les programmes sont manquantes.                                                                                                    | on NetGlobal.  |
| Vous devez renseigner le numéro de programme de tous les MCU.                                                                                                    |                |
| Installer l'application                                                                                                    |                |
| Installer l'application (à partir de la version de secours)                                                                                                    |                |
| Ré-installer l'application (à partir de l'ancien PC ou d'une sauvegarde)                                                                                                    |                |
| Visualiser les versions disponnibles                                                                                                    |                |
| Aide                                                                                                    |                |
|                                                                                                    |                |
|                                                                                                    |                |
|                                                                                                    |                |
| Licence n°238 875 0687. <u>Vous devez renseigner le numéro de programme de transmission de programme de transmission de programme d</u> | ous les MCU. 🔨 |

Illustration 21: Choix installation

Si vous êtes connecté à internet, cliquez sur « **Télécharger** » le fichier .ZIP pour télécharger la version de secours.

| 🚺 Assistant d'in | nstallation                                                                                                    |
|------------------|----------------------------------------------------------------------------------------------------|
| Ņ                | Installer l'application (à partir de la version de secours)<br>Certaines informations concernant les programmes sont manquantes.<br><u>Vous devez renseigner le numéro de programme de tous les MCU.</u> |
| 🧔 Téléo          | charger le fichier .ZIP d'installation (sur internet)                                                                                                    |
| 🧐 Sélec          | ctionner le fichier .ZIP d'installation (présent sur votre PC, clé USB, CD-ROM,)                                                                                                    |
| Sélea<br>USB, C  | ctionner le répertoire d'installation contenant .EXE .DLL (présent sur votre PC, clé<br>D-ROM,)                                                                                                    |
| Retor            | ır                                                                                                    |

Illustration 22: Télécharger la version

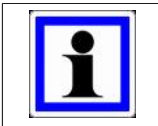

#### Information :

Vous pouvez également télécharger les fichiers nécessaires à l'installation sur notre site internet : <u>http://www.agriware.com/downloads/NetGlobal/rescue/</u>.

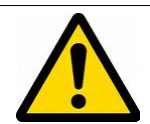

#### Attention :

Si vous n'êtes pas connecté à internet, sélectionnez le fichier .ZIP d'installation ou le répertoire d'installation contenant directement les exécutables, les DLL... Attention à bien sélectionner un fichier d'installation correspondant à la version de

secours. Si ce n'est pas le cas, un message apparaît.

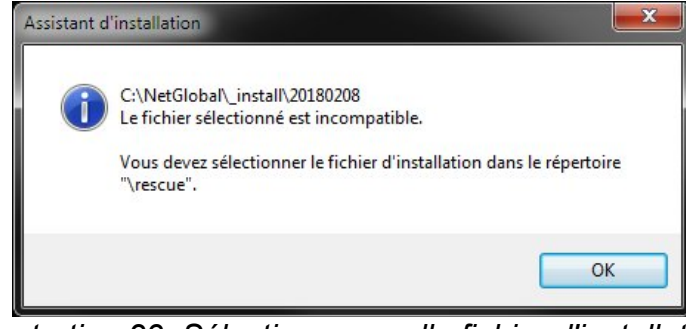

Illustration 23: Sélection manuelle fichier d'installation

#### Cliquez sur « Démarrer l'installation de la mise à jour ».

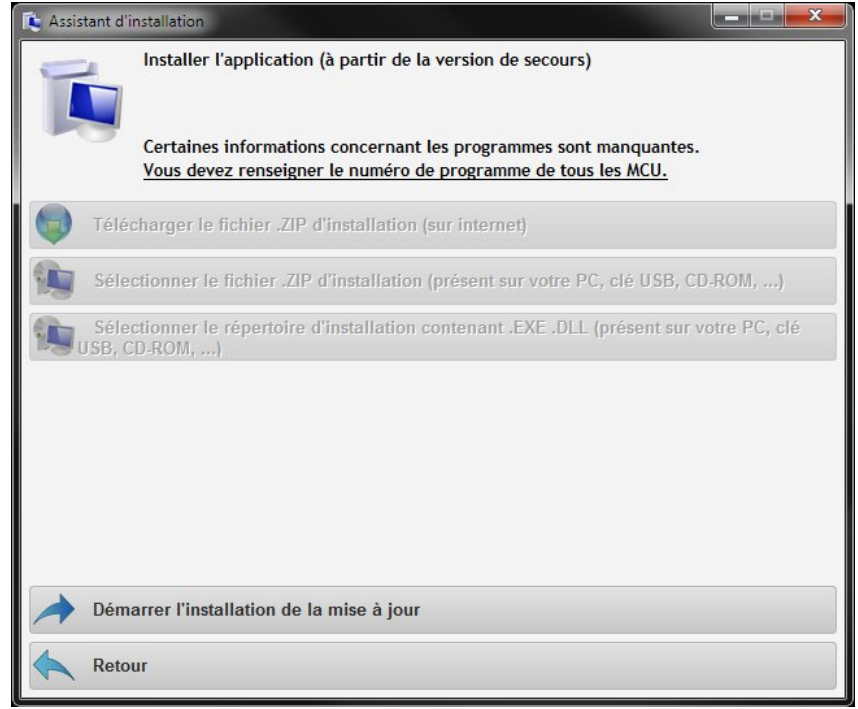

Illustration 24: Démarrer l'installation

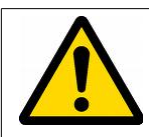

#### Attention :

Dans certains cas, l'assistant d'installation doit redémarrer pour terminer de remplacer tous les fichiers nécessaires. Pour cela, cliquez sur « **OK** » ou patienter quelques instants.

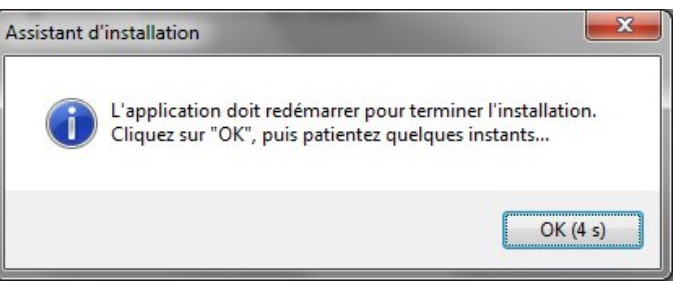

Illustration 25: Terminer l'installation

Une fenêtre sur fond noir apparaît. Il ne faut pas la fermer. Elle va se fermer automatiquement au bout de quelques instants.

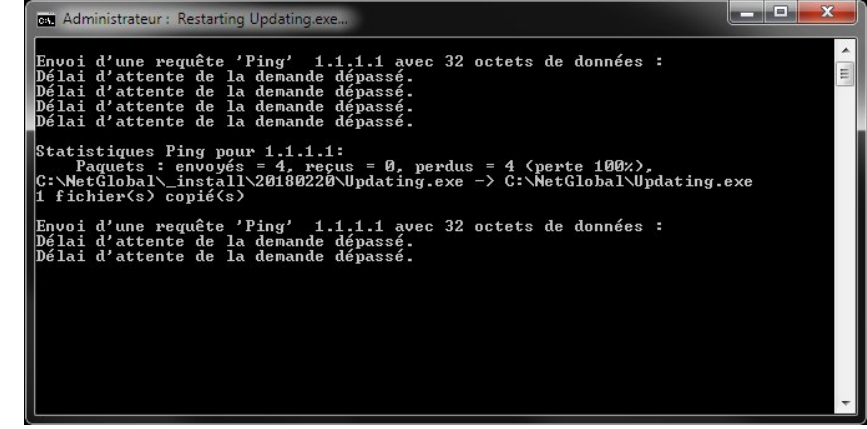

Illustration 26: Terminer l'installation

La version de secours de l'application NetGlobal est maintenant installée. En quittant l'assistant d'installation la Communication va se lancer automatiquement.

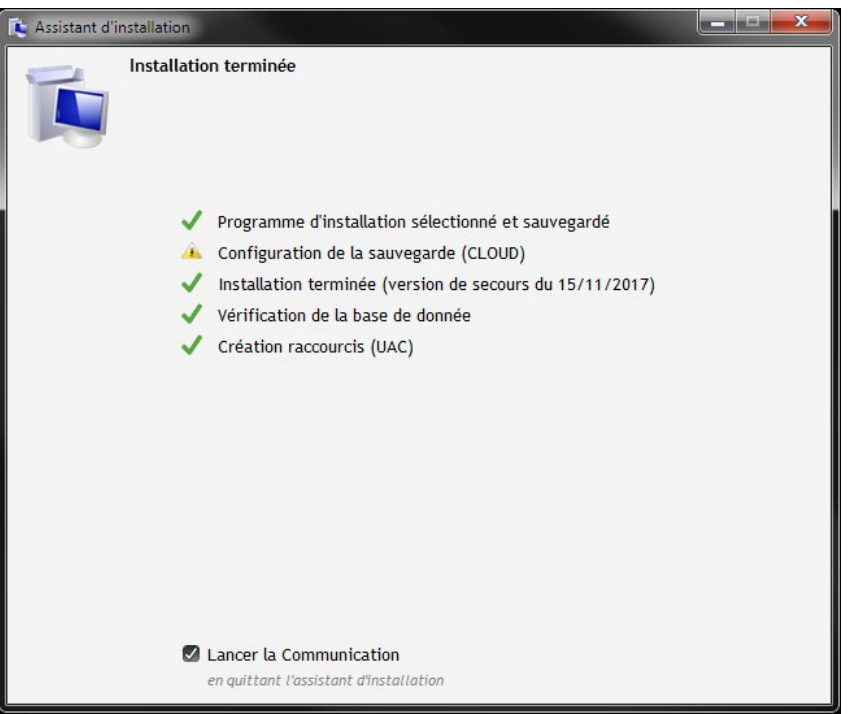

Illustration 27: Installation terminée

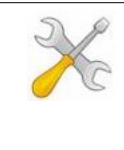

#### Installation :

Si un antivirus est installé sur le PC, il est vivement conseillé de modifier son paramétrage une fois l'application NetGlobal installée et la communication lancée. En effet, il faut ajouter dans la liste des exclusions, le répertoire \NetGlobal\ ainsi que l'ensemble de ses fichiers.

# 2.4 Ré-installer l'application (à partir de l'ancien PC ou d'une sauvegarde)

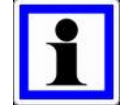

#### Information :

Cette installation permet de ré-installer l'application NetGlobal telle qu'elle était sur l'ancien PC.

Les éléments essentiels sont récupérés : les sauvegardes de consignes, les historiques, les graphiques personnalisés, le plan de la serre...

La licence de l'application NetGlobal présente sur l'ancien PC est transférée sur le nouveau.

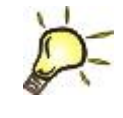

#### <u>Astuce :</u>

Copiez l'intégralité du répertoire \NetGlobal\ de l'ancien PC sur une clé USB ou un disque dur externe.

Cliquez sur « Ré-installer l'application (à partir de l'ancien PC ou d'une sauvegarde) ».

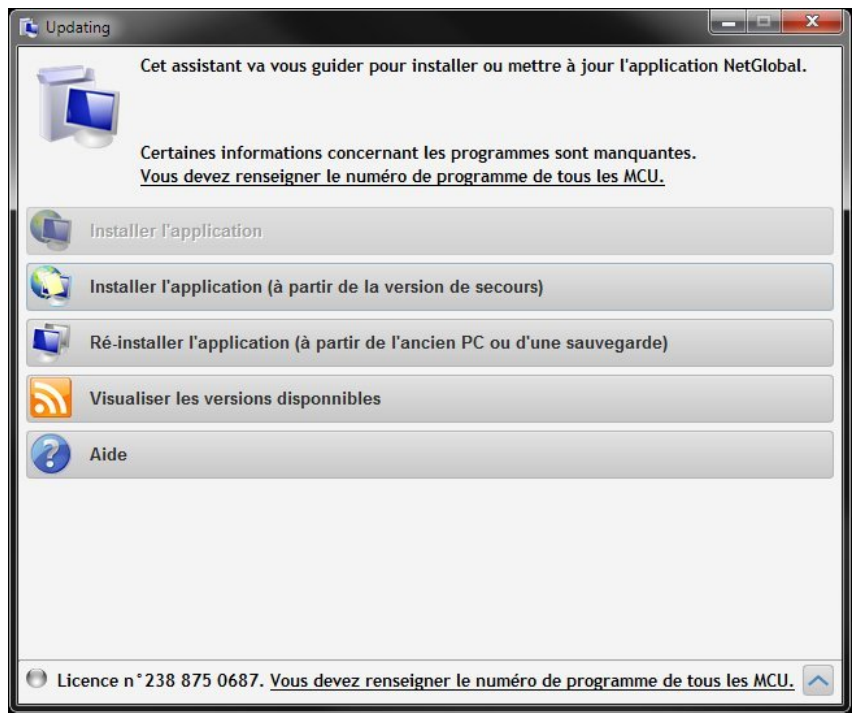

Illustration 28: Choix installation

Sélectionnez sur la clé USB ou le disque dur externe l'ancien répertoire \NetGlobal\ (il contient les exécutables NetGlobal.exe Com\_global.exe ...), puis cliquez sur « **OK** ».

|       | states in a second second second second second second second second second second second second second second s |  |
|-------|----------------------------------------------------------------------------------------------------|--|
| D 🕞 E | libliothèques                                                                                                   |  |
| Þ 🔣 ( | Broupe résidentiel                                                                                              |  |
| ⊿ 🖳 ( | Ordinateur                                                                                                    |  |
| ۵ 💒   | WINDOWS (C:)                                                                                                    |  |
| ۵ (   | Data (D:)                                                                                                    |  |
| > 🚑   | Lecteur DVD RW (E:)                                                                                             |  |
| ٥     | Disque amovible (F:)                                                                                            |  |
| Þ 📬 F | léseau                                                                                                    |  |
|       |                                                                                                    |  |

Illustration 29: Sélection ancien répertoire NetGlobal

Veuillez patienter pendant l'installation qui peut prendre plusieurs dizaines de minutes.

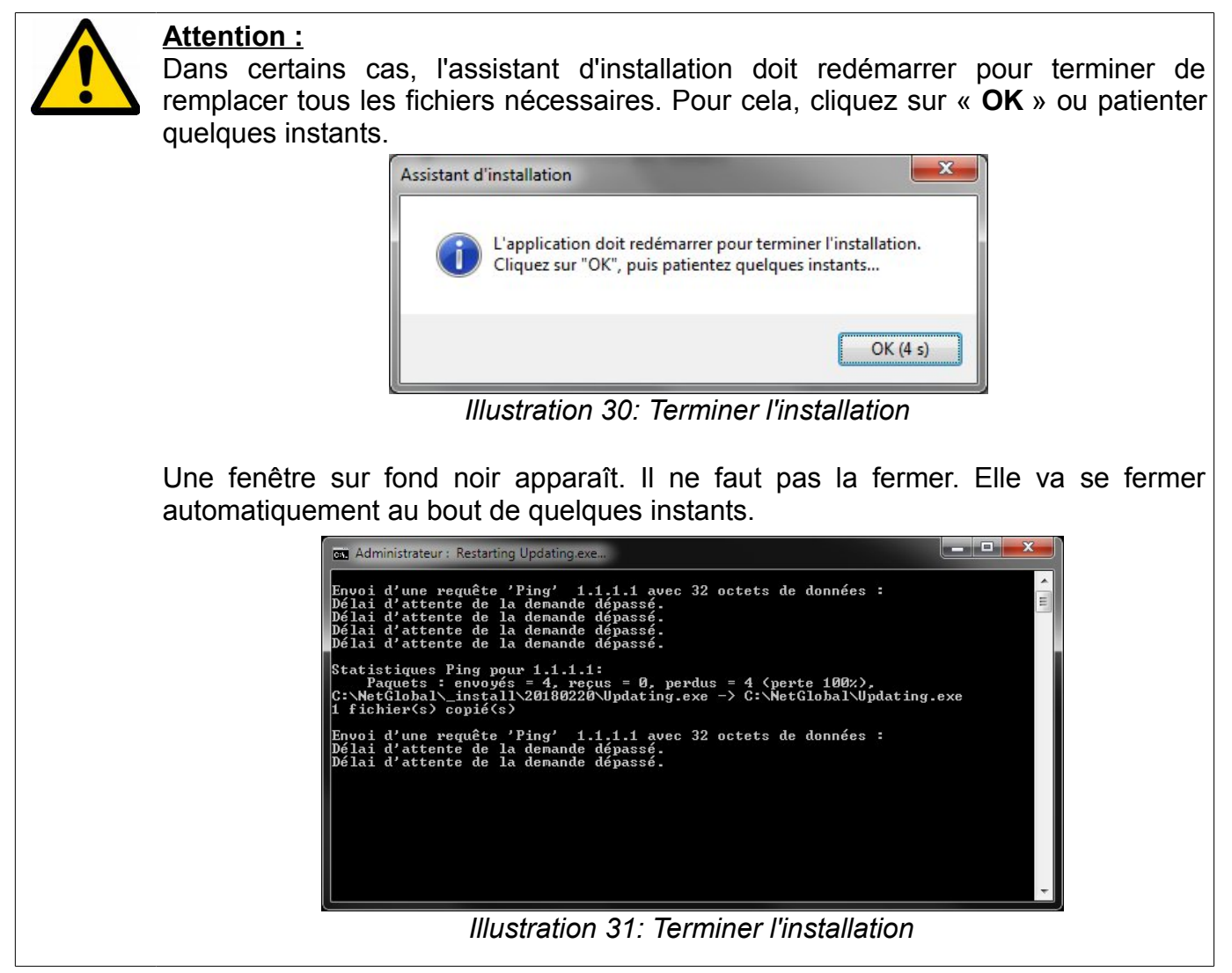

L'application NetGlobal est maintenant ré-installée.

En quittant l'assistant d'installation la Communication va se lancer automatiquement.

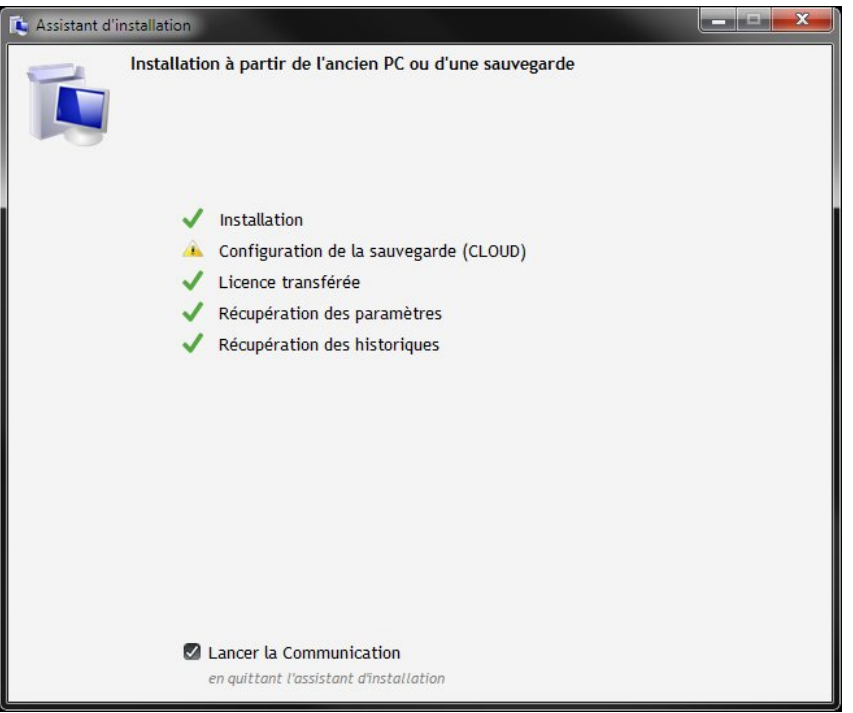

Illustration 32: Installation terminée

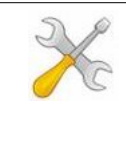

#### Installation :

Si un antivirus est installé sur le PC, il est vivement conseillé de modifier son paramétrage une fois l'application NetGlobal installée et la communication lancée. En effet, il faut ajouter dans la liste des exclusions, le répertoire \NetGlobal\ ainsi que l'ensemble de ses fichiers.

# 2.5 Mise à jour d'une version ancienne (avant le 30/12/2011)

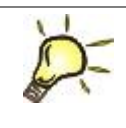

#### Astuce :

Pour connaître la version de l'application NetGlobal installée sur votre PC, reportezvous au paragraphe Communication (§ 4.3 Description page 65).

Si vous avez reçu un CD, il suffit de l'insérer dans le lecteur CD. L'installation débute automatiquement. Si après quelques instants l'installation ne s'est toujours pas lancée, vous pouvez la lancer manuellement en exécutant le fichier « INSTALL.EXE » présent sur le CD dans le répertoire \20111230\.

Vous pouvez également obtenir les fichiers nécessaires à l'installation sur notre site internet : <u>http://www.agriware.com/downloads/NetGlobal/old\_version/</u>.

Téléchargez le fichier « **20111230.ZIP** ». Dézipper le puis exécutez le fichier « **INSTALL.EXE** » présent dans le répertoire dézippé.

Choisissez la langue, puis cliquez sur « OK »

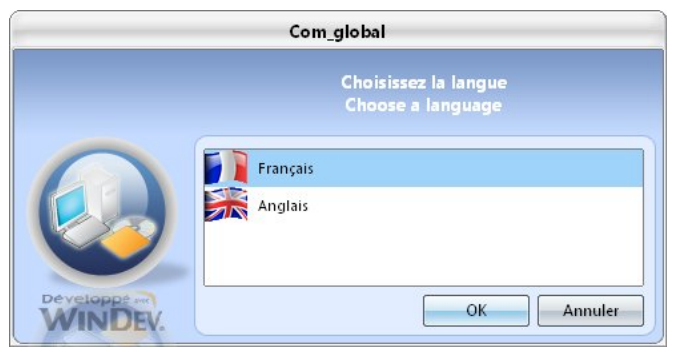

Illustration 33: Sélection de la langue

Le répertoire n'a pas changé, cliquez sur « Suivant ».

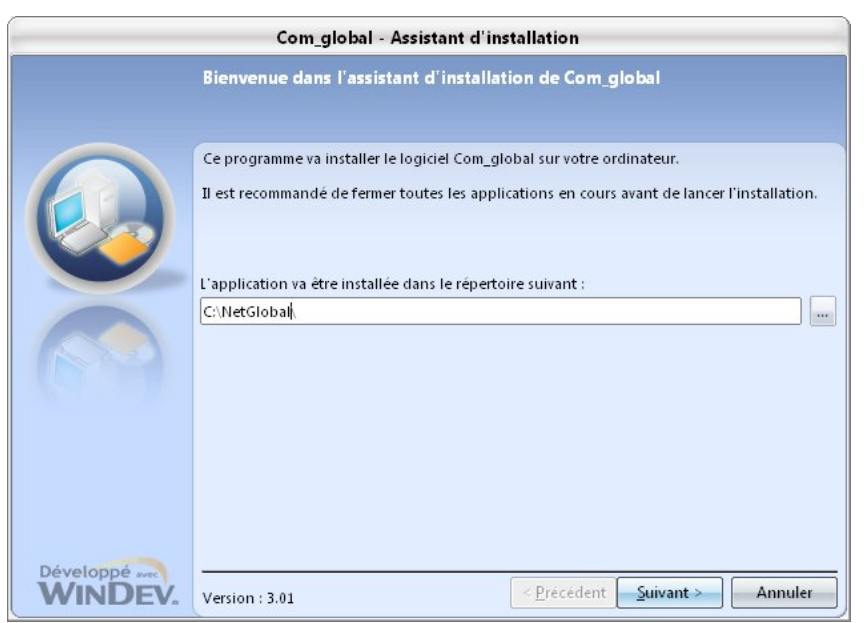

Illustration 34: Sélection du répertoire

Cliquez sur « Suivant » pour sauvegarder tous les fichiers remplacés par la mise à jour.

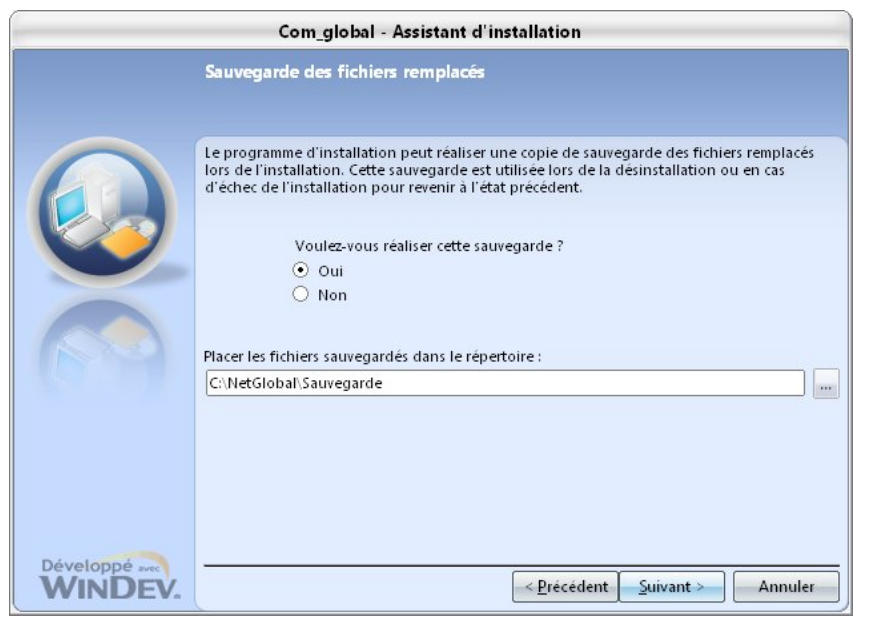

Illustration 35: Sélection du répertoire de sauvegarde

Durant l'installation, si une confirmation du remplacement d'un fichier apparaît, cliquez sur « Oui pour tous ».

Cliquez sur « Terminer » pour terminer l'installation.

| <u> </u>                  | Com_global - Assistant d'installation                                                                                                    |
|---------------------------|----------------------------------------------------------------------------------------------------|
|                           | Installation terminée                                                                                                    |
|                           | L'installation est terminée.<br>Cliquez sur 'Terminer' pour quitter le programme<br>Lancer le programme<br>Placer un icone sur le bureau<br>Placer un icone dans le menu Démarrer |
| Développé avec<br>WINDEV. | < <u>Précédent</u> <u>Terminer</u> Annuler                                                                                                    |

Illustration 36: Terminer l'installation

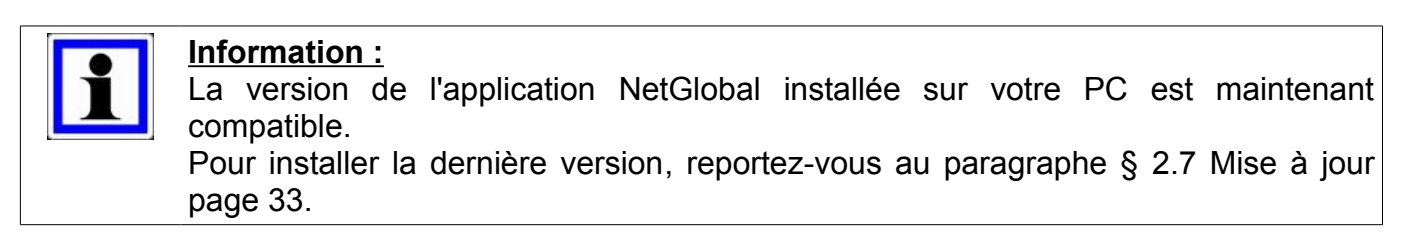

# 2.6 Mise à jour d'une version ancienne (entre le 01/01/2012 et le 10/07/2017)

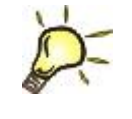

#### <u>Astuce :</u>

Pour connaître la version de l'application NetGlobal installée sur votre PC, reportezvous au paragraphe Communication (§ 4.3 Description page 65).

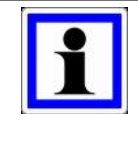

#### Information :

La mise à jour d'une ancienne version (entre le 01/01/2012 et le 10/07/2017) était systématiquement autorisée. Cependant, il fallait saisir une code d'activation dans les 6 mois. Au delà et en l'absence de code d'activation, l'application NetGlobal cessait de fonctionner.

Dans le répertoire de l'application NetGlobal (par défaut C:\NetGlobal\), lancer l'application « **Updating.exe** ».

| chier Edition Affichage Outils | ?                       |                  | 10-<br>             |           |      | _  |
|--------------------------------|-------------------------|------------------|---------------------|-----------|------|----|
| rganiser 🕶 💼 Ouvrir Graver     | Nouveau dossier         |                  |                     |           | 8≡ ▼ | 61 |
| P Ordinateur                   | <ul> <li>Nom</li> </ul> | Modifié le       | Туре                | Taille    |      |    |
| A WINDOWS (C:)                 | Dida.                   | 00/12/2011 15-41 | Dessier de fishiers |           |      |    |
| I ED4W                         | Alde Config             | 12/12/2011 10:41 | Dossier de fichiers |           |      |    |
| 퉬 Intel                        | Courber                 | 00/12/2011 05:07 | Dossier de fichiers |           |      |    |
| JINTROL                        | Database                | 09/12/2011 15:41 | Dossier de fichiers |           |      |    |
| JA MCU                         | Even                    | 09/12/2011 15:41 | Dossier de fichiers |           |      |    |
| McuProg                        |                         | 00/12/2011 15:41 | Dossier de fichiers |           |      |    |
| 🍌 NetGlobal                    | ETD ETD                 | 09/12/2011 15:41 | Dossier de fichiers |           |      |    |
| Jaide 🔒                        | Historique              | 12/12/2011 13:41 | Dossier de fichiers |           |      |    |
| 🍌 Config                       | a Instolique            | 12/12/2011 17:45 | Dossier de fichiers |           |      |    |
| Courbes                        | line into               | 00/12/2011 15:41 | Dossier de fichiers |           |      |    |
| 퉬 Database                     | I ibelle                | 00/12/2011 15:41 | Dossier de fichiers |           |      |    |
| 🁪 Even                         | Recetter                | 09/12/2011 15:41 | Dossier de fichiers |           |      |    |
| 🁪 FERTI                        | Causiman                | 09/12/2011 15:41 | Dossier de fichiers |           |      |    |
| 🍶 FTP                          | Tomp                    | 12/12/2011 15:31 | Dossier de fichiers |           |      |    |
| 🍌 Historique                   | Travail                 | 12/12/2011 10:20 | Dossier de fichierr |           |      |    |
| 鷆 Info                         | E TE NetGlobal wdd      | 07/10/2011 09:42 | Analyse WinDey/     | 1 388 Ko  |      |    |
| 🍶 Input                        | Com global eve          | 07/12/2011 11:20 | Application         | 1 787 Ko  |      |    |
| 🁪 Libelle                      | Global bisto ere        | 08/12/2011 11:17 | Application         | 2 997 Ko  |      |    |
| Recettes                       | Ciobal Alarme eve       | 07/10/2011 09:48 | Application         | 1.688 Ko  |      |    |
| 🍌 Sauvimag                     |                         | 08/12/2011 11:18 | Application         | 2 001 Ko  |      |    |
| 鷆 Temp                         | GlobalSenvice eve       | 19/10/2011 09-29 | Application         | 240 Ko    |      |    |
| 🍶 Travail                      | HistoData eve           | 07/10/2011 09:46 | Application         | 1.618 Ko  |      |    |
| 🎉 NetGlobal Demo               | HirtoTrame eve          | 09/06/2011 10:13 | Application         | 240 Ko    |      |    |
| 🎉 NetGlobal_backup             | A LecteurFIC eve        | 09/06/2011 10:18 | Application         | 255 Ko    |      |    |
| NetGlobal_install              | ModEic eve              | 09/06/2011 10:20 | Application         | 203 Ko    |      |    |
| 🎉 PerfLogs                     | NetGlobal exe           | 09/12/2011 10:35 | Application         | 14 447 Ko |      |    |
| 🎉 Program Files (x86)          | sie Plan Global eve     | 18/10/2011 16-32 | Application         | 566 Ko    |      |    |
| 🎉 ProgramData                  | X SetGlobal.exe         | 02/12/2011 15:15 | Application         | 1 843 Ke  |      |    |
| Programmes                     | Set ibelle eve          | 07/10/2011 10:00 | Application         | 1 726 Ko  |      |    |
| 🍌 Tests                        | Undating eve            | 09/12/2011 10:30 | Application         | 611 Ko    |      |    |
| 🍌 Toshiba                      | WDModfic eve            | 11/02/2010 11:20 | Application         | 140 Ko    |      |    |
| 🍌 Utilisateurs                 | T Agringer WDK          | 08/01/2007 11-28 | Comport WinD        | 15 Ko     |      |    |

Illustration 37: Lancer Updating.exe

Le mécanisme de sécurité de Windows vous demande de confirmer le lancement du programme, cliquez sur « **Oui** ».

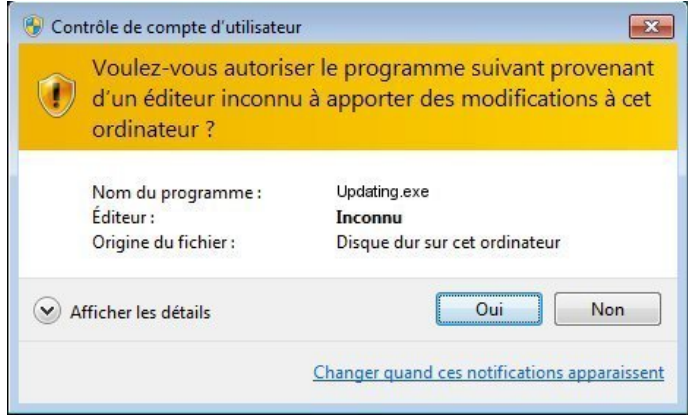

Illustration 38: Sécurité Windows

#### Cliquez sur « Mettre à jour avec la dernière version ».

| 🕻 Updating                                                                                                    |    |
|----------------------------------------------------------------------------------------------------|----|
| L'application "NetGlobal" est protégée par une licence.<br>La licence est validée automatiquement par internet dès lors que la "Garantie de mis<br>à jour NetGlobal de l'année en cours" est à jour des paiements. | se |
| Mettre à jour avec la dernière version                                                                                                    |    |
| Configurer la sauvegarde                                                                                                    |    |
| Saisir le code d'activation                                                                                                    |    |
| Désinstaller la dernière mise à jour et revenir à la version précédente                                                                                                    |    |
| Installer l'application mobile                                                                                                    |    |
| Visualiser l'historique des mises à jour                                                                                                    |    |
| Visualiser les dernières nouveautés                                                                                                    |    |
| Aide                                                                                                    |    |
| Licence n°238 875 0687                                                                                                    |    |

Fertirrigation

Illustration 39: Mettre à jour

Si vous êtes connecté à internet, cliquez sur « **Télécharger** » le fichier .ZIP pour télécharger la dernière version disponible. Sinon, sélectionnez le fichier .ZIP d'installation ou le répertoire d'installation contenant directement les exécutables, les DLL...

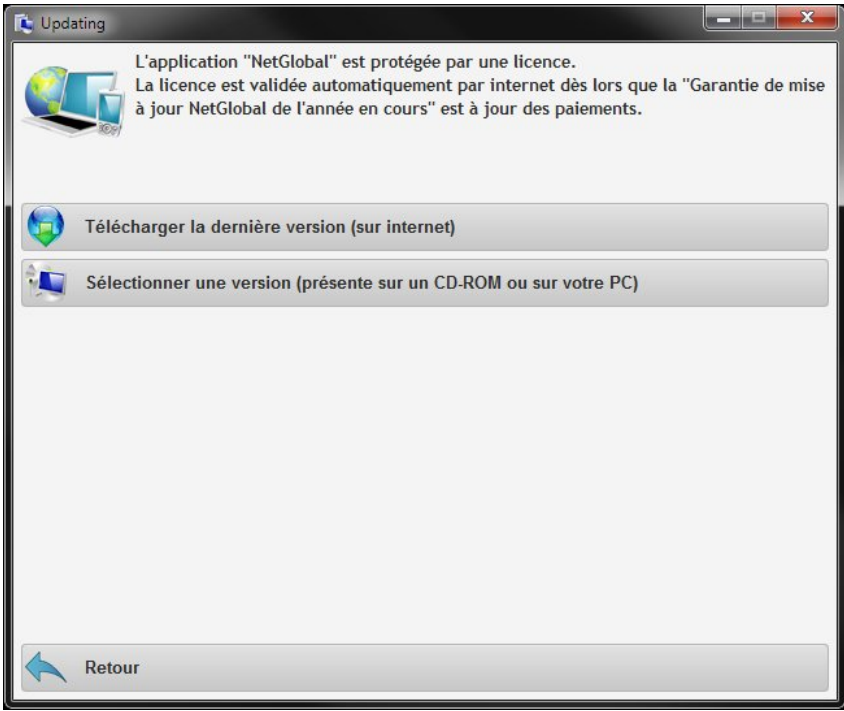

Illustration 40: Télécharger la version

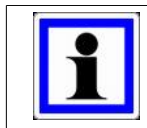

#### Information :

Vous pouvez également télécharger les fichiers nécessaires à l'installation sur notre site internet : <u>http://www.agriware.com/downloads/NetGlobal/automatic/</u>.

#### Cliquez sur « Démarrer l'installation de la mise à jour ».

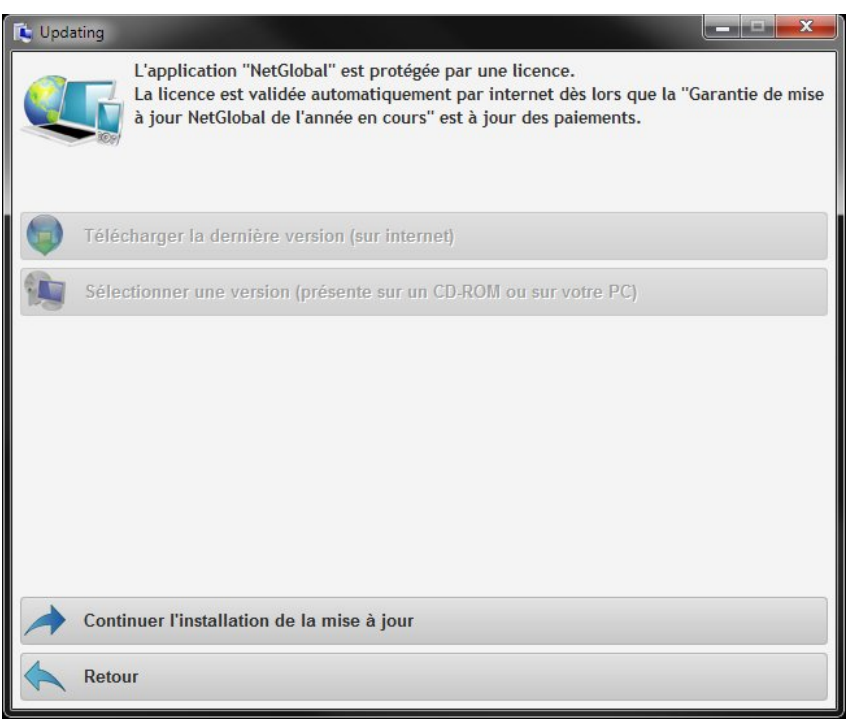

Illustration 41: Démarrer la mise à jour

Si vous avez un code d'activation, saisissez le, puis cliquez sur « Enregistrer le code d'activation ». Sinon, cliquez sur « Comment obtenir le code d'activation ? »

| 🚺 Upda | ating                                       |                                                              |                                                                                                |                                      |
|--------|---------------------------------------------|--------------------------------------------------------------|------------------------------------------------------------------------------------------------|--------------------------------------|
|        | L'applicatio<br>La licence e<br>à jour NetG | n "NetGlobal" est<br>st validée automa<br>lobal de l'année e | protégée par une licence.<br>atiquement par internet dès lo<br>n cours'' est à jour des paieme | rs que la "Garantie de mise<br>ints. |
|        | Comment obtenir                             | le code d'activat                                            | ion ?                                                                                          |                                      |
|        | Licence n°<br>MCU n°<br>Code d'activation   | 238 875 0687<br>MG 4321 01                                   | PORT-JEF-DAM                                                                                   |                                      |
|        | Enregistrer le cod                          | e d'activation                                               |                                                                                                |                                      |
|        | Retour                                      |                                                              |                                                                                                |                                      |

Illustration 42: Saisir le code d'activation

Vous pouvez obtenir le code d'activation en téléphonant ou en envoyant un email à Elotec. Si vous n'avez toujours pas le code d'activation, cliquez sur « **Obtenir le code d'activation ultérieurement** », puis sur « **Confirmer** ».

| 🚺 Upda | ting                                                                                                    |
|--------|----------------------------------------------------------------------------------------------------|
|        | L'application "NetGlobal" est protégée par une licence.<br>La licence est validée automatiquement par internet dès lors que la "Garantie de mise<br>à jour NetGlobal de l'année en cours" est à jour des paiements. |
| 8      | Obtenir le code d'activation ultérieurement                                                                                                    |
|        | Téléphoner pour obtenir le code d'activation                                                                                                    |
| @      | Envoyer un e-mail pour obtenir le code d'activation                                                                                                    |
|        | Attention, il reste 180 jour(s) pour valider la licence.<br>Passé ce délai, l'application cessera de fonctionner.                                                                                                   |
|        | Confirmer                                                                                                    |
|        | Retour                                                                                                    |

Illustration 43: Obtenir le code d'activation ultérieurement

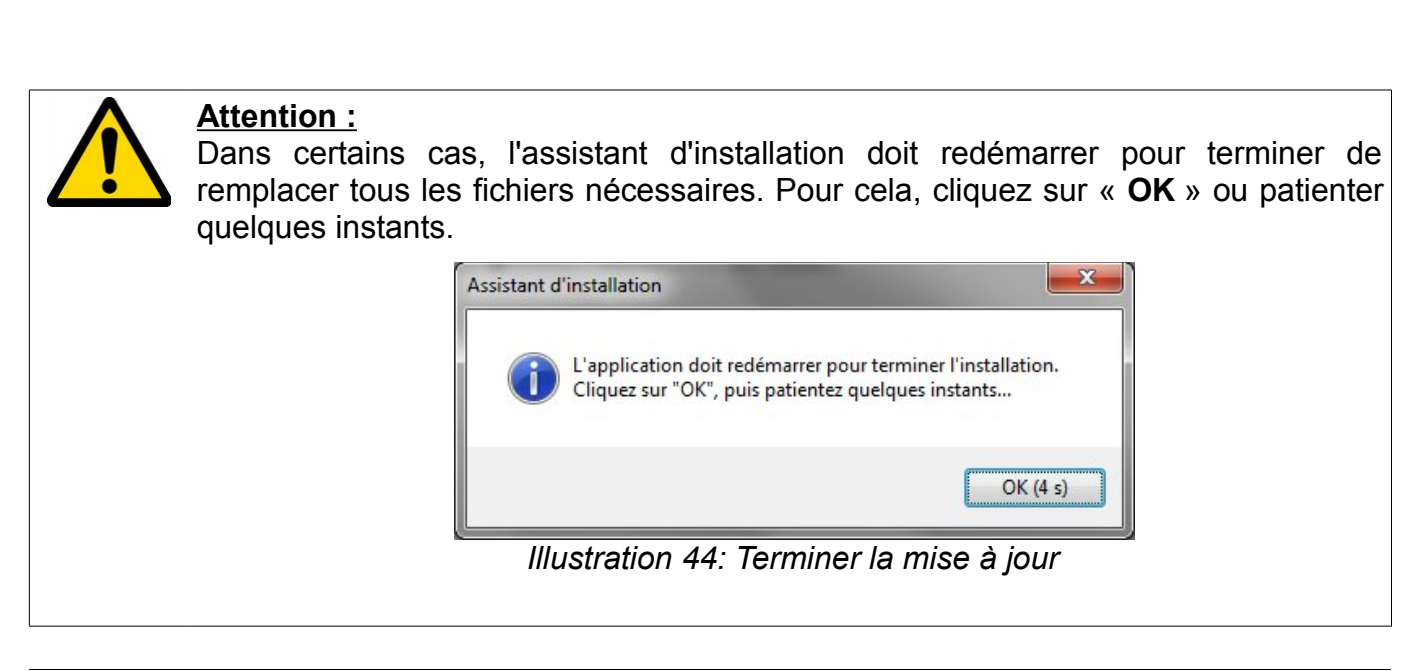

Fertirrigation

Une fenêtre sur fond noir apparaît. Il ne faut pas la fermer. Elle va se fermer automatiquement au bout de quelques instants.

| 🔤 Administrateur : Restarting Updating.exe                                                                                                    | ×     |
|----------------------------------------------------------------------------------------------------|-------|
| Envoi d'une requête 'Ping' 1.1.1.1 avec 32 octets de données :<br>Délai d'attente de la demande dépassé.<br>Délai d'attente de la demande dépassé.<br>Délai d'attente de la demande dépassé.<br>Délai d'attente de la demande dépassé. | • III |
| Statistiques Ping pour 1.1.1.1:<br>Paquets : envoyés = 4, reçus = 0, perdus = 4 (perte 100%),<br>C:\NetGlobal\_install\20180220\Updating.exe -> C:\NetGlobal\Updating.exe<br>1 fichier(s) copié(s)                                     |       |
| Envoi d'une requête 'Ping' 1.1.1.1 avec 32 octets de données :<br>Délai d'attente de la demande dépassé.<br>Délai d'attente de la demande dépassé.                                                                                     |       |
|                                                                                                    | Ŧ     |
| Illustration 45: Terminer la mise à jour                                                                                                    |       |

L'application NetGlobal est maintenant mise à jour. En quittant l'assistant d'installation la Communication va se lancer automatiquement.

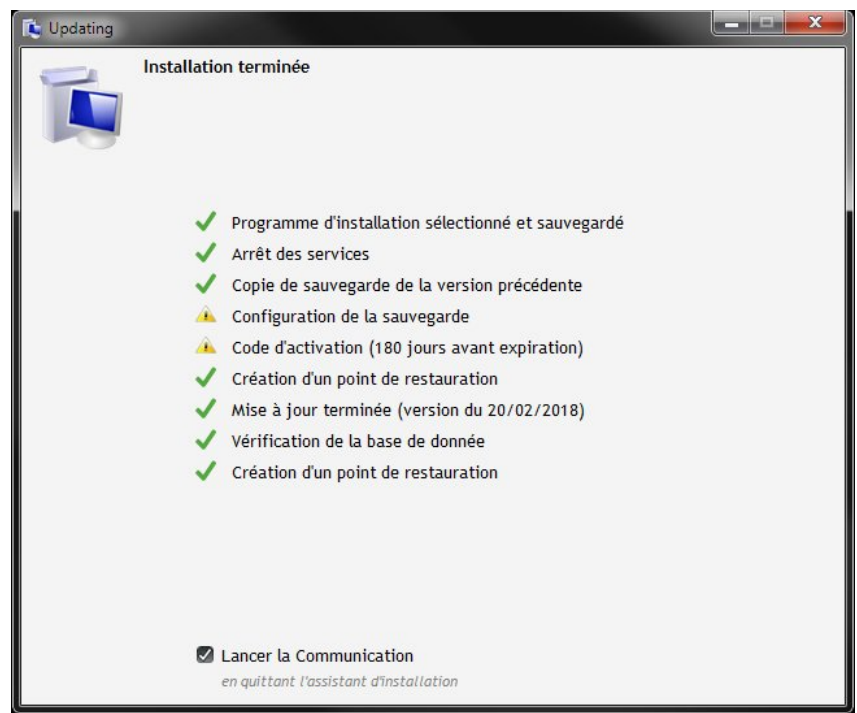

Illustration 46: Mise à jour terminée

# 2.7 Mise à jour

Dans le répertoire de l'application NetGlobal (par défaut C:\NetGlobal\), lancer l'application « **Updating.exe** ». Si elle n'existe pas, reportez-vous au § 2.5 Mise à jour d'une version ancienne (avant le 30/12/2011) page 26).

| 🕞 🗢 📕 🕨 Ordinateur 🕨 WINDO     | WS (C:)  NetGlobal               |                  | -                   | + Rechercher | dans : NetGlobal |    |   |
|--------------------------------|----------------------------------|------------------|---------------------|--------------|------------------|----|---|
| chier Edition Affichage Outils | 2                                |                  |                     |              |                  | _  | _ |
| rganiser 🔻 💼 Ouvrir Graver     | Nouveau dossier                  |                  |                     |              |                  | 61 | ( |
| 👯 Ordinateur                   | ^ Nom                            | Modifié le       | Туре                | Taille       |                  |    |   |
| Section 2018 (C:)              | Aide                             | 09/12/2011 15:41 | Dossier de fichiers |              |                  |    |   |
| D4W                            | Config                           | 12/12/2011 09-07 | Dossier de fichiers |              |                  |    |   |
| 🎍 Intel                        | Courbes                          | 09/12/2011 15:41 | Dossier de fichiers |              |                  |    |   |
| INTROL                         | Database                         | 09/12/2011 15:41 | Dossier de fichiers |              |                  |    |   |
| MCU                            | Even                             | 09/12/2011 15:41 | Dossier de fichiers |              |                  |    |   |
| McuProg                        | EEBTI                            | 09/12/2011 15:41 | Dossier de fichiers |              |                  |    |   |
| 📕 NetGlobal                    | FTP                              | 09/12/2011 15:41 | Dossier de fichiers |              |                  |    |   |
| 📕 Aide                         | Historique                       | 12/12/2011 17:45 | Dossier de fichiers |              |                  |    |   |
| onfig Config                   | Info                             | 12/12/2011 17:45 | Dossier de fichiers |              |                  |    |   |
| 🍌 Courbes                      | Input                            | 09/12/2011 15:41 | Dossier de fichiers |              |                  |    |   |
| 🍌 Database                     | Libelle                          | 09/12/2011 15:41 | Dossier de fichiers |              |                  |    |   |
| 🕌 Even                         | Recettes                         | 09/12/2011 15:41 | Dossier de fichiers |              |                  |    |   |
| JERTI                          | Sauvimag                         | 09/12/2011 15:41 | Dossier de fichiers |              |                  |    |   |
| JE FTP                         | Temp                             | 12/12/2011 16:28 | Dossier de fichiers |              |                  |    |   |
| Historique                     | Travail                          | 12/12/2011 09:09 | Dossier de fichiers |              |                  |    |   |
| 🌆 Info                         | E NetGlobal.wdd                  | 07/10/2011 09:42 | Analyse WinDev/     | 1 388 Ko     |                  |    |   |
| 🌆 Input                        | Com_global.exe                   | 07/12/2011 11:20 | Application         | 1 787 Ko     |                  |    |   |
| 🌆 Libelle                      | Global_histo.exe                 | 08/12/2011 11:17 | Application         | 2 997 Ko     |                  |    |   |
| A Recettes                     | 📵 GlobalAlarme.exe               | 07/10/2011 09:48 | Application         | 1 688 Ko     |                  |    |   |
| Sauvimag                       | GlobalRecettes.exe               | 08/12/2011 11:18 | Application         | 2 001 Ko     |                  |    |   |
| lemp                           | GlobalService.exe                | 19/10/2011 09:29 | Application         | 240 Ko       |                  |    |   |
|                                | HistoData.exe                    | 07/10/2011 09:46 | Application         | 1 618 Ko     |                  |    |   |
| MetGlobal Demo                 | 🖏 HistoTrame.exe                 | 09/06/2011 10:13 | Application         | 240 Ko       |                  |    |   |
| MetGlobal_backup               | h LecteurFIC.exe                 | 09/06/2011 10:18 | Application         | 255 Ko       |                  |    |   |
| NetGlobal_Install              | ModFic.exe                       | 09/06/2011 10:21 | Application         | 203 Ko       |                  |    |   |
| PertLogs                       | NetGlobal.exe                    | 09/12/2011 10:35 | Application         | 14 447 Ko    |                  |    |   |
| Program Files (x8b)            | Plan_Global.exe                  | 18/10/2011 16:32 | Application         | 566 Ko       |                  |    |   |
| Je ProgramData                 | SetGlobal.exe                    | 02/12/2011 15:15 | Application         | 1 843 Ko     |                  |    |   |
| Frogrammes                     | C SetLibelle.exe                 | 07/10/2011 10:00 | Application         | 1 726 Ko     |                  |    |   |
| in rests                       | L Updating.exe                   | 09/12/2011 10:37 | Application         | 611 Ko       |                  |    |   |
| I OSNIDA                       | WDModfic.exe                     | 11/02/2010 11:20 | Application         | 140 Ko       |                  |    |   |
| Utilisateurs                   | <ul> <li>Agriware.WDK</li> </ul> | 08/01/2007 11:28 | Composant WinD      | 15 Ko        |                  |    |   |

Illustration 47: Lancer Updating.exe

Le mécanisme de sécurité de Windows vous demande de confirmer le lancement du programme, cliquez sur « **Oui** ».

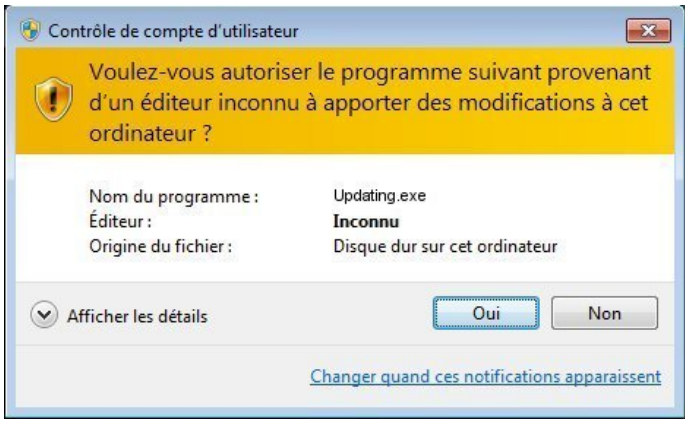

Illustration 48: Sécurité Windows

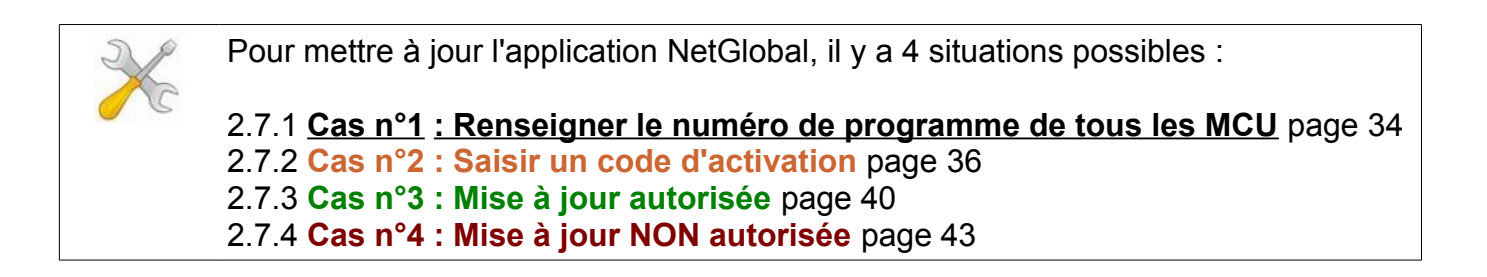

### 2.7.1 Cas n°1 : Renseigner le numéro de programme de tous les MCU

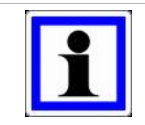

#### Information :

Pour faire la mise à jour de l'application NetGlobal, <u>vous devez renseigner le</u> <u>numéro de programme de tous les MCU.</u>

Cliquez sur « Vous devez renseigner le numéro de programme de tous les MCU ».

| 🕼 Updating                                                                                                    |           |  |  |
|----------------------------------------------------------------------------------------------------|-----------|--|--|
| Cet assistant va vous guider pour installer ou mettre à jour l'application N<br>Certaines informations concernant les programmes sont manquantes.<br><u>Vous devez renseigner le numéro de programme de tous les MCU.</u> | etGlobal. |  |  |
| Mettre à jour avec la version la plus récente                                                                                                    |           |  |  |
| Configurer la sauvegarde (sur le Cloud)                                                                                                    |           |  |  |
| Visualiser l'historique des mises à jour effectuées                                                                                                    |           |  |  |
| Visualiser les versions disponnibles                                                                                                    |           |  |  |
| Aide                                                                                                    |           |  |  |
|                                                                                                    |           |  |  |
|                                                                                                    |           |  |  |
|                                                                                                    |           |  |  |
| O Licence n°238 875 0687. <u>Vous devez renseigner le numéro de programme de tous les MCU.</u>                                                                                                    |           |  |  |

Illustration 49: N° programme MCU

Si vous ne connaissez pas un des numéros de MCU, cliquez sur « **Où trouver le numéro ?** ». Il est présent dans le fichier d'entrée/sorties ou directement sur les eproms en ouvrant le capot du MCU.

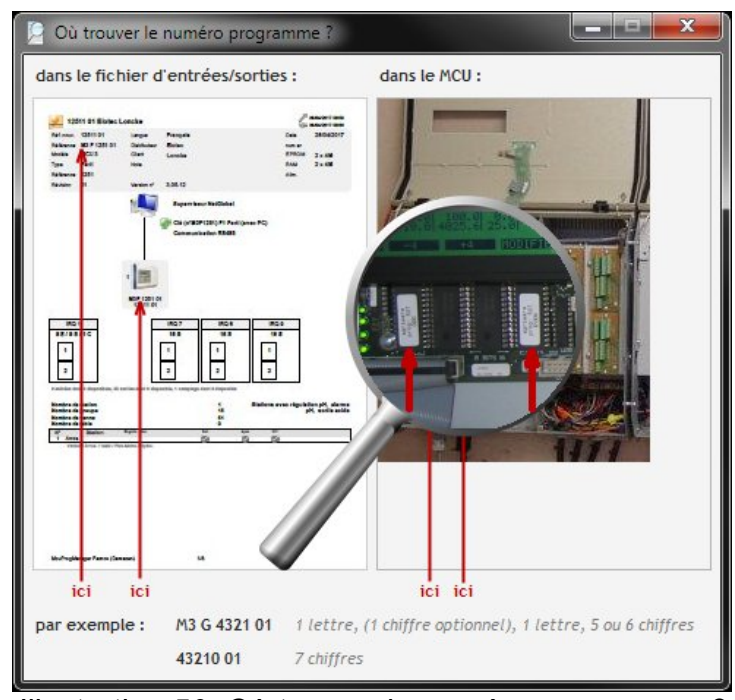

Illustration 50: Où trouver le numéro programme ?

#### Saisissez le « Nombre total de MCU ».

Saisissez le « **N° programme** ». de chacun des MCU. Il existe 2 types de n° programme : un avec des lettres (champ de saisie de gauche) et l'autre sans lettre (champ de saisie de droite). Une fois tous les numéros de programmes saisis, cliquez sur « **Enregistrer** », puis « **Retour** ».

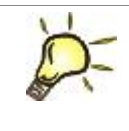

# Astuce :

La saisie du n° programme (celui avec des lettres) dans le champ de gauche est suffisant.

| 🚺 Assis | tant d'installation                                                |
|---------|--------------------------------------------------------------------|
|         | Configuration du réseau des MCU                                    |
|         | Nombre total de MCU                                                |
|         | N° programme du MCU 1 M3 G 4321 01 43210 01 Dù trouver le numéro ? |
|         |                                                                    |
|         | Enregistrer                                                        |
|         | Retour                                                             |

Illustration 51: Nombre MCU et numéros programmes

X

Pour poursuivre la mise à jour de l'application NetGlobal, reportez-vous au § 2.7 Mise à jour page 33.

# 2.7.2 Cas n°2 : Saisir un code d'activation

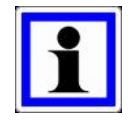

#### Information :

Les informations concernant la licence de l'application NetGlobal sont récupérées automatiquement par internet. Elles indiquent le message suivant :

Les mises à jour sont possibles grâce à un code d'activation.

#### Cliquez sur « Mettre à jour avec la version la plus récente ».

| 🚺 Updating                                                                                                    |
|----------------------------------------------------------------------------------------------------|
| Cet assistant va vous guider pour installer ou mettre à jour l'application NetGlobal.                                                     |
| Certaines informations concernant la licence sont manquantes.<br>Si vous souhaitez procéder à une mise à jour, veuillez contacter Elotec. |
| Mettre à jour avec la version la plus récente                                                                                             |
| Configurer la sauvegarde (sur le Cloud)                                                                                                   |
| Visualiser l'historique des mises à jour effectuées                                                                                       |
| Visualiser les versions disponnibles                                                                                                    |
| Aide                                                                                                    |
|                                                                                                    |
|                                                                                                    |
|                                                                                                    |
| Licence n°238 875 0687. Les mises à jour sont possibles grâce à un code d'activation.                                                     |

Illustration 52: Mettre à jour

Vous devez saisir un code d'activation. Si vous ne le connaissez pas, cliquez sur « **Comment l'obtenir ?** ».

| 🚺 Updat | ing                                                                      | or service patients perform to Supportions  |                    |  |  |  |  |
|---------|--------------------------------------------------------------------------|---------------------------------------------|--------------------|--|--|--|--|
|         | Mettre à jour                                                            | avec la version la plus récente             |                    |  |  |  |  |
| -       | Certaines info                                                           | rmations concernant la licence sont manquan | tes.               |  |  |  |  |
|         | Si vous souhaitez procéder à une mise à jour, veuillez contacter Elotec. |                                             |                    |  |  |  |  |
|         | N° licence<br>N° programme des MCU                                       | 238 875 0687<br>M3G 4321 01                 |                    |  |  |  |  |
|         | N° programme des MCU                                                     | 43210 01                                    |                    |  |  |  |  |
|         | Code d'activation                                                        |                                             | Omment l'obtenir ? |  |  |  |  |
| -       | Enregistrer le code                                                      | d'activation                                |                    |  |  |  |  |
|         | Retour                                                                   |                                             |                    |  |  |  |  |

Illustration 53: Comment obtenir le code d'activation ?
Cliquez sur « **Téléphoner pour obtenir le code d'activation** ». Vous pouvez également obtenir le code d'activation en envoyant un email à Elotec.

| 💺 Upda | ting                            |                                                                                                    |  |
|--------|---------------------------------|----------------------------------------------------------------------------------------------------|--|
| T      | Mettre à jour                   | avec la version la plus récente                                                                                |  |
|        | Certaines info<br>Si vous souha | rmations concernant la licence sont manquantes.<br>itez procéder à une mise à jour, veuillez contacter Elotec. |  |
| C      | Téléphoner pour ob              | tenir le code d'activation                                                                                     |  |
| @      | Envoyer un e-mail p             | our obtenir le code d'activation                                                                               |  |
|        | Téléphone                       | 05.53.88.05.88 ou 05.53.88.30.30                                                                               |  |
|        | N° licence                      | 238 875 0687                                                                                                   |  |
|        | N° programme des MCU            | M3G 4321 01                                                                                                    |  |
|        | N° programme des MCU            | 43210 01                                                                                                    |  |
|        |                                 |                                                                                                    |  |
| >      | Continuer en saisiss            | ant le code d'activation                                                                                       |  |
|        | Retour                          |                                                                                                    |  |

Illustration 54: Obtenir le code d'activation par téléphone

Cliquez sur « Continuer en saisissant le code d'activation ».

Saisissez le code d'activation, c'est un code de 5 fois 5 chiffres séparé par des tirets. Puis cliquez sur « **Enregistrer le code d'activation** ».

| 🚺 Updating |                |                                                       |                      |
|------------|----------------|-------------------------------------------------------|----------------------|
| -          | Mettre à jour  | avec la version la plus récente                       |                      |
|            | Certaines info | Updating                                              |                      |
|            | Si vous souha  | Le code d'activation est valable jusqu'a              | u 26/02/2018.        |
|            |                |                                                       | ОК                   |
| N° lice    | nce            | 238 875 0687                                          | _                    |
| N° pro     | gramme des MCU | M3G 4321 01                                           |                      |
| N° pro     | gramme des MCU | 43210 01                                              |                      |
| Code d     | activation     | 06040-14407-81502-19960-70192                         | Ocomment l'obtenir ? |
|            | 0              | Le code d'activation est valable jusqu'au 26/02/2018. |                      |
| Enreg      | istrer le code | d'activation                                          |                      |
| Retou      | ır             |                                                       |                      |

Illustration 55: Saisir le code d'activation

Si vous êtes connecté à internet, cliquez sur « **Télécharger** » le fichier .ZIP pour télécharger la dernière version disponible. Sinon, sélectionnez le fichier .ZIP d'installation ou le répertoire d'installation contenant directement les exécutables, les DLL...

| 🚺 Updating      |                                                                                                    |
|-----------------|----------------------------------------------------------------------------------------------------|
|                 | Mettre à jour avec la version la plus récente                                                                                             |
| -0              | Certaines informations concernant la licence sont manquantes.<br>Si vous souhaitez procéder à une mise à jour, veuillez contacter Elotec. |
| téléo           | charger le fichier .ZIP d'installation (sur internet)                                                                                     |
| 🧐 Séle          | ctionner le fichier .ZIP d'installation (présent sur votre PC, clé USB, CD-ROM,)                                                          |
| Séleo<br>USB, C | ctionner le répertoire d'installation contenant .EXE .DLL (présent sur votre PC, clé<br>D-ROM,)                                           |
|                 |                                                                                                    |
|                 |                                                                                                    |
|                 |                                                                                                    |
|                 |                                                                                                    |
|                 |                                                                                                    |
| Retor           | ur                                                                                                    |

Illustration 56: Télécharger la version

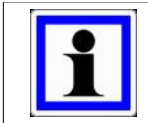

### Information :

Vous pouvez également télécharger les fichiers nécessaires à l'installation sur notre site internet : <u>http://www.agriware.com/downloads/NetGlobal/automatic/</u>.

#### Cliquez sur « Démarrer l'installation de la mise à jour ».

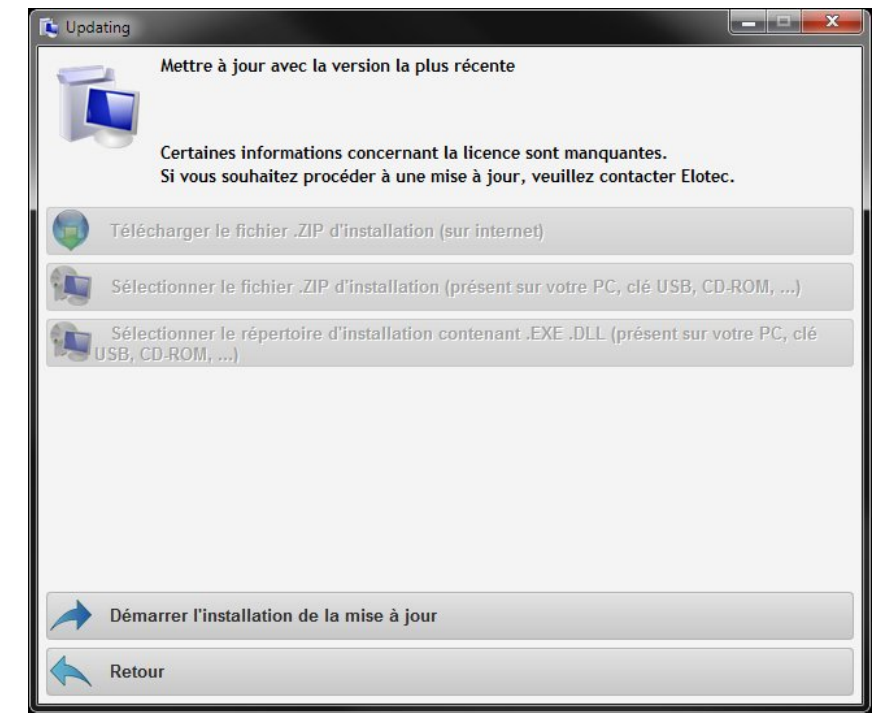

Illustration 57: Démarrer la mise à jour

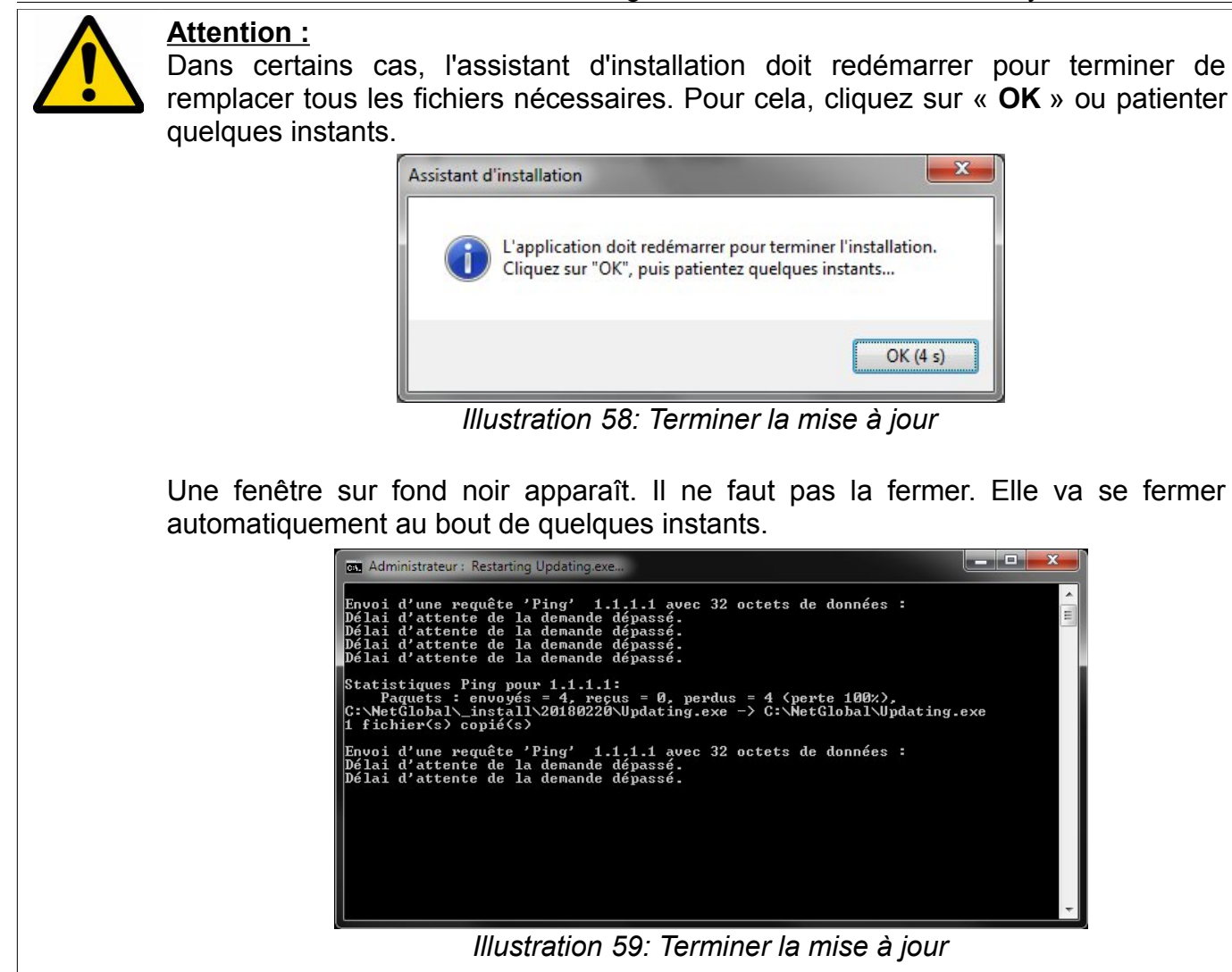

L'application NetGlobal est maintenant mise à jour.

En quittant l'assistant d'installation la Communication va se lancer automatiquement.

Illustration 60: Mise à jour terminée

# 2.7.3 Cas n°3 : Mise à jour autorisée

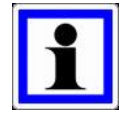

### Information :

Les informations concernant la licence de l'application NetGlobal sont récupérées automatiquement par internet. Elles indiquent le message suivant :

Les mises à jour sont autorisées.

Cliquez sur « Mettre à jour avec la version la plus récente ».

| 🚺 Updating                                                                            |  |
|---------------------------------------------------------------------------------------|--|
| Cet assistant va vous guider pour installer ou mettre à jour l'application NetGlobal. |  |
| Mettre à jour avec la version la plus récente                                         |  |
| Configurer la sauvegarde (sur le Cloud)                                               |  |
| Visualiser l'historique des mises à jour effectuées                                   |  |
| Visualiser les versions disponnibles                                                  |  |
| Aide                                                                                  |  |
|                                                                                       |  |
|                                                                                       |  |
|                                                                                       |  |
| Licence n°238 875 0687. Les mises à jour sont autorisées.                             |  |

Illustration 61: Mettre à jour

Si vous êtes connecté à internet, cliquez sur « **Télécharger** » le fichier .ZIP pour télécharger la dernière version disponible. Sinon, sélectionnez le fichier .ZIP d'installation ou le répertoire d'installation contenant directement les exécutables, les DLL...

| 🚺 Updating     |                                                                                                   |
|----------------|---------------------------------------------------------------------------------------------------|
| -              | Mettre à jour avec la version la plus récente                                                     |
|                | Les mises à jour sont autorisées.                                                                 |
| 🧔 Télé         | scharger le fichier .ZIP d'installation (sur internet)                                            |
| 🧐 Séle         | ectionner le fichier .ZIP d'installation (présent sur votre PC, clé USB, CD-ROM,)                 |
| Séle<br>USB, O | ectionner le répertoire d'installation contenant .EXE .DLL (présent sur votre PC, clé<br>CD-ROM,) |
|                |                                                                                                   |
|                |                                                                                                   |
|                |                                                                                                   |
|                |                                                                                                   |
|                |                                                                                                   |
| Reto           | bur                                                                                               |

Illustration 62: Télécharger la version

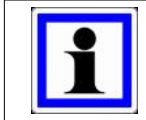

#### Information :

Vous pouvez également télécharger les fichiers nécessaires à l'installation sur notre site internet : <u>http://www.agriware.com/downloads/NetGlobal/automatic/</u>.

#### Cliquez sur « Démarrer l'installation de la mise à jour ».

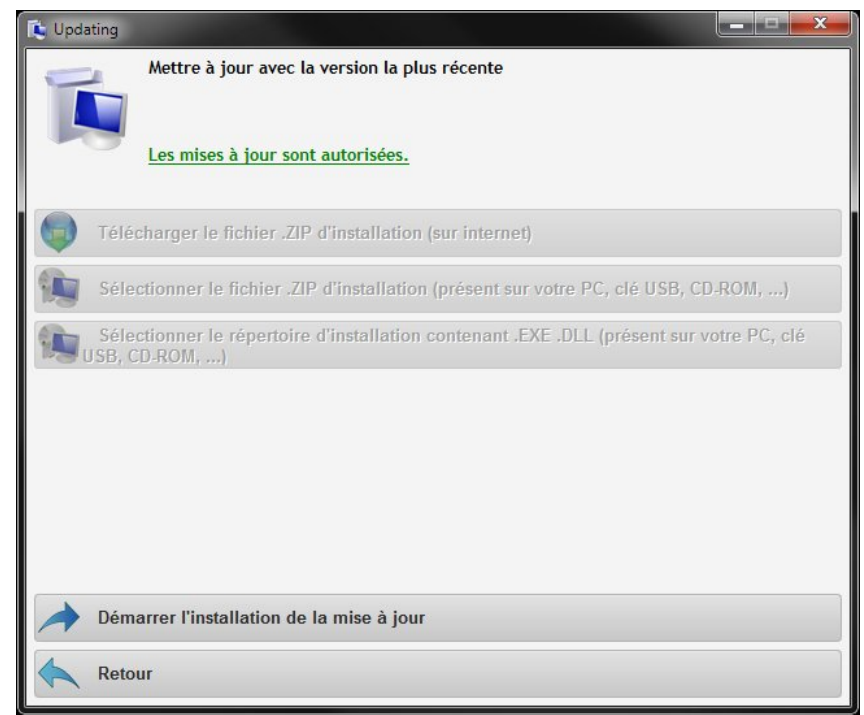

Illustration 63: Démarrer la mise à jour

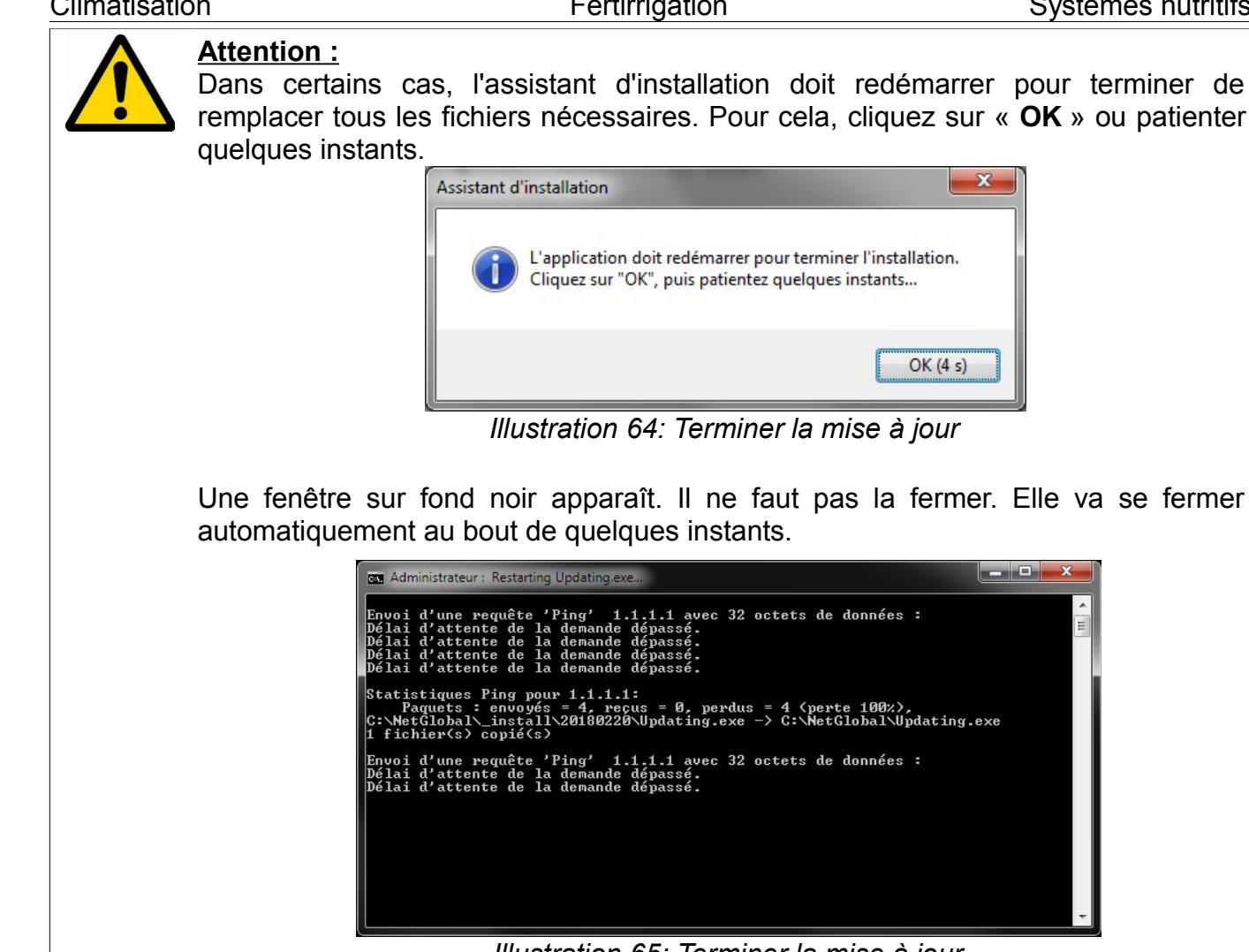

Illustration 65: Terminer la mise à jour

L'application NetGlobal est maintenant mise à jour. En quittant l'assistant d'installation la Communication va se lancer automatiquement.

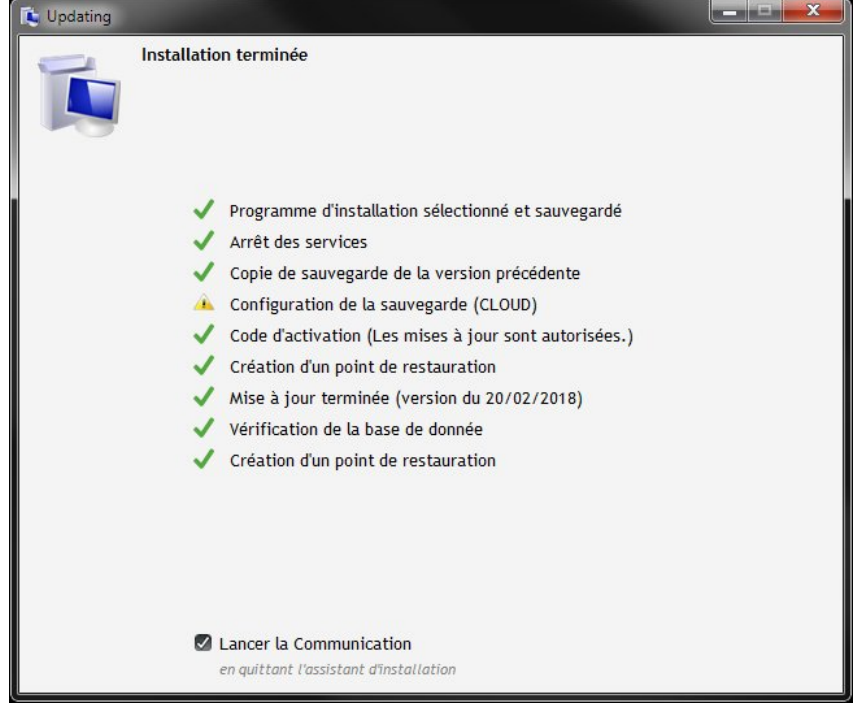

Illustration 66: Mise à jour terminée

# 2.7.4 Cas n°4 : Mise à jour NON autorisée

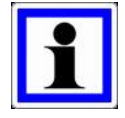

### Information :

Les informations concernant la licence de l'application NetGlobal sont récupérées automatiquement par internet. Elles indiquent le message suivant :

#### Les mises à jour ne sont pas autorisées.

Si vous souhaitez procéder à une mise à jour, veuillez contacter Elotec.

| 😰 Updating                                                                                                    |
|----------------------------------------------------------------------------------------------------|
| Cet assistant va vous guider pour installer ou mettre à jour l'application NetGlobal.         Les mises à jour ne sont pas autorisées.         Si vous souhaitez procéder à une mise à jour, veuillez contacter Elotec. |
| Mettre à jour avec la version la plus récente                                                                                                    |
| Configurer la sauvegarde (sur le Cloud)                                                                                                    |
| Visualiser l'historique des mises à jour effectuées                                                                                                    |
| Visualiser les versions disponnibles                                                                                                    |
| Aide                                                                                                    |
| 😝 Licence n°238 875 0687. Les mises à jour ne sont pas autorisées.                                                                                                    |

Illustration 67: Mise à jour non autorisée

# 2.8 Désinstaller la dernière mise à jour

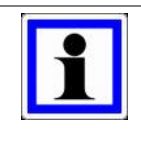

#### Information :

Suite à une mise à jour de l'application NetGlobal, il est possible de revenir à la version précédente (c'est à dire la version telle qu'elle était avant la dernière mise à jour).

Dans le répertoire de l'application NetGlobal (par défaut C:\NetGlobal\), lancer l'application « **Updating.exe** ».

| ichier Edition Affichage Outils | 2                  |                  |                     |           |      | _  |  |
|---------------------------------|--------------------|------------------|---------------------|-----------|------|----|--|
| rganiser 🕶 📓 Ouvrir Grave       | er Nouveau dossier |                  |                     |           | 8≡ • | 51 |  |
| 🖳 Ordinateur                    | ^ Nom              | Modifié le       | Туре                | Taille    |      |    |  |
| MINDOWS (C:)                    | Aide               | 09/12/2011 15:41 | Dossier de fichiers |           |      |    |  |
| 👪 ED4W                          | Config             | 12/12/2011 09:07 | Dossier de fichiers |           |      |    |  |
| 🎍 Intel                         | Courbes            | 09/12/2011 15:41 | Dossier de fichiers |           |      |    |  |
| JINTROL                         | Database           | 09/12/2011 15:41 | Dossier de fichiers |           |      |    |  |
| MCU                             | Even               | 09/12/2011 15:41 | Dossier de fichiers |           |      |    |  |
| McuProg                         | FERTI              | 09/12/2011 15:41 | Dossier de fichiers |           |      |    |  |
| 🍌 NetGlobal                     | FTP                | 09/12/2011 15:41 | Dossier de fichiers |           |      |    |  |
| Aide Aide                       | Historique         | 12/12/2011 17:45 | Dossier de fichiers |           |      |    |  |
| L Config                        | Info               | 12/12/2011 17:45 | Dossier de fichiers |           |      |    |  |
| J Courbes                       | Input              | 09/12/2011 15:41 | Dossier de fichiers |           |      |    |  |
| 🌽 Database                      | Libelle            | 09/12/2011 15:41 | Dossier de fichiers |           |      |    |  |
| 🎂 Even                          | Recettes           | 09/12/2011 15:41 | Dossier de fichiers |           |      |    |  |
| JERTI                           | Sauvimag           | 09/12/2011 15:41 | Dossier de fichiers |           |      |    |  |
| JE FTP                          | Ja Temp            | 12/12/2011 16:28 | Dossier de fichiers |           |      |    |  |
| Jistorique                      | Travail            | 12/12/2011 09:09 | Dossier de fichiers |           |      |    |  |
| Jinfo                           | E NetGlobal.wdd    | 07/10/2011 09:42 | Analyse WinDev/     | 1 388 Ko  |      |    |  |
| input Input                     | Com_global.exe     | 07/12/2011 11:20 | Application         | 1 787 Ko  |      |    |  |
| Jibelle                         | Global_histo.exe   | 08/12/2011 11:17 | Application         | 2 997 Ko  |      |    |  |
| J Recettes                      | 👩 GlobalAlarme.exe | 07/10/2011 09:48 | Application         | 1 688 Ko  |      |    |  |
| Ja Sauvimag                     | GlobalRecettes.exe | 08/12/2011 11:18 | Application         | 2 001 Ko  |      |    |  |
| Jemp                            | GlobalService.exe  | 19/10/2011 09:29 | Application         | 240 Ko    |      |    |  |
| I ravail                        | HistoData.exe      | 07/10/2011 09:46 | Application         | 1 618 Ko  |      |    |  |
| MetGlobal Demo                  | 1 HistoTrame.exe   | 09/06/2011 10:13 | Application         | 240 Ko    |      |    |  |
| MetGlobal_backup                | A LecteurFIC.exe   | 09/06/2011 10:18 | Application         | 255 Ko    |      |    |  |
| NetGlobal_install               | 🗱 ModFic.exe       | 09/06/2011 10:21 | Application         | 203 Ko    |      |    |  |
| Perilogs                        | MetGlobal.exe      | 09/12/2011 10:35 | Application         | 14 447 Ko |      |    |  |
| Program Piles (X80)             | 🏶 Plan_Global.exe  | 18/10/2011 16:32 | Application         | 566 Ko    |      |    |  |
| Programuata                     | 💥 SetGlobal.exe    | 02/12/2011 15:15 | Application         | 1 843 Ko  |      |    |  |
| Tosts                           | 3 SetLibelle.exe   | 07/10/2011 10:00 | Application         | 1 726 Ko  |      |    |  |
| Tashiha                         | Updating exe       | 09/12/2011 10:37 | Application         | 611 Ko    |      |    |  |
| Itilicateurs                    | S WDModfic.exe     | 11/02/2010 11:20 | Application         | 140 Ko    |      |    |  |
| Julisaceurs                     | Agriware.WDK       | 08/01/2007 11:28 | Composant WinD      | 15 Ko     |      |    |  |

Illustration 68: Lancer Updating.exe

Le mécanisme de sécurité de Windows vous demande de confirmer le lancement du programme, cliquez sur « **Oui** ».

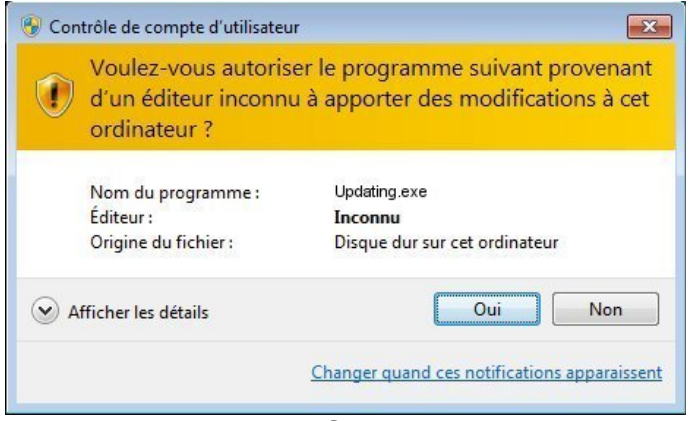

Illustration 69: Sécurité Windows

Cliquez sur « Désinstaller la dernière mise à jour et revenir à la version précédente ».

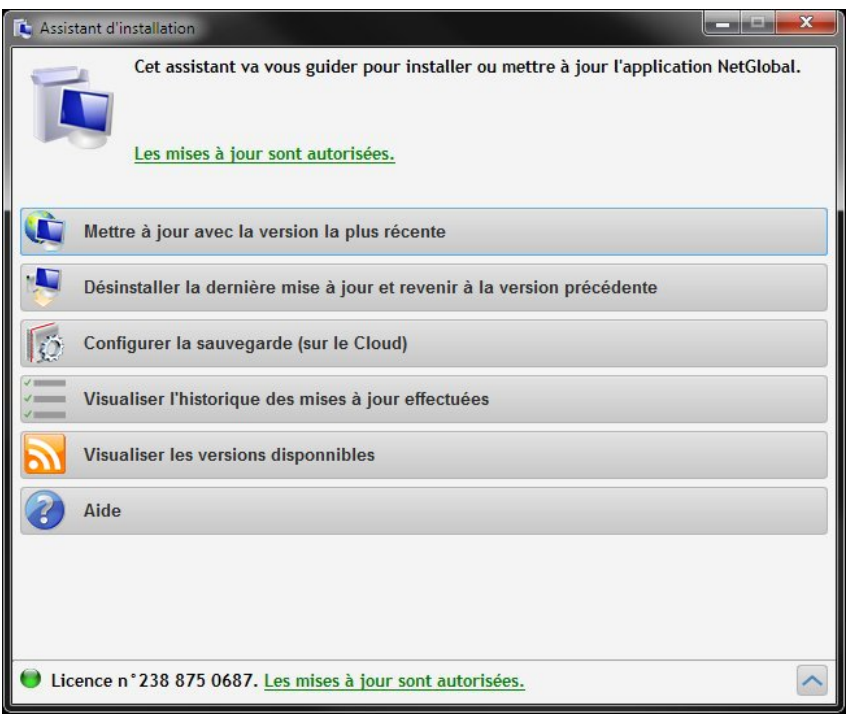

Illustration 70: Désinstaller la dernière mise à jour

Cliquez sur « Oui » pour revenir à la version précédente.

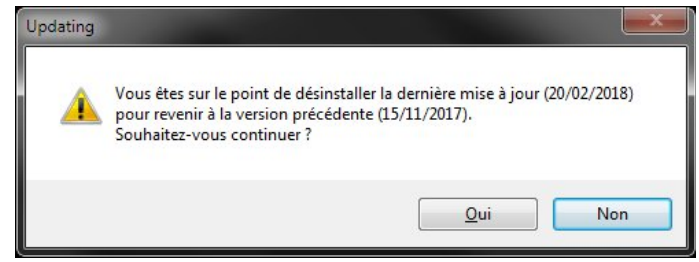

Illustration 71: Confirmez le retour à la version précédente

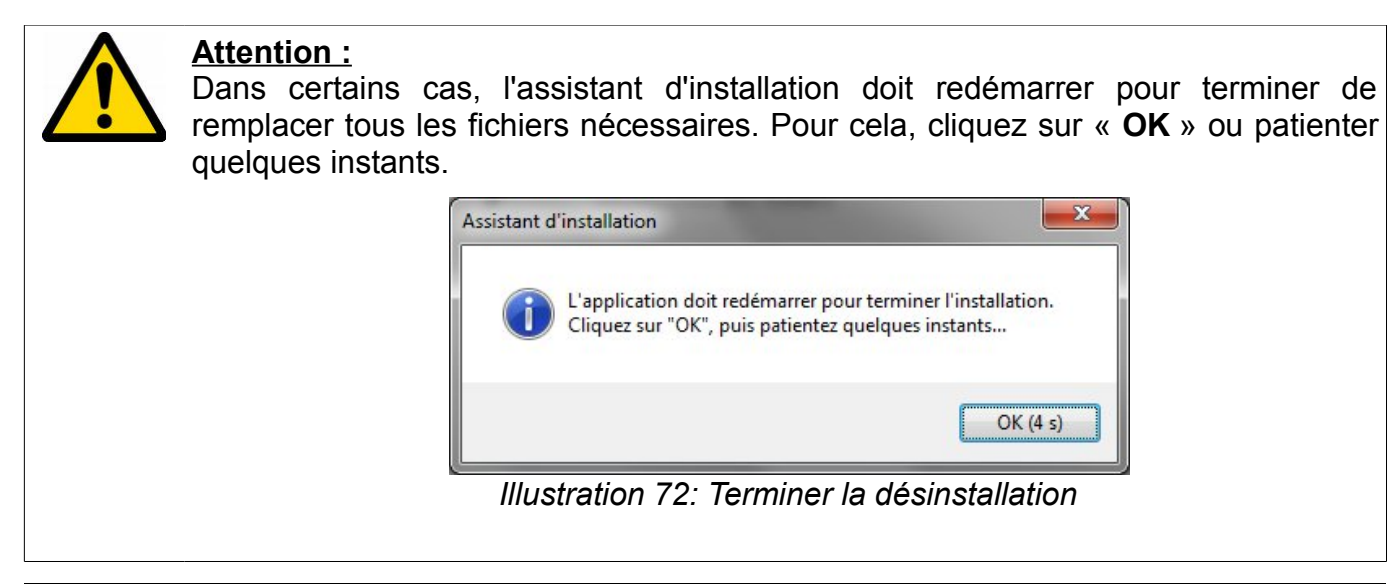

Fertirrigation

Une fenêtre sur fond noir apparaît. Il ne faut pas la fermer. Elle va se fermer automatiquement au bout de quelques instants.

| 🔤 Administrateur : Restarting Updating.exe                                                                                                    |
|----------------------------------------------------------------------------------------------------|
| Envoi d'une requête 'Ping' 1.1.1.1 avec 32 octets de données :<br>Délai d'attente de la demande dépassé.<br>Délai d'attente de la demande dépassé.<br>Délai d'attente de la demande dépassé.<br>Délai d'attente de la demande dépassé. |
| Statistiques Ping pour 1.1.1.1:<br>Paquets : envoyés = 4, reçus = 0, perdus = 4 (perte 100%),<br>C:NetGlobal_install\20180220\Updating.exe -> C:\NetGlobal\Updating.exe<br>1 fichier(s) copié(s)                                       |
| Envoi d'une requête 'Ping' 1.1.1.1 avec 32 octets de données :<br>Délai d'attente de la demande dépassé.<br>Délai d'attente de la demande dépassé.                                                                                     |
| Illustration 73: Terminer la désinstallation                                                                                                    |

La version précédente de l'application NetGlobal est maintenant ré-installée. En quittant l'assistant d'installation la Communication va se lancer automatiquement.

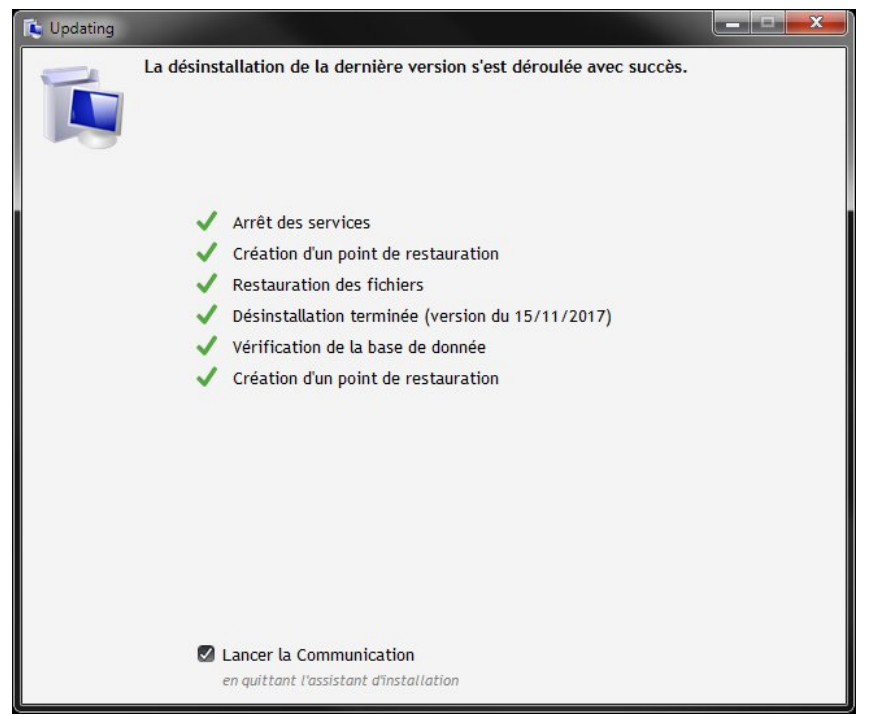

Illustration 74: Désinstallation terminée

# 2.9 Configurer la sauvegarde (sur le Cloud)

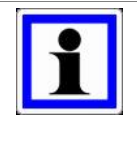

#### Information :

Il est conseillé de sauvegarder vos données concernant l'application NetGlobal. Le Cloud est l'emplacement idéal pour cela.

Une fois la sauvegarde activée, elle se fera automatiquement sans aucune action de la part de l'utilisateur.

#### Cliquez sur « Configurer la sauvegarde (sur le Cloud) ».

| 😰 Updating                                                                           | x |
|--------------------------------------------------------------------------------------|---|
| Cet assistant va vous guider pour installer ou mettre à jour l'application NetGlobal |   |
| Mettre à jour avec la version la plus récente                                        |   |
| Désinstaller la dernière mise à jour et revenir à la version précédente              |   |
| Configurer la sauvegarde (sur le Cloud)                                              |   |
| Visualiser l'historique des mises à jour effectuées                                  |   |
| Visualiser les versions disponnibles                                                 |   |
| 2 Lexique                                                                            |   |
|                                                                                      |   |
|                                                                                      |   |
| Licence n°238 875 0687. Les mises à jour sont autorisées.                            | ~ |

Illustration 75: Configurer la sauvegarde

#### Cliquez sur « Activer la sauvegarde automatique ».

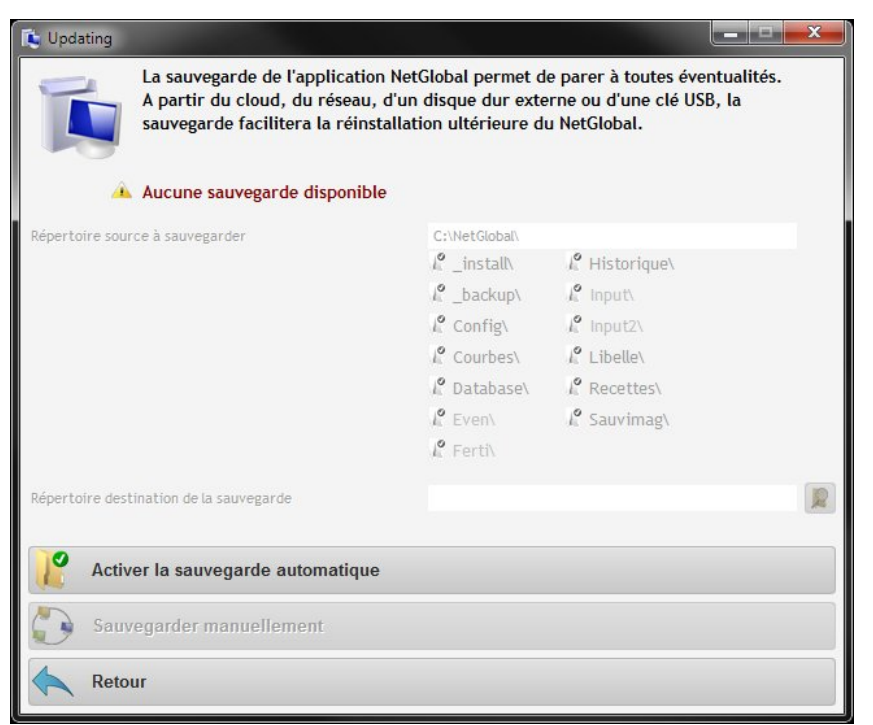

Illustration 76: Activer la sauvegarde

Sélectionnez le répertoire destination dans lequel les données seront sauvegardées, puis cliquez sur « **OK** ».

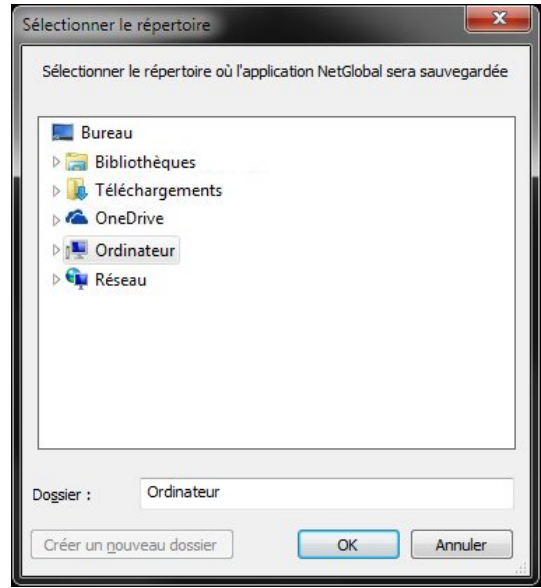

Illustration 77: Répertoire destination

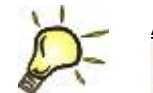

Astuce :

Par défaut, les principaux répertoires de l'application NetGlobal sont sélectionnés. Pour ne pas prendre en compte un répertoire particulier, vous pouvez le désélectionner en cliquant dessus. Cliquez sur « **Sauvegarder manuellement** » pour débuter la sauvegarde dans le répertoire destination spécifié.

Veuillez patienter, la première sauvegarde peut durer plusieurs dizaines de minutes.

| 🚺 Updating                                                                                            |                                                                     |                                                                            | x |
|----------------------------------------------------------------------------------------------------|---------------------------------------------------------------------|----------------------------------------------------------------------------|---|
| La sauvegarde de l'application<br>A partir du cloud, du réseau, d<br>sauvegarde facilitera la réinsta | NetGlobal permet d<br>l'un disque dur exte<br>Ilation ultérieure de | e parer à toutes éventualités.<br>rne ou d'une clé USB, la<br>u NetGlobal. |   |
| 🔺 Aucune sauvegarde disponible                                                                        |                                                                     |                                                                            |   |
| Répertoire source à sauvegarder                                                                       | C:\NetGlobal\                                                       |                                                                            |   |
|                                                                                                    | 🦉 _install\                                                         | 🔏 Historique\                                                              |   |
|                                                                                                    | 🧜 _backup\                                                          | 🔏 Input\                                                                   |   |
|                                                                                                    | 🧜 Config\                                                           | 🧗 Input2\                                                                  |   |
|                                                                                                    | 🧜 Courbes\                                                          | 🔏 Libelle\                                                                 |   |
|                                                                                                    | 🔏 Database\                                                         | Recettes\                                                                  |   |
|                                                                                                    | 📔 Even\                                                             | 🔏 Sauvimag\                                                                |   |
|                                                                                                    | <mark>/</mark> Ferti\                                               |                                                                            |   |
| Répertoire destination de la sauvegarde                                                               | C:\Users\DuJe\De                                                    | sktop\OneDrive\                                                            | 2 |
| Désactiver la sauvegarde automatique                                                                  | ue                                                                  |                                                                            |   |
| Sauvegarder manuellement                                                                              |                                                                     |                                                                            |   |
| Retour                                                                                                |                                                                     |                                                                            |   |

Illustration 78: Sauvegarde manuelle

Cliquez sur « OK », la sauvegarde manuelle est terminée.

Maintenant, elle se fera automatiquement en tâche de fond sans aucune action de la part de l'utilisateur.

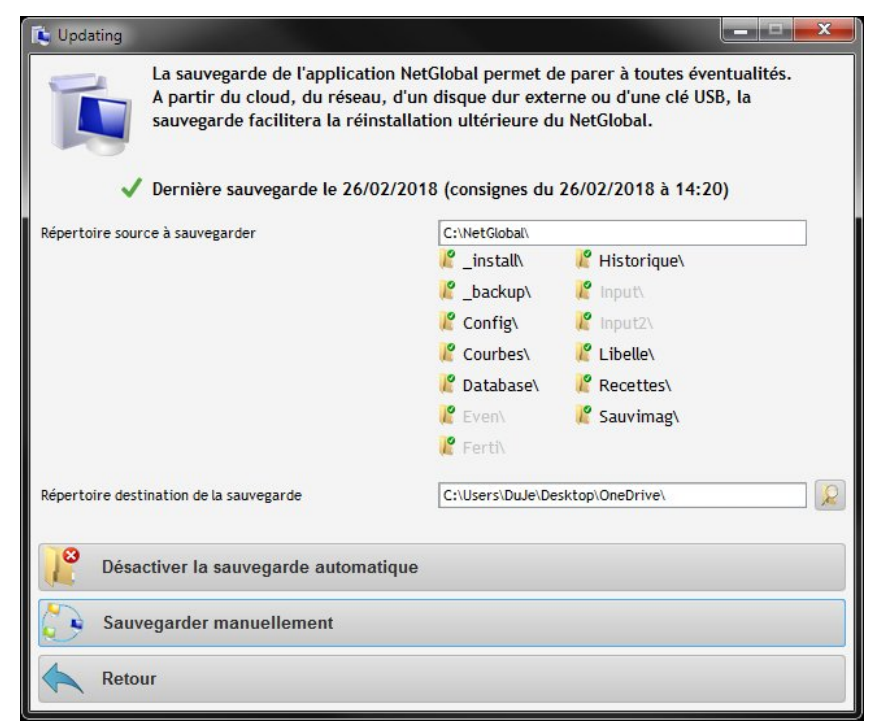

Illustration 79: Configurer la sauvegarde

# 2.10 Visualiser les versions disponibles

A tout moment, vous pouvez vérifier si une nouvelle version de l'application NetGlobal est disponible. Cliquez sur « Visualiser les versions disponibles ».

| 🕼 Updating                                                                            |
|---------------------------------------------------------------------------------------|
| Cet assistant va vous guider pour installer ou mettre à jour l'application NetGlobal. |
| Mettre à jour avec la version la plus récente                                         |
| Désinstaller la dernière mise à jour et revenir à la version précédente               |
| Configurer la sauvegarde (sur le Cloud)                                               |
| Visualiser l'historique des mises à jour effectuées                                   |
| Visualiser les versions disponnibles                                                  |
| Cexique                                                                               |
|                                                                                       |
| Uicence n°238 875 0687. Les mises à jour sont autorisées.                             |

Illustration 80: Visualiser version disponible

Le détails de chacune des versions apparaît :

- en vert clair toutes les évolutions intégrées dans la dernière version disponible ;
- en gris foncé, la version actuellement installée ;
- en gris clair, la version précédemment installée.

| 🐚 Updating |                                                                                                    | ×     |
|------------|----------------------------------------------------------------------------------------------------|-------|
| Ĩ,         | Historique des versions disponibles<br>NetGlobal 20/02/2018 : dernière version disponible<br>NetGlobal 08/02/2018 : version actuellement installée<br>NetGlobal 15/11/2017 : version précédemment installée                                                                                                    |       |
| 20/02/2018 | NetGlobal :     Consigne ouvrant : case à cocher pour spécifier des consignes abri/vent identiques     nouvelle consigne écran : la sécurité hygrométrie/température élevée peut se programmer en fonction     d'un déficit de saturation consigné     nouvelle consigne cooling     Nouvelle consigne module indépendant n°6 échangeur : mise en sécurité (basse et haute température)     Surveillance de la communication :     Scréation du thread socket pour la communication avec l'application mobile     Historiques :     Scorrectif affichage des volumes drainés (erreur sur l'avant dernier et dernier arrosage des jours     d'avant aujourd'hui) | * III |
| 08/02/2018 | • NetGlobal :<br>> ferti démarrage manuel : amélioration affichage                                                                                                    |       |
| 05/02/2018 | NetGlobal:     compartiment : correctif affichage chauffage sol (impossible de cliquer sur Consigne et Lecture)     rampes lumières : correctif affichage aperçu (durée de pause après le cycle)     rampes lumières : correctif affichage lorsqu'un allumage fini à 24h00     chaufferie : affichage de 2 cogénérations Eiffage     chaufferie : affichage amélioré lorsqu'il y a plus de 10 chaudières/modules indépendants     nouvelle consiene pour activer / désactiver la mise en alarme des stations en fonction des alarmes carte                                                                                                    | 4     |
| Ret        | our                                                                                                    |       |

Illustration 81: Détails des versions

## 2.11 Installation et mise à jour sur un PC sans connexion internet

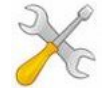

Pour réaliser une installation ou une mise à jour de l'application NetGlobal sur un PC sans connexion internet, il faut au préalable préparer un certain nombre de fichiers.

Vous pouvez télécharger tous ces fichiers sur notre site internet : <u>http://www.agriware.com/downloads/NetGlobal/</u>.

Voici, dans le détails tous les fichiers nécessaires :

- http://www.agriware.com/downloads/NetGlobal/first\_install/first\_install\_NetGlobal.EXE<sup>1</sup>
- http://www.agriware.com/downloads/NetGlobal/automatic/20180220.zip<sup>2</sup>
- http://www.agriware.com/downloads/NetGlobal/rescue/20171115.zip<sup>1</sup>
- http://www.agriware.com/downloads/NetGlobal/previous/2012/20121128.zip
- http://www.agriware.com/downloads/NetGlobal/previous/2013/20131015.zip
- http://www.agriware.com/downloads/NetGlobal/previous/2014/20141218.zip
- http://www.agriware.com/downloads/NetGlobal/previous/2015/20151217.zip
- <u>http://www.agriware.com/downloads/NetGlobal/previous/2016/20161117.zip</u>
- http://www.agriware.com/downloads/NetGlobal/previous/2017/20171208.zip
- <u>http://www.agriware.com/downloads/NetGlobal/previous/...<sup>3</sup></u>
- <u>http://www.agriware.com/downloads/NetGlobal/old\_version/20110530.zip</u>
- <u>http://www.agriware.com/downloads/NetGlobal/old\_version/20111230.zip</u>
- <u>http://www.agriware.com/downloads/NetGlobal/doc/User\_Guide\_FR\_install\_update.pdf</u>
- http://www.agriware.com/downloads/NetGlobal/demo/20171208\_Demo.zip<sup>2</sup>

<sup>1</sup> ATTENTION, le fichier est susceptible d'évoluer. Si vous l'avez déjà téléchargé, vérifiez s'il n'a pas été modifié entre temps.

<sup>2</sup> ATTENTION, le nom du fichier est modifié dès qu'une nouvelle version de l'application est disponible.

<sup>3</sup> Téléchargez toutes les années disponibles.

# 3 Configuration

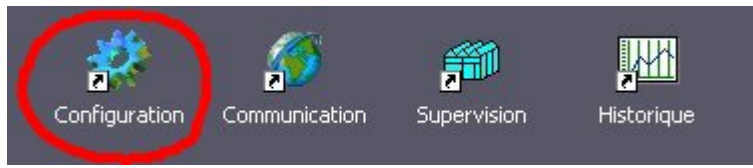

Illustration 82: Lancement de la configuration

Lors de la première installation, il est indispensable de vérifier les paramètres suivants :

- le nombre total de MCU
- les caractéristiques exactes des MCU (Climat et/ou Ferti)
- le port de communication

## 3.1 Général

| Langue       | Choix de la langue.                                                                                                    |
|--------------|----------------------------------------------------------------------------------------------------|
| Répertoires  | Répertoires internes au fonctionnement du logiciel. Seuls les utilisateurs avertis sont amenés à modifier ces répertoires.   |
| Reboot du PC | Comme pour tout ordinateur, Windows est gourmand en mémoire.<br>L'utilisateur peut programmer le redémarrage régulier du PC. |

|                | Communication | Supervision      | (2) Aide           | Valider | 🕲 Annulei |
|----------------|---------------|------------------|--------------------|---------|-----------|
| Langue —       | Réperto       | ires —           |                    |         |           |
| Français       | Travail       | C:We             | tGlobal            |         |           |
| Anglais        | Base de       | données C:We     | tGlobal\Historique |         |           |
| ) Hollandais   | Historiq      | ues C:We         | tGlobal\Historique |         |           |
| ) Espagnol     | Iraduct       | ions C:We        | tGlobal\Libelle    |         |           |
| ) Personnalisé | 0             |                  |                    |         |           |
| ) Portugais    | Reboot        | du PC ———        |                    |         |           |
| ėmo —          | 🖳 💿 Oui (a    | conseillé)       | Fréquence (en jo   | urs)    |           |
| ) oui          | O Non         |                  |                    |         |           |
| e) non         | O Auton       | natique (déconse | /illé)             |         |           |

Illustration 83: Configuration - Général

# 3.2 Communication

| MCU                            | <ul> <li>II est essentiel de définir les caractéristiques exactes de votre installation: <ul> <li>nombre total de MCU</li> <li>type des MCU (Climat et/ou Ferti)</li> <li>connexion des MCU (seuls les utilisateurs avertis sont amenés à déconnecter certains MCU)</li> <li>chargement des MCU au lancement de la communication (seuls les utilisateurs avertis sont amenés à ne pas charger certains MCU)</li> </ul> </li> <li>Dans le cas d'une installation réseau sur plusieurs PC (la communication est installée uniquement sur un seul des PC).</li> <li>Dans des installations très spécifiques, un « p i c o m a x » peut être assimilé à un MCU.</li> </ul> |
|--------------------------------|----------------------------------------------------------------------------------------------------|
| Port de communication          | Numéro du port de communication. Attention, les ports de communication doivent être installés préalablement (COM1 de la carte mère, COM3 et COM4 de la carte de communication).                                                                                                    |
| Rechargement                   | L'utilisateur peut programmer une heure à laquelle la communication se relancera automatiquement.                                                                                                    |
| Lancement du<br>superviseur    | Lorsque la communication a chargée l'ensemble des MCU, la supervision se lance automatiquement.                                                                                                    |
| Acquisition des mesures        | Dans des installations très spécifiques, un fichier ASCII peut être généré à intervalles réguliers à partir d'une sélection de mesure.                                                                                                    |
| Traitements<br>complémentaires | Dans des installations très spécifiques, certaines informations provenant d'un MCU peuvent être traitées manuellement.                                                                                                    |
| Acquisition des vidéos         | Déclaration des caméras pour l'enregistrement des photos dans un répertoire local. L'utilisation d'un serveur FTP est nécessaire.                                                                                                    |

| Généra | al Com                                                                                            | munication                                                 | Supervisio                      | n Noms               | -                      | 3                                    | Aide                                              |                                         | <b>I</b>                                                  | alider                                             | 🛛 🛞 Annuler                                     |
|--------|---------------------------------------------------------------------------------------------------|------------------------------------------------------------|---------------------------------|----------------------|------------------------|--------------------------------------|---------------------------------------------------|-----------------------------------------|-----------------------------------------------------------|----------------------------------------------------|-------------------------------------------------|
| Mcu —  |                                                                                                   |                                                            |                                 |                      |                        |                                      | ort —                                             |                                         |                                                           | Priori                                             | té de la commur                                 |
| Nombi  | re total                                                                                          | de MCU sur le                                              | e réseau                        |                      |                        | 1                                    | COM 1                                             | 0                                       | COM 7                                                     | O No                                               | rmal (conseillé)                                |
| n"     | Мсц                                                                                               | Version Co                                                 | nnectCharge                     | en Climat            | Ferti                  |                                      | COM 2                                             | 0                                       | COW 8                                                     | O Int                                              | ermédiare                                       |
| 1 M    | CU nº 1                                                                                           |                                                            | ~ ~                             | 7                    |                        |                                      | COM 3                                             | 0                                       | COM 9                                                     | O Hai                                              | ute                                             |
|        |                                                                                                   |                                                            |                                 |                      |                        |                                      | COM 4                                             | 0                                       | COM 10                                                    | Recha                                              | rgement                                         |
|        |                                                                                                   |                                                            |                                 |                      |                        |                                      | COM 5                                             | Ô                                       | COM 11                                                    |                                                    |                                                 |
|        |                                                                                                   |                                                            |                                 |                      |                        |                                      |                                                   |                                         |                                                           | 110,00                                             | a 112;00                                        |
|        |                                                                                                   |                                                            |                                 |                      |                        |                                      | COM 6                                             | 0                                       | COM 12                                                    | Nor                                                | n                                               |
|        |                                                                                                   |                                                            | aur an DC A                     |                      | the Course             |                                      | COW 6                                             | 0                                       | COM 12                                                    | • Nor                                              | n                                               |
| 🗌 Pa   | as de co                                                                                          | mmunication                                                | sur ce PC (u                    | Iniquemer            | nt le Supe             | erv C                                | COM 6                                             | O<br>It du                              | COM 12<br>supervis                                        | • Nor<br>eur aprés                                 | n<br>s la communicati                           |
|        | as de co<br>MCU es                                                                                | mmunication<br>tunpicom                                    | sur ce PC (u<br>a x             | Iniquemer            | nt le Supe             | erv<br>[0                            | COM 6<br>Incemen<br>Oui                           | O<br>It du                              | COM 12<br>supervis                                        | eur aprés                                          | n<br>5 la communicati                           |
| Pa     | as de co<br>MCU es<br>isition d                                                                   | mmunication<br>t un p i c o m<br>les mesures               | sur ce PC (u<br>a x<br>Traiteme | iniquemer            | nt le Supe<br>lémentai | erv<br>Erv<br>(0)                    | COM 6                                             | O<br>It du<br>des v                     | COM 12<br>supervis                                        | eur aprés                                          | n<br>5 la communicati                           |
| Pa     | as de co<br>MCU es<br>isition d                                                                   | mmunication<br>t un p i c o m<br>les mesures<br>iment      | sur ce PC (u<br>a x<br>Traiteme | niquemer<br>nts comp | nt le Supe<br>lémentai | erv<br>La<br>ires Ac                 | COM 6                                             | o<br>t du<br>des v                      | COM 12<br>supervis                                        | eur aprés                                          | n<br>s la communicati<br>15                     |
|        | as de co<br>MCU es<br><b>isition d</b><br>Comparti                                                | mmunication<br>t un p i c o m<br>les mesures<br>iment<br>r | sur ce PC (L<br>a x<br>Traiteme | niquemer             | nt le Supe<br>lémentai | erv<br>La<br>ires Ac                 | COM 6                                             | ot du<br>des v<br>d'acqu                | COM 12<br>supervis<br>ridéos<br>risition (m               | in)                                                | n<br>5 la communicati<br>15                     |
| Pa     | as de co<br>MCU es<br><b>isition d</b><br>Comparti<br>Compteu                                     | mmunication<br>t un p i c o m<br>les mesures<br>iment<br>r | sur ce PC (ı<br>a x<br>Traiteme | niquemer             | nt le Supe             | erv<br>La<br>ires Ac                 | COM 6<br>COM 6<br>Oui<br>quisition                | O<br>It du<br>des v<br>d'acqu<br>er les | COM 12<br>supervis<br>ridéos<br>isition (m<br>acquisitio  | in)                                                | n s la communicati                              |
| Acqui  | as de co<br>MCU es<br><b>isition d</b><br>Comparti<br>Compteu<br>Contact<br>Cooling               | mmunication<br>t un p i c o m<br>les mesures<br>iment<br>r | sur ce PC (ı<br>a x<br>Traiteme | nts comp             | nt le Supe             | erv<br>La<br>ires Ac                 | COM 6<br>ancemen<br>Oui<br>quisition<br>squence d | o<br>It du<br>des v<br>d'acqu<br>er les | COM 12<br>supervis<br>ridéos<br>risition (m<br>acquisitio | in)                                                | n<br>s la communicati<br>[15<br>: d'une semaine |
|        | as de co<br>MCU es<br>isition d<br>comparti<br>contact<br>contact<br>cooling<br>cran              | mmunication<br>t un p i c o m<br>les mesures<br>iment<br>r | sur ce PC (ı<br>a x<br>Traiteme | nts comp             | nt le Supe             | ▼ C<br>erv Li<br>⊙<br>ires Ac<br>Fre | COM 6<br>ancemen<br>Oui<br>quisition<br>aquence d | ont du<br>des v<br>des v                | COM 12<br>supervis<br>ridéos<br>isition (m<br>acquisitio  | Nor     Nor     Nor     Non     Non     Non     no | n<br>s la communicati<br>[15<br>: d'une semaine |
|        | as de co<br>MCU es<br>isition d<br>comparti<br>compteu<br>contact<br>cooling<br>cran<br>intrée co | mmunication<br>t un p i c o m<br>les mesures<br>iment<br>r | sur ce PC (L<br>a x<br>Traiteme | nts comp             | nt le Supe             | ▼ C<br>erv Li<br>⊙<br>ires Ac        | COM 6<br>ancemen<br>Oui<br>quisition<br>aquence d | o<br>It du<br>des v<br>d'acqu<br>er les | COM 12<br>supervis<br>ridéos<br>risition (m<br>acquisitio | in)                                                | n<br>5 la communicati<br>15<br>: d'une semaine  |

Illustration 84: Configuration - Communication

## 3.3 Supervision

### 3.3.1 Système

Vous pouvez optimiser les ressources système de votre PC, en désactivant certains modules optionnels et/ou en modifiant certains paramètres :

- limiter le nombre de fenêtres ouvertes simultanément dans le superviseur.
- limiter le nombre de fenêtres ouvertes simultanément dans les historiques.
- mettre en veille automatiquement le superviseur lorsque celui-ci n'est plus utilisé.
- afficher les tableaux récapitulatifs dans le superviseur.
- afficher les mini-graphiques dans le superviseur.
- rafraîchir automatiquement les fenêtres
- augmenter les fréquences de rafraîchissement. Seul le personnel d'Agriware ou ses revendeurs sont en mesure d'intervenir sur ces paramètres. Le bouton « init » permet de revenir aux réglages par défaut.
- optimiser le réseau (cas spécifique d'une installation réseau)

|                                                             | Communication                                                                            | Supervision                                                      | <b>?</b>                    | Aide 🛛 🔍        | Valider         | 🛞 Annule       |
|-------------------------------------------------------------|------------------------------------------------------------------------------------------|------------------------------------------------------------------|-----------------------------|-----------------|-----------------|----------------|
| Système                                                     | Assistant                                                                                | Compartiment                                                     | Chaufferie                  | Ferti           | Config          | Couleurs       |
| Optin                                                       | niser les ressources                                                                     | s systèmes de votr                                               | e PC en désacti             | vant certains m | odules compléme | ntaires :      |
| lombre maxim                                                | num de fenêtre ouve                                                                      | erte dans le superv                                              | iseur                       | 6               | dans les histor | iques 5        |
| ✔ Mettre en                                                 | veille le superviseu                                                                     | ır en cas d'inactivit                                            | :é (plus de 15 mir          | utes)           |                 |                |
| <ul> <li>Afficher le</li> </ul>                             | s tableaux récapitu                                                                      | ulatifs dans le supe                                             | rviseur                     |                 |                 |                |
| <ul> <li>Afficher le</li> </ul>                             | s mini-graphiques d                                                                      | ians le superviseur                                              |                             |                 |                 |                |
| Rafraichir                                                  | automatiquement I                                                                        | les fenêtres dans le                                             | superviseur                 | init            | Rapide          | Le             |
|                                                             | afraichissement de                                                                       | s fenêtres                                                       |                             | 2 se            |                 | 1005 1001 1002 |
| Cycle de r                                                  |                                                                                          |                                                                  |                             | 20              |                 |                |
| Cycle de r<br>Arrêt du r                                    | afraichissement SI                                                                       | inactivité supérieu                                              | ure à                       | 20 26           |                 |                |
| Cycle de r<br>Arrêt du r<br>Cycle de r                      | afraichissement SI<br>afraichissement de                                                 | inactivité supérieu<br>s graphiques                              | ire à                       | 5 m             | in              |                |
| Cycle de r<br>Arrêt du r<br>Cycle de r<br>I Acqui:          | afraichissement SI<br>afraichissement de<br>sition des lectures e                        | inactivité supérieu<br>Is graphiques<br>en temps réel (à pa      | ure à<br>rtir de la versior | 5 m<br>1.01k7)  | in              |                |
| Cycle de r<br>Arrêt du r<br>Cycle de r<br>V Acqui:<br>Cycle | afraichissement SI<br>afraichissement de<br>sition des lectures «<br>normal d'acquisitio | inactivité supérieu<br>is graphiques<br>en temps réel (à pa<br>n | ure à<br>rtir de la versior | 5 m<br>1.01k7)  |                 | u la la        |

Illustration 85: Configuration - Supervision (système)

## 3.3.2 Assistant

Certaines fenêtres de configuration des consignes proposent un assistant d'aide à la régulation. Vous décidez ou non d'utiliser cet assistant pour chacune des fenêtres le proposant.

| Général       | Communication        | Supervision  | 0          | Aide 🛛 🗸 | Valider | 🛞 Annuler |
|---------------|----------------------|--------------|------------|----------|---------|-----------|
| Système       | Assistant            | Compartiment | Chaufferie | Ferti    | Config  | Couleurs  |
| Modules d'aic | le à la régulation - |              | 5          |          |         |           |
| 🔽 🦱 Ouwra     | ant                  | -            |            |          |         |           |
| Ecrar         | 1                    |              |            |          |         |           |
| 🔽 🔵 Chaut     | ffage                |              |            |          |         |           |
| 🔽 🔵 Bouck     | 8                    |              |            |          |         |           |
| 🖵 🔘 Ballon    |                      |              |            |          |         |           |
| 🖵 💮 Chau      | dière                |              |            |          |         |           |
| 🔽 🛑 CO2 d     | entral               |              |            |          |         |           |
|               |                      |              |            |          |         |           |
|               |                      |              |            |          |         |           |
|               |                      |              |            |          |         |           |
|               |                      |              |            |          |         |           |
|               |                      |              |            |          |         |           |
|               |                      |              |            |          |         |           |
|               |                      |              |            |          |         |           |
|               |                      |              |            |          |         |           |

Illustration 86: Configuration - Supervision (assistant)

## 3.3.3 Fenêtre Compartiment

| Numéro par défaut      | Lors de l'ouverture de la fenêtre, toujours se positionner sur le même compartiment.                                   |
|------------------------|----------------------------------------------------------------------------------------------------|
| Mémoriser la sélection | Se positionner sur le dernier compartiment ouvert.                                                                     |
| Image de fond          | Image de fond du compartiment.                                                                                         |
| Plantation             | Image de la culture (image par défaut en sélectionnant la couleur de la culture, image vierge ou image personnalisée). |

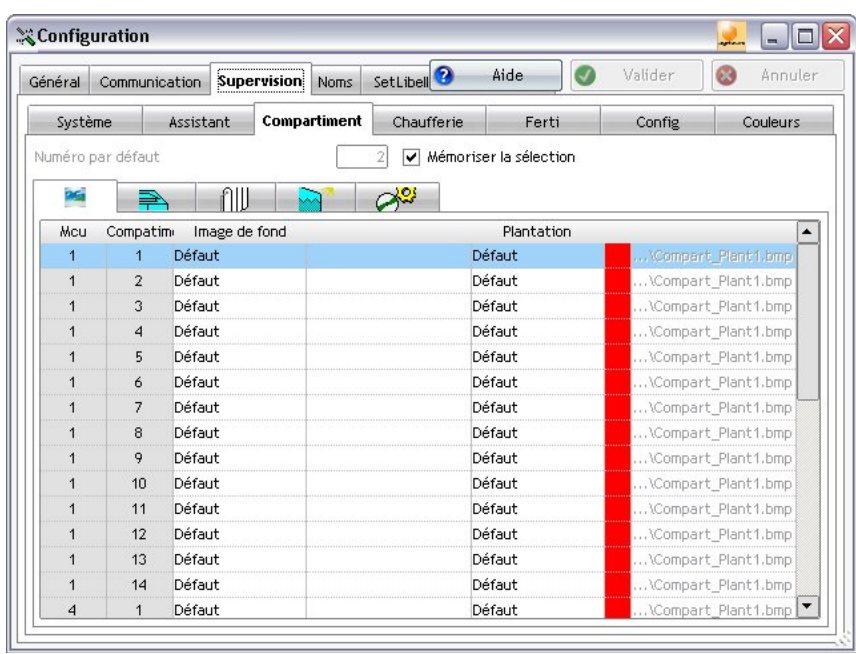

Illustration 87: Configuration - Supervision (ouvrants)

| Ouvrants<br>(6 maxi. par compartiment)Vous avez le choix de les positionner :<br> |  |
|-----------------------------------------------------------------------------------|--|
|-----------------------------------------------------------------------------------|--|

| énéral Communication Sup |            |             | vision Noms | SetLibell                                                                                                    | -     | Aide            | 9    | Valider    | 🛞 Ann     | uler |
|--------------------------|------------|-------------|-------------|----------------------------------------------------------------------------------------------------|-------|-----------------|------|------------|-----------|------|
| Système Assista          |            | ssistant    | Compartimen | t Chauffei                                                                                                    | rie   | Ferti           | -    | Config     | Couleur   | rs   |
| luméro                   | bar défaut |             |             | 2 🗸 Méi                                                                                                    | noris | er la sélection |      |            |           |      |
| 25                       | 4          | กม          |             | and the second second s |       |                 |      |            |           |      |
| Mcu                      | Compatim   | Haut gauche | Haut droit  | Milieu gauche                                                                                                    | Ver.  | Milieu droit    | Ver. | Bas gauche | Bas droit | -    |
| 1                        | 1          | 1           | 2           | 3                                                                                                    | Г     | 4               | Г    | 3          | 4         |      |
| 1                        | 2          | 1           | 2           | 3                                                                                                    | Г     | 4               | Г    | 3          | 4         |      |
| 1                        | 3          | 1           | 2           | 3                                                                                                    | Г     | 4               | Г    | 3          | 4         |      |
| 1                        | 4          | 1           | 2           | 3                                                                                                    | Г     | 4               | Г    | 3          | 4         |      |
| 1                        | 5          | 1           | 2           | 3                                                                                                    | Г     | 4               | Г    | 3          | 4         |      |
| 1                        | 6          | 1           | 2           | 3                                                                                                    | Г     | 4               | Г    | 3          | 4         |      |
| 1                        | 7          | 1           | 2           | 3                                                                                                    | Г     | 4               | Г    | 3          | 4         |      |
| 1                        | 8          | 1           | 2           | 3                                                                                                    | Г     | 4               | Г    | 3          | 4         |      |
| 1                        | 9          | 1           | 2           | 3                                                                                                    | Г     | 4               | Г    | 3          | 4         |      |
| 1                        | 10         | 1           | 2           | 3                                                                                                    | Г     | 4               | Г    | 3          | 4         |      |
| 1                        | 11         | 1           | 2           | 3                                                                                                    | Г     | 4               | Г    | 3          | 4         |      |
| 1                        | 12         | 1           | 2           | 3                                                                                                    | Г     | 4               | Г    | 3          | 4         |      |
| 1                        | 13         | 1           | 2           | 3                                                                                                    | Г     | 4               | Г    | 3          | 4         |      |
| 1                        | 14         | 1           | 2           | 3                                                                                                    | Г     | 4               | Г    | 3          | 4         |      |
| 4                        | 1          | 1           | 2           | 3                                                                                                    | Г     | 4               | Г    | 3          | 4         | -    |

Illustration 88: Configuration - Supervision (chauffages)

Chauffages

(3 maxi. par compartiment)

- Vous avez le choix de les positionner :
  en haut ou au milieu ou en bas
- X Configuration Annuler Général Communication Supervision Noms SetLibell Aide Système Assistant Compartiment Chaufferie Couleurs Ferti Config Numéro par défaut 2 🖌 Mémoriser la sélection กม DIG Мси Compatim Bas Milieu Haut . -

Illustration 89: Configuration - Supervision (chauffages)

| Ecrans<br>(4 maxi. par compartiment) | <ul> <li>Vous avez le choix de les positionner :</li> <li>en haut ou en bas</li> <li>à gauche ou à droite</li> <li>en extérieur ou non</li> <li>en latéral ou non</li> </ul> |
|--------------------------------------|----------------------------------------------------------------------------------------------------|
|--------------------------------------|----------------------------------------------------------------------------------------------------|

| Général         | Commun    | ication          | Supe  | ervision Noms SetLibell Aide |                        |      |       |      |       | 0               | Val                     | ider     | 8         | Annu | ıleı                    |   |  |
|-----------------|-----------|------------------|-------|------------------------------|------------------------|------|-------|------|-------|-----------------|-------------------------|----------|-----------|------|-------------------------|---|--|
| Système Assista |           | ant Compartiment |       |                              | iment Chaufferie Ferti |      |       |      |       |                 | C                       | onfig    | Couleurs  |      |                         |   |  |
| Numéro          | par défau | t                |       |                              |                        |      | 2     | Méi  | noris | er la sélectior | n.                      |          |           |      |                         |   |  |
| 26              | F         | A                | ſΙIJ  |                              |                        |      | de.   | ł    |       |                 |                         |          |           |      |                         |   |  |
| Mcu             | Compat    | im Haut          | gauch | e Ext.                       | Lat.                   | Haut | droit | Ext. | Lat.  | Bas gauche      | Ext.                    | Lat.     | Bas droit | Ext. | Lat.                    | - |  |
| 1               | 1         |                  | 1     | V                            | Г                      |      | 2     | Г    | Г     | 3               | Г                       | <b>V</b> | 4         | ~    |                         | Γ |  |
| 1               | 2         |                  | 1     | Г                            | Г                      | 1    | 2     | •    | Г     | 3               | Г                       | •        | 4         | •    | $\overline{\mathbf{v}}$ |   |  |
| 1               | 3         |                  | 1     | ~                            | Г                      | 1    | 2     | Г    | Г     | 3               | ~                       | ▼        | 4         | Г    | $\overline{\mathbf{v}}$ |   |  |
| 1               | 4         |                  | 1     | Г                            | Г                      |      | 2     | ~    | Г     | 3               | Г                       |          | 4         | Г    | $\overline{\mathbf{v}}$ |   |  |
| 1               | 5         |                  | 1     | Г                            | Г                      | 1    | 2     | Г    | Г     | 3               | $\overline{\mathbf{v}}$ | √        | 4         |      | $\overline{\mathbf{v}}$ |   |  |
| 1               | 6         |                  | 1     | Г                            | Г                      | :    | 2     | Г    | Г     | 3               | Г                       | ▼        | 4         | Г    | $\overline{\mathbf{v}}$ |   |  |
| 1               | 7         |                  | 1     | Г                            | Г                      | :    | 2     | Г    | Г     | 3               | Г                       | ▼        | 4         | Г    | $\overline{\mathbf{v}}$ | - |  |
| 1               | 8         |                  | 1     | Г                            | Г                      | 1    | 2     | Г    | Г     | 3               | Г                       | •        | 4         | Г    | $\overline{\mathbf{v}}$ |   |  |
| 1               | 9         |                  | 1     | Г                            | Г                      | 1    | 2     | Г    | Г     | 3               | Г                       | ▼        | 4         | Г    | $\overline{\mathbf{v}}$ |   |  |
| 1               | 10        |                  | 1     | Г                            | Г                      | 1    | 2     | Г    | Г     | 3               | Г                       | ▼        | 4         | Г    | $\overline{\mathbf{v}}$ |   |  |
| 1               | 11        |                  | 1     | Г                            | Г                      | 1    | 2     | Г    | Г     | 3               | Г                       | ▼        | 4         |      | $\overline{\mathbf{v}}$ |   |  |
| 1               | 12        |                  | 1     | Г                            | Г                      | :    | 2     | Г    | Г     | 3               | Г                       | ~        | 4         | Г    | $\overline{\checkmark}$ |   |  |
| 1               | 13        |                  | 1     | Г                            | Г                      | :    | 2     | Г    | Г     | 3               | Г                       |          | 4         |      | $\overline{\mathbf{v}}$ |   |  |
| 1               | 14        |                  | 1     | Г                            | Г                      | 1    | 2     | Г    | Г     | 3               | Г                       |          | 4         |      | $\overline{\mathbf{v}}$ |   |  |
| 4               | 1         |                  | 1     | Г                            | Г                      |      | 2     |      | Г     | 3               | Г                       | V        | 4         | Г    | V                       | - |  |

Illustration 90: Configuration - Supervision (écrans)

| Air pulsé + EauSuivant l'installation, pour chacun des compartiments, v<br>la possibilité de transformer l'Air pulsé en « Air pulsé + Ea |                                                                                                    |  |  |  |  |
|----------------------------------------------------------------------------------------------------|----------------------------------------------------------------------------------------------------|--|--|--|--|
| Brumisation + Cooloing                                                                                                    | Suivant l'installation, pour chacun des compartiments, vous avez la possibilité de transformer la « Brumisation » en « Cooling ». |  |  |  |  |

| Config  | uration       |             |            |            |                   |         | <mark>,</mark> |
|---------|---------------|-------------|------------|------------|-------------------|---------|----------------|
| Général | Communication | Supervision | Noms       | SetLibell  | Aide 🛛 🔍          | Valider | 😣 Annuler      |
| Systè   | ème Assist    | tant Compa  | rtiment    | Chaufferie | Ferti             | Config  | Couleurs       |
| Numéro  | par défaut    |             |            | 2 🗸 Mémori | ser la sélection  |         |                |
| DIG.    |               | อาม 🖸       |            |            |                   |         |                |
|         |               | עווו        |            |            |                   |         |                |
| MC      | u Compatimer  | nt Airpu    | ulse + Eau | J E        | Brumisation = Coo | ling 🔺  |                |
| 1       | 1             |             | <u> </u>   |            | <u> </u>          |         |                |
| 1       | 2             |             | Г          |            | Г                 |         |                |
| 1       | 3             |             | Г          |            | Г                 |         |                |
| 1       | 4             |             | Г          |            | Г                 |         |                |
| 1       | 5             |             | Г          |            | Г                 |         |                |
| 1       | 6             |             | Г          |            | Г                 |         |                |
| 1       | 7             |             | ,<br>_     |            | ,<br>F            |         |                |
| 1       | . 8           |             | ,<br>F     |            | ,<br>F            |         |                |
|         | 0             |             | ,<br>_     |            | ,<br>             |         |                |
|         | 7             |             | -          |            |                   |         |                |
|         | 10            |             | 1          |            | I                 |         |                |
| 1       | 11            |             | <u> </u>   |            |                   |         |                |
| 1       | 12            |             | Г          |            | Г                 |         |                |
| 1       | 13            |             | Г          |            | Г                 |         |                |
| 1       | 14            |             | Г          |            | Г                 |         |                |
| 4       | 1             |             | Г          |            | <b>—</b>          | -       |                |

Illustration 91: Configuration - Supervision (air pulsé et brumisation)

# 3.3.4 Fenêtre Chaufferie

| Numéro par défaut      | Lors de l'ouverture de la fenêtre, toujours se positionner sur la même chaufferie.                       |
|------------------------|----------------------------------------------------------------------------------------------------|
| Mémoriser la sélection | Se positionner sur la dernière chaufferie ouverte.                                                       |
| Image de fond          | Image de fond de la chaufferie.                                                                          |
| Débit                  | Suivant l'installation, le débit des chaudières est utilisé pour le calcul énergétique de la chaufferie. |

| Général      | Communica | tion Sup | ervision | 0            | Aide 🛛 🔍        | Valider | 🛞 Annuler |
|--------------|-----------|----------|----------|--------------|-----------------|---------|-----------|
| Système      | Assistant | Compa    | rtiment  | Chaufferie   | Ferti           | Config  | Couleurs  |
| Numéro par o | léfaut    |          |          | 0 🔽 Mémorise | er la sélection |         |           |
| lmage de fon | d 🗌       |          |          | 2            |                 |         |           |
| Chaufferie   | Chaudière | Débit    |          |              |                 |         |           |
| 1            | 1         | 1,00     | 000      |              |                 |         |           |
| 1            | 2         | 1,00     | 000      |              |                 |         |           |
| 1            | 3         | 1,00     | 000      |              |                 |         |           |
| 1            | 4         | 1,00     | 000      |              |                 |         |           |
|              |           |          |          |              |                 |         |           |
|              |           |          |          |              |                 |         |           |
|              |           |          |          |              |                 |         |           |
|              |           |          |          |              |                 |         |           |
|              |           |          |          |              |                 |         |           |
|              |           |          |          |              |                 |         |           |
|              |           |          |          |              |                 |         |           |
|              |           |          |          |              |                 |         |           |
|              |           |          |          |              |                 |         |           |

Illustration 92: Configuration - Supervision (chaufferie)

# 3.3.5 Fenêtres Ferti

| Image de fond                        | Image de fond de la station.                                                                                                    |
|--------------------------------------|----------------------------------------------------------------------------------------------------|
| Afficher le rayonnement              | Afficher les mesures du rayonnement suivant le type du MCU (« Automatique »). Sinon, l'utilisateur peut forcer l'affichage du rayonnement du Climat ou de la Ferti. |
| Afficher les mesures Ec<br>négatives | Afficher 0 si les mesures Ec sont négatives.                                                                                                    |

| Général         | Communication      | Supervision  | 0           | Aide 🛛 🗸 | Valider | 🔕 Annulei |
|-----------------|--------------------|--------------|-------------|----------|---------|-----------|
| Système         | Assistant          | Compartiment | Chaufferie  | Ferti    | Config  | Couleurs  |
| nage de fond    |                    |              | 2           |          |         |           |
| fficher le rayo | onnement           | 💿 Auto. 🛛    | Climat 🔿 Fe | rti      |         |           |
| fficher les mes | sures Ec négatives | ⊖ oui ⊙      | non         |          |         |           |
|                 |                    |              |             |          |         |           |
|                 |                    |              |             |          |         |           |
|                 |                    |              |             |          |         |           |
|                 |                    |              |             |          |         |           |
|                 |                    |              |             |          |         |           |
|                 |                    |              |             |          |         |           |
|                 |                    |              |             |          |         |           |

Illustration 93: Configuration - Supervision (ferti)

# 3.3.6 Config

| Au démarrage, ouvrir la<br>fenêtre | Permet de sélectionner les fenêtres qui s'ouvriront automatiquement au lancement du superviseur.                                                                                                    |  |  |  |  |  |  |
|------------------------------------|----------------------------------------------------------------------------------------------------|--|--|--|--|--|--|
| Numéro de la météo par<br>défaut   | Affiche les informations de la station météo sélectionnée. A défaut de renseigner le numéro, la dernière station météo utilisée est sélectionnée.                                                                        |  |  |  |  |  |  |
| Adresse internet météo             | Dans les fenêtres affichant les informations de la station météo,<br>vous pouvez d'un simple clic ouvrir une page internet pour afficher<br>la météo de votre région.                                                    |  |  |  |  |  |  |
| Unité du cumul<br>rayonnement      | Wh/m² ou J/cm²                                                                                                    |  |  |  |  |  |  |
| Unité du déficit                   | mBar ou g/m³                                                                                                    |  |  |  |  |  |  |
| Unité de vitesse                   | km/h ou m/s                                                                                                    |  |  |  |  |  |  |
| Parcours d'élément                 | Permet de basculer directement à l'élément suivant sans passer par ses sous-éléments.                                                                                                    |  |  |  |  |  |  |
| Enregistrement<br>automatique      | En quittant la fenêtre, permet d'enregistrer automatiquement les valeurs en cours de modifcation.                                                                                                    |  |  |  |  |  |  |
| Activer la compression             | Permet de compresser les fichiers volumineux (« Oui » conseillé).                                                                                                    |  |  |  |  |  |  |
| Activer l'archivage                | Permet d'archiver les historiques (« Oui » conseillé).                                                                                                    |  |  |  |  |  |  |
| Archivage des fichiers             | <ul> <li>Mode d'archivage des historiques (« Optimisé » conseillé).</li> <li>« Standard »</li> <li>« Optimisé » (pour accélérer l'archivage)</li> <li>« Manuel » (pour sélectionner le répertoire à archiver)</li> </ul> |  |  |  |  |  |  |

| Général                                           | Communication                                     | Supervisio    | n       | 0          | Nide 🛛 🔍 | Valider | 🕲 Annuler |
|---------------------------------------------------|---------------------------------------------------|---------------|---------|------------|----------|---------|-----------|
| Système                                           | Assistant                                         | Compartimen   | t       | Chaufferie | Ferti    | Config  | Couleurs  |
| Au démarrage,<br>Numéro de la m<br>Adresse intern | ouvrir la fenêtre<br>létéo par défaut<br>et météo | Plan des serr | es      |            | •        |         |           |
| Unité cumul ray                                   | y.                                                | ⊙ Wh/m²       | 0       | J/cm²      |          |         |           |
| Jnité du défici                                   | t                                                 | ⊙ mBar        | 0       | g/m³       |          |         |           |
| Jnité de vitess                                   | e                                                 | ⊙ km/h        | 0       | m/s        |          |         |           |
| arcours éléme                                     | ent (saut d'option)                               | 🔿 Oui         | $\odot$ | Non        |          |         |           |
| Enregistrement                                    | t automatique                                     | 🔿 oui         | $\odot$ | non        |          |         |           |
| activer la comp                                   | pression                                          | 💿 Oui         | 0       | Non        |          |         |           |
| ctiver l'archiv                                   | rage                                              | 💿 Oui         | 0       | Non        |          |         |           |
| robiundo dos :                                    | fichiers                                          | ○ church und  | 0       | <u></u>    | nual     |         |           |

Illustration 94: Configuration - Supervision (config)

Climatisation

## 3.3.7 Couleurs

Vous pouvez personnaliser l'apparence du logiciel : • les champs de saisie et d'affichage

- les fenêtres
- les graphiques

Le bouton « init » permet de revenir aux réglages initiaux.

| Général           | Communication |              | néral Communication |       | Supervision | 0        | Aide 🛛 🔇 | Valider | 🛞 Annule |
|-------------------|---------------|--------------|---------------------|-------|-------------|----------|----------|---------|----------|
| Système Assistant |               | Compartiment | Chaufferie          | Ferti | Config      | Couleurs |          |         |          |
|                   | Texte         | Fond         | Exemple             |       |             |          |          |         |          |
| Consignes         | Ø             | <b>H</b>     | 75,8                | init  |             |          |          |         |          |
| Lectures          | 0             | =            | 75,8                | init  |             |          |          |         |          |
| Minimum           | 0             | =            | 75,8                | init  |             |          |          |         |          |
| Maximum           | 0             | =            | 75,8                | init  |             |          |          |         |          |
| Influences        | Ø             | =            | 75,8                | init  |             |          |          |         |          |
| Calculs           | 0             |              | 75,8                | init  |             |          |          |         |          |
| Fond des fer      | iêtres        | =            |                     | init  |             |          |          |         |          |
| Fond des cou      | urbes         | =            |                     | init  |             |          |          |         |          |
| Axes des cou      | urbes         | 1            |                     | init  |             |          |          |         |          |
| Grille des co     | urbes         | =            |                     | init  |             |          |          |         |          |
| Axes de coul      | eur fixe      |              | non 🔿 oui           |       |             |          |          |         |          |

Illustration 95: Configuration - Supervision (couleur)

## **3.4 Noms et couleurs**

Vous pouvez personnaliser l'intitulé et la couleur de tous les éléments de votre installation (MCU, Compartiments, Stations, Groupes, Vannes, ...).

| Sauvegarder Crée une sauvegarde des intitulés. |                                                              |  |  |  |
|------------------------------------------------|--------------------------------------------------------------|--|--|--|
| Restaurer                                      | Restaure les intitulés à partir d'une précédente sauvegarde. |  |  |  |
| init                                           | Initialise les intitulés aux valeurs initiales.              |  |  |  |
| Imprimer                                       | Impression des intitulés.                                    |  |  |  |
| Exporter                                       | Exportation des intitulés sous excel.                        |  |  |  |

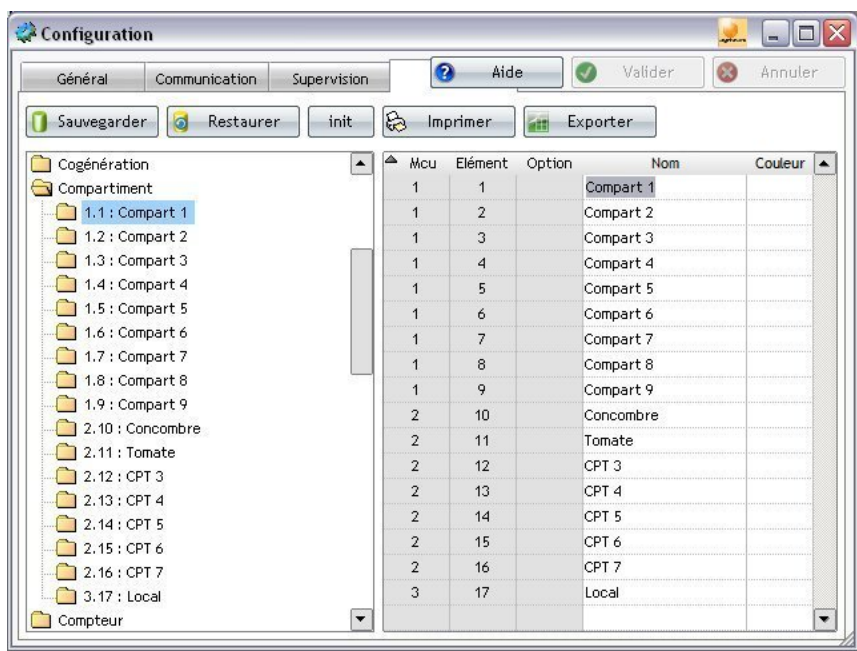

Illustration 96: Configuration – Noms et couleurs

## 3.5 Mise à jour

Vous pouvez mettre à jour l'application NetGlobal en utilisant l'assistant d'installation.

# 4 Communication

# 4.1 Généralités

L'ordinateur de serre (le MCU) est autonome. En effet, c'est le lui qui régule tous les éléments de votre installation (les ouvrants, les chauffages, les chaudières, les arrosages, ...).

Si le PC venait à s'arrêter pour une raison quelconque, la régulation continuerait par le biais du MCU.

Néanmoins, la communication est un programme essentiel et doit toujours être lancée sur le PC. Elle permet de synchroniser toutes les informations entre le MCU et le PC :

- lorsque l'utilisateur modifie des programmations sur le PC, les modifications sont automatiquement transmises au MCU, ou vice versa.
- le MCU transmet régulièrement les mesures au PC qui les sauvegarde. La transmission se fait en temps réel lorsque cela est nécessaire. Les mesures sauvegardées sont ensuite disponibles par le biais des historiques.

# 4.2 Lancement

Lorsque le PC démarre, la communication est programmée pour se lancer automatiquement. Vous pouvez également la lancer grâce au raccourci présent sur le bureau.

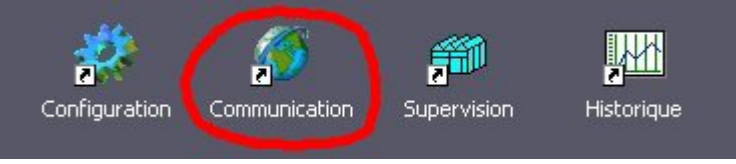

Illustration 97: Lancement de la Communication

A chaque démarrage de la communication, le MCU est chargé entièrement afin de synchroniser toutes les informations avec le PC. En fonction du nombre d'éléments présents dans l'installation, cette étape nécessite plusieurs minutes.

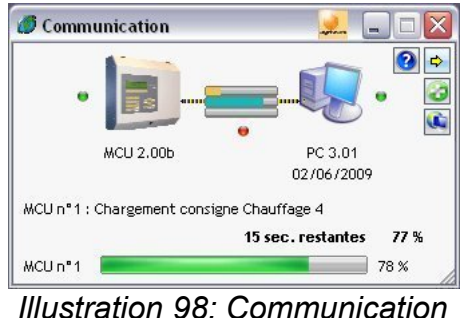

Illustration 98: Communication (synchronnisation)

Si le PC détecte une anomalie avec le MCU, une alarme est générée pour informer l'utilisateur. La communication peut éventuellement se relancer afin de résoudre certaines anomalies.

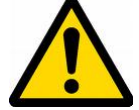

### Attention : si la communication est interrompue...

Les mesures ne sont plus reçues et les historiques seront donc tronqués. Le PC et le MCU seront désynchronisés si l'utilisateur modifie des programmations. Dans tous les cas, il faut relancer la communication au plus vite pour synchroniser le PC avec le MCU.

# 4.3 Description

| 1 | Etat du MCU                                                               | <ul> <li>Fonctionnement normal.</li> <li>Traitements en cours d'exécution : <ul> <li>opérations internes de régulation.</li> <li>utilisation du MCU par l'utilisateur.</li> </ul> </li> </ul>    |
|---|---------------------------------------------------------------------------|----------------------------------------------------------------------------------------------------|
| 2 | Etat du PC                                                                | <ul> <li>Fonctionnement normal.</li> <li>Traitements en cours d'exécution : <ul> <li>opérations systèmes Windows.</li> <li>« forte » utilisation du PC par l'utilisateur.</li> </ul> </li> </ul> |
| 3 | Etat de la communication                                                  | Fonctionnement normal.<br>Fonctionnement normal, cependant la<br>communication est à 100% de ses capacités.                                                                                      |
| 4 | Réception des données provenant du MCU.                                   | L'image doit être animée.                                                                                                    |
|   | Temporisation système et passage au MCU suivant (si installation réseau). | L'image doit être animée.                                                                                                    |
|   | Synchronisation des données (en cas de besoin).                           | L'image s'anime lors d'une synchronisation.                                                                                                    |
| 5 | Numéro et version du ou des programmes M                                  | CU.                                                                                                    |
| 6 | Numéro et date de version du programme PO                                 | C.                                                                                                    |
| 7 | Donnée en cours de transmission.                                          |                                                                                                    |
| 8 | Informations systèmes utilisées lors d'opérati                            | ons de maintenance.                                                                                                    |
| 9 | Accès à distance : lien vers le téléchargemer                             | nt du logiciel TeamViewer.                                                                                                    |

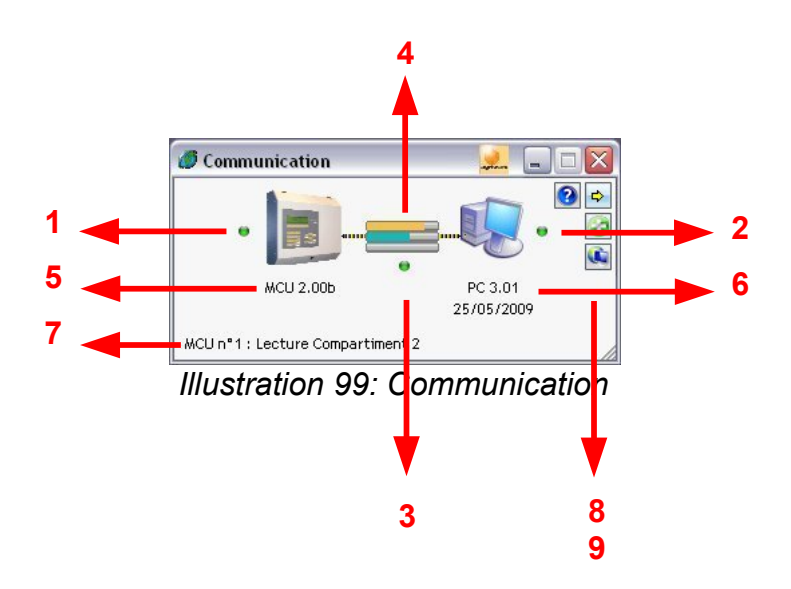

## 4.4 Maintenance

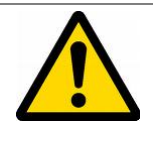

### <u>Attention :</u>

La modification des options de maintenance peut rendre le système instable. L'utilisateur ne doit en aucun cas les modifier de lui même. En cas de nécessité, le personnel d'Agriware ou ses revendeurs peuvent intervenir sur ces options.

| Pictogramme             | Génération des historiques (toutes les 10 minutes).                                                                                                    |
|-------------------------|----------------------------------------------------------------------------------------------------|
| Compteurs (sécurités)   | Compteur avant la première génération d'historique.<br>Compteur « Jeton » (sécurité).<br>Seuil du compteur « Jeton » toléré avant relancement de la<br>communication.<br>ACK (nombre de trames reçues et envoyées).<br>NACK (nombre de trames en erreur).<br>Seuil de NACK toléré avant le relancement de la communication. |
| Arrêter la surveillance | Arrêter le programme de surveillance, à la fermeture de la communication.                                                                                                    |
| Liste                   | Historique des évènements relatifs à la communication (depuis le dernier chargement).                                                                                                    |
| Trace                   | <ul> <li>COM (afficher le détail des trames).</li> <li>ACK (afficher le résultat de l'envoi des trames).</li> <li>HF (afficher les enregistrements modifiés dans la base de donnée).</li> <li>port COM (afficher les caractères du port de communication)</li> </ul>                                                        |
| Enregistrer la trace    | Enregistrer la trace dans un fichier texte afin de sauvegarder les trames en cas de coupure de communication.                                                                                                    |
| Restauration consignes  | Lorsque des consignes sont en cours de restauration, la case<br>devient cochée. Une nouvelle temporisation apparaît et permet de<br>cadencer l'envoi des trames au MCU (un bloc de 20 trames toutes<br>les 10 secondes par défaut).                                                                                         |
| Temporisations          | <ul> <li>entre chaque MCU (30 ms par défaut)</li> <li>avant chaque trame (5 ms par défaut)</li> <li>entre chaque trame (10 ms par défaut)</li> </ul>                                                                                                    |
| Chargement MCU          | Lancer (manuellement) le chargement du MCU.                                                                                                    |
| Fin chargement MCU      | Forcer (manuellement) l'arrêt du chargement du MCU.                                                                                                    |
| Vidage RAM              | Après avoir vidé les RAM du MCU, certaines variables du PC doivent être initialisées. Pour cela, il faut cliquer sur ce bouton durant le chargement du MCU.                                                                                                    |

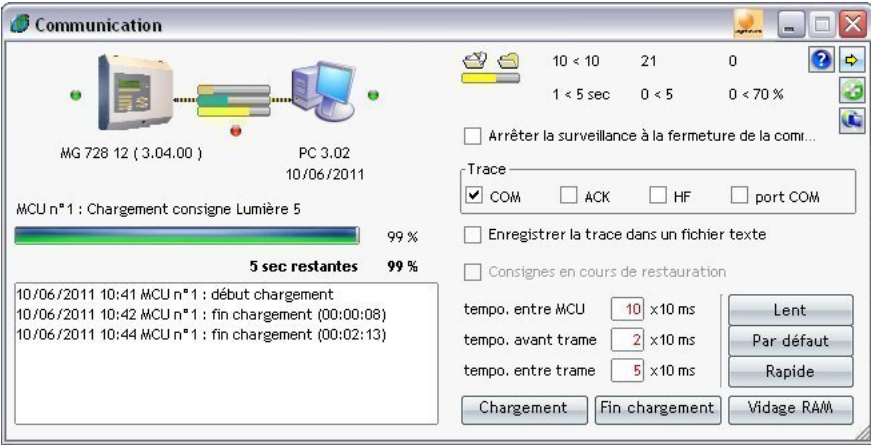

Illustration 100: Communication (maintenance)

# 5 Supervision

## 5.1 Généralités

L'ordinateur de serre (le MCU) propose des menus restreints dans lesquels l'utilisateur peut modifier les consignes de base ou visualiser les principales mesures.

Pour plus de convivialité, grâce au PC, la supervision va beaucoup plus loin...

Dans un environnement Windows, l'utilisateur visualise directement tout les éléments présents dans la serre. Des représentations sous forme de schéma ou de graphique l'informent immédiatement de l'état de la serre ainsi que de l'historique récent des évènements.

Toutes les mesures sont rafraichis en temps réel<sup>4</sup>.

Toutes les consignes sont accessibles. Des outils sont disponibles pour aider l'utilisateur à modifier les consignes afin d'améliorer la régulation.

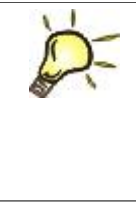

### <u>Astuce :</u>

A la différence de la Communication (voir § 4.1 Généralités page 64), la Supervision peut être arrêtée à tout moment, sans aucun incident. Il est même conseillé de la fermer (lorsqu'elle n'est plus utilisée) afin de libérer les ressources au système.

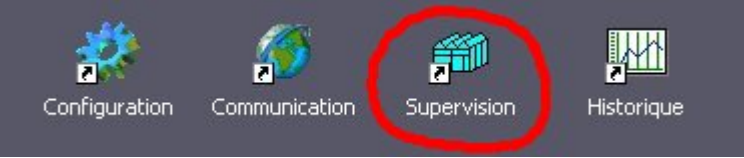

Illustration 101: Lancement de la Supervision

## 5.1.1 Prés-requis

La couleur de fond des champs de saisie a une signification en fonction de leur type :

une Mesure

- une Minimale
- une Influence

- une Consigne
- une Maximale
- un Calcul

## 5.1.2 Barre d'outils générale

| Accés rapide aux éléments de la serre. |
|----------------------------------------|
| Fenêtre du plan de la serre.           |

<sup>4</sup> En fonction des performances du PC et du nombre de fonctions et d'éléments présents dans le ou les MCU.

|                               | ,                                                                                      |  |  |
|-------------------------------|----------------------------------------------------------------------------------------|--|--|
|                               | Fenêtre générale des compartiments.                                                    |  |  |
| <b>F</b>                      | Fenêtre générale de la VMC.                                                            |  |  |
|                               | Fenêtre générale des modules complémentaires.                                          |  |  |
|                               | Fenêtre générale de la chaufferie.                                                     |  |  |
|                               | Tableaux récapitulatifs des mesures.                                                   |  |  |
| ⋑≵                            | Fenêtre générale de la ferti.<br>(voir § 5.3.1 Fenêtre principale de la ferti page 73) |  |  |
| 1:Serre 1 1:Compart 1         | Liste de sélection de l'élément en cours.<br>(avec déplacement gauche/droite)          |  |  |
|                               | Rafraichir.                                                                            |  |  |
|                               | Historiques (voir § 6 Historiques page 87).                                            |  |  |
|                               | Alarmes (voir § 7 Alarmes page 113).                                                   |  |  |
|                               | Configuration (voir § 3 Configuration page 52).                                        |  |  |
| 0                             | Sauvegarde (voir § 9 Sauvegarde page 118).                                             |  |  |
| *                             | Plan des serres (voir § 8 Plan des serres page 115).                                   |  |  |
|                               | Alarmes du compartiment.                                                               |  |  |
|                               | Basculer de la fenêtre consigne à la fenêtre mesure (et inversément).                  |  |  |
|                               | Voir les consignes de l'ensemble des éléments.                                         |  |  |
| C                             | Copier/Coller des consignes d'un élément à un autre.                                   |  |  |
| 0                             | Ouvrir l'aide.                                                                         |  |  |
| <b>B</b>                      | Imprimer.                                                                              |  |  |
|                               | Fermer.                                                                                |  |  |
| Utilisateur : Programmation 🔗 | Affichage de l'utilisateur en cours. (voir § 5.1.4 Gestion des utilisateurs page 71).  |  |  |

Fertirrigation

09:33 => 17:00 (2) 🛛 🌺

Affichage de la période en cours. Gestion des périodes (voir § page ).

## 5.1.3 Barre d'outils de la Ferti

|                            | Aperçu des arrosages.<br>(voir § 5.3.2 Aperçu des arrosages page 74)                                           |
|----------------------------|----------------------------------------------------------------------------------------------------|
|                            | Etat de la station.<br>(voir § 5.3.3 Etat de la station page 75)                                               |
|                            | Mesure des drains.<br>(voir § 5.3.4 Mesure des drains page 76)                                                 |
| r h                        | Mesure des contacts ou des teneurs en eau.<br>(voir § 5.3.5 Mesure des contacts ou des teneurs en eau page 76) |
| Anna                       | Mesure des engrais liquides.                                                                                   |
| Man.                       | Configuration des démarrages manuels et ponctuels.                                                             |
| Prog.                      | Programmation rapides des groupes.                                                                             |
| Ec pH                      | Configuration Ec / pH.                                                                                         |
| ⓒ <mark>ඊ</mark> 러<br>Dem. | Configuration des démarrages.                                                                                  |
| 國國<br>Van.                 | Configuration des vannes.                                                                                      |
| Grp.                       | Configuration des groupes.                                                                                     |
| ×                          | Configuration avancée de la ferti.                                                                             |

## 5.1.4 Gestion des utilisateurs

La gestion des utilisateurs permet de définir des droits d'accès aux fenêtres du NetGlobal. Ainsi, les utilisateurs auront accès ou non à la visualisation des mesures et/ou à la modification des consignes.

Avec le bouton « Ajouter », vous pouvez ajouter autant d'utilisateur que nécessaire.

Le bouton « Supprimer » permet de supprimer un utilisateur existant.

La liste de sélection permet de sélectionner l'utilisateur en cours (au lancement du NetGlobal ou en cas d'inactivité).

Le bouton «Défaut» permet de supprimer tous les utilisateurs existants et créé les utilisateurs par défaut tels qu'ils sont présent à l'installation.

| Nom d'utilisateur  | Mot de passe | Droits d'accès (propre à chaque MCU)       |
|--------------------|--------------|--------------------------------------------|
| Défaut             |              | Lecture (accès aux mesures)                |
| Utilisateur limité | u            | Programmation limitée                      |
| Utilisateur        | User         | Programmation (modification des consignes) |
| SPUSER             | SERVER       | Installation                               |
| CONCEPT            | DHRS15260    | Installation et gestion des utilisateurs   |

- 5.2 Climat
  - 5.2.1 Compartiment
  - 5.2.2 VMC
  - 5.2.3 Modules complémentaires
  - 5.2.4 Chaufferie
  - 5.2.5 Tableaux récapitulatifs
# 5.3 Ferti

## 5.3.1 Fenêtre principale de la ferti

Cette fenêtre récapitule les principales informations des arrosages de la journée en cours (depuis minuit).

A droite, l'historique des arrosages détaillé par groupe, par vanne et par drain.

En bas, l'état actuel des stations.

A gauche, les arrosages à venir (calculé par le MCU et simulé par le PC).

En haut, le rayonnement ainsi qu'un graphique personnalisable par l'utilisateur (par clic droit avec la souris) Voir § 6.2.1 Configuration d'une sélection de données page 88.

## 5.3.2 Aperçu des arrosages

Pour vérifier ses programmations, l'utilisateur peut visualiser les arrosages tels qu'ils devraient se lancer. Pour cela, il sélectionne la station, le ou les groupes, la ou les dates qu'il souhaite vérifier.

L'enchainement des arrosages apparaît sous forme de tableau (date, heure, durée, mode de démarrage, groupe) et sous forme de schéma astucieux (pour une visualisation immédiate)

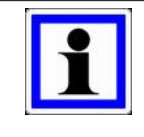

### Information :

Ceci est un aperçu des arrosages et non la réalité.

Pour visualiser les arrosages qui se sont réellement exécutés, reportez-vous aux Historiques (voir § 6.4.1 Arrosages page 98).

## 5.3.3 Etat de la station

Cette fenêtre affiche l'état de fonctionnement actuel des stations. Une fois la station sélectionnée par l'utilisateur, les détails apparaissent :

- en haut, l'arrosage actuellement traité par la station (avec le groupe, le mode de démarrage, l'étape d'arrosage en cours, le temps et le volume d'arrosage.
- au milieu, une représentation schématique de la station (avec la V3V d'Ec-prérégulation, la pompe d'alimentation, la pompe de brassage, les lignes d'engrais, la ligne d'acide, les vannes (ou table sub-irrigation), les mesures Ec-préreg. / Ec / pH, les débits, les volumes)
- en bas, le premier graphique graphique est personnalisable par l'utilisateur (par clic droit avec la souris) Voir § 6.2.1 Configuration d'une sélection de données page 88. Le second est déjà pré-configuré pour visualiser l'Ec et le pH avec d'avantage de précision (déplacement gauche/droite sur la journée en cours).
- à droite, en fonction des caractéristiques de votre station, l'utilisateur peut afficher des informations complémentaires (rayonnement, alarmes, auxiliaires, auxiliaires supplémentaires, les 4 contacts propres à la stations, les engrais liquides, le détail hydroponique).

#### Climatisation

### 5.3.4 Mesure des drains

Cette fenêtre affiche le détail des volumes drainés par ligne de drain, par vanne et par groupe. Ces volumes correspondent aux volumes drainés sur la journée en cours (depuis minuit).

### 5.3.5 Mesure des contacts ou des teneurs en eau

Cette fenêtre affiche les mesures des contacts ou des sondes teneur en eau du MCU (préalablement sélectionné par l'utilisateur).

Les 2 graphiques à droite sont personnalisables par l'utilisateur (par clic droit avec la souris). Voir § 6.2.1 Configuration d'une sélection de données page 88.

- 5.3.6 Mesure des engrais liquides
- 5.3.7 Configuration des démarrages manuels et ponctuels
- 5.3.8 Programmation rapides des groupes

## 5.3.9 Configuration Ec / pH

# 5.3.9.1 Consignes Ec / pH

## 5.3.9.2 Engrais liquides

### 5.3.9.2.1 Recyclage

Pourcentage récupération drainage Taux drainage fixe Ec prémélange

### 5.3.9.2.2 Analyse drainage

Ec et pH du drainage Composition chimique du drainage

#### 5.3.9.2.3 Formulation

La formulation ne fonctionne que si la composition chimique des éléments demandés est équilibrée. Pour cela, il est nécessaire d'avoir la somme des anions égale à la somme des cations. L'unité a utiliser est « meq / L ».

Une fois saisie les objectifs à atteindre, l'Ec théorique est calculé. C'est la somme des cations divisé par dix. Si l'utilisateur souhaite modifier l'Ec, il peut saisir la nouvelle valeur de l'Ec sans modifier l'objectif des éléments à atteindre. La colonne apport se mets à jour.

Ensuite, l'utilisateur saisi les éléments présents dans l'eau claire. La formulation prendra compte de cet apport d'éléments nutritifs.

De même, l'utilisateur saisi les éléments présents dans le drainage. L'Ec théorique du drainage est calculé automatiquement. Si l'utilisateur souhaite le modifier, il peut saisir la nouvelle valeur de l'Ec du drainage.

A partir des informations saisies par l'utilisateur, la formulation calcule les quantités d'éléments nécessaires à la fabrication.

La « Régulation pH » permet d'indiquer le type de composition chimique de la solution à fabriquer, à savoir si elle est acide, basique, ou neutre.

Le taux de drainage calculé peut être modifié par l'utilisateur, sans pour autant dépasser le maximum du drainage possible qui correspond à la ligne du tableau qui draine le plus.

L'apport pH calculé peut être modifié par l'utilisateur. Son calcul correspond à la différence entre les Anions et les Cations de la colonne fabrication.

L'Ec entrée V3V calculé peut être modifié par l'utilisateur. Son calcul correspond à la somme de l'Ec eau claire et de l'Ec drainage.

### 5.3.9.2.4 Quantités souhaités, concentrations et volumes injectés

La colonne n°1 est la quantité souhaitée (en meq/L) modifiable par l'utilisateur et envoyée au MCU.

La colonne n°2 est la quantité souhaitée (en meq/L) calculée par la formulation. Si l'utilisateur veut utiliser cette valeur, il clique sur le bouton « Utiliser les valeurs calculées » puis sur « Valider ».

La colonne n°3 est la concentration de l'engrais (en eq/L) modifiable par l'utilisateur et envoyée au MCU.

La colonne n°4 est la concentration de l'engrais (en eq/L) définit dans la configurationn des

lignes de la station. Si l'utilisateur veut utiliser cette valeur, il clique sur le bouton « Utiliser les valeurs calculées » puis sur « Valider ».

La colonne n°5 est le volume d'engrais total à injecté (en cm<sup>3</sup>). L'utilisateur peut modifier ce volume directement, ce qui équivaut à modifier la quantité souhaitée.

Pour information, la concentration se calcule à partir du tableau de configuration des lignes d'injections de la station. En effet, elle se calcule en multipliant la valeur de l'engrais principal par la densité.

Quant au volume total à injecter pour chaque ligne, il se calcul ainsi : quantité souhaitée divisée par la concentration multiplié par le volume total de la solution mère à fabriquer.

- 5.3.10 Configuration des démarrages
- 5.3.11 Configuration des vannes
- 5.3.12 Configuration des groupes

# 5.3.13 Configuration avancée de la ferti

- 5.3.13.1 Configuration des stations UV
- 5.3.13.2 Configuration des silos
- 5.3.13.3 Configuration des drains
- 5.3.13.4 Configuration des chauffages ferti
- 5.3.13.5 Configuration des contacts
- 5.3.13.6 Configuration des débitmètres
- 5.3.13.7 Configuration des compteurs d'engrais

## 5.3.13.8 Configuration des engrais liquides

La configuration des lignes d'une station engrais liquides a lieu :

- soit à la première mise en route de la station.
- soit lorsque la composition ou les engrais évoluent.

Dans les autres cas, l'utilisateur n'aura aucun intérêt à modifier cette configuration.

Voici la procédure à suivre pour configurer les lignes d'engrais.

Pour configurer les lignes d'engrais, il est indispensable d'avoir la liste et la description complète du fabriquant d'engrais (les engrais, leurs compositions en mol/kg, leurs densités en kg/L...). Il faut vérifier que les engrais soient compatibles avec ceux du MCU et de NetGlobal :

| Ca,(NO3)2,NH4 | Nitrate de calcium Ammonium  |                              |  |  |  |
|---------------|------------------------------|------------------------------|--|--|--|
| Ca,(CI)2      | Chlorure de calcium          |                              |  |  |  |
| Mg,(NO3)2     | Nitrate de Magnésium         |                              |  |  |  |
| Mg,(SO4)      | Sulfate de Magnésium         | Sulfate de Magnésium         |  |  |  |
| Mg,(SO4)+K    | Sulfate de Magnésium Potassi | um                           |  |  |  |
| KNO3          | Nitrate de potasse           |                              |  |  |  |
| KH2PO4        | Phosphate monopotassique     |                              |  |  |  |
| K2SO4         | Sulfate de potassium         |                              |  |  |  |
| KHCO3         | Carbonate de potassium       |                              |  |  |  |
| NH4NO3        | Nitrate d'ammonium           |                              |  |  |  |
| NH4,H2PO4     | Phosphate monoammonique      |                              |  |  |  |
| (NH4)2 HPO4   | Phosphate diammonique        |                              |  |  |  |
| (NH4)2,SO4    | Sulfate biammonium           |                              |  |  |  |
| HNO3          | Acide nitrique               |                              |  |  |  |
| H3PO4         | Acide phosphorique           |                              |  |  |  |
| H2SO4         | Acide sulfurique             |                              |  |  |  |
| КОН           | Potasse                      |                              |  |  |  |
| Oligo+fer     | Oligo fer                    |                              |  |  |  |
| Oligo         | Oligo                        |                              |  |  |  |
| Fe            | Fer                          |                              |  |  |  |
| Ca,(Mg),NO3   | Nitrate de Calcium Magnésium | 1                            |  |  |  |
| K2Si          | Silicate                     |                              |  |  |  |
| Acide         | Acide                        |                              |  |  |  |
| Base          | Base                         |                              |  |  |  |
| Oligo 1 à 4   | Oligo 1 à 4                  |                              |  |  |  |
| K2HPO4        | Phosphate dipotassique       |                              |  |  |  |
| NaCl          | Chlorure de sodium           | Disponible uniquement dans   |  |  |  |
| Kcl           | Chlorure de potassium        | certaines versions.          |  |  |  |
| Mg,(CI)2      | Chlorure de magnésium        | Veuillez contacter Agriware. |  |  |  |
| Ca,(NO3)2     | Nitrate de calcium           |                              |  |  |  |

#### 5.3.13.8.1 Engrais

Une liste de sélection permet de choisir le fabriquant d'engrais. Si votre fabriquant d'engrais n'apparait pas, l'utilisateur peut configurer lui même ses propres lignes d'engrais en sélectionnant « **Personnalisé** ».

Le bouton « **Défaut** » permet de revenir à la configuration par défaut des engrais.

Afin de configurer les lignes d'engrais, prenons l'exemple avec le fabriquant « Substrafeed2 ». Voici la liste des engrais à utiliser :

- Mg,(NO3)2 : Nitrate de Magnésium (Mg2+, NO3-)
- Mg,(SO4) : Sulfate de Magnésium (Mg2+, SO4-)
- KNO3 : Nitrate de potasse (K+, NO3-)
- KH2PO4 : Phosphate monopotassique (K+, PO4-)
- K2SO4 : Sulfate de potassium (K+, SO4-)
- NH4NO3 : Nitrate d'ammonium (NH4+, NO3-)
- H3PO4 : Acide phosphorique (PO4-)
- BASE : Base (K+)
- Ca,(NO3)2 : Nitrate de calcium (Ca2+, NO3-)

A noter que chacun des engrais possède plusieurs engrais secondaires (entre parenthèses)

Le premier tableau permet de saisir la composition chimique des engrais (en mol / kg).

- les colonnes correspondent aux lignes de la station (la cellule sur fond gris correspond à l'engrais principal)
- les lignes correspondent aux engrais secondaires.

Le second tableau permet de définir l'ordre des engrais ainsi que leurs densités (en kg / L) Une fois l'ordre des engrais établit, il faut sélectionner dans chacune des listes le nom de l'engrais.

Le dernier tableau permet de configurer l'apport d'oligo-éléments.

Pour des raisons hydrauliques et un fonctionnement optimal, les engrais doivent être triés du plus acide au plus basique. Voici la procédure à suivre.

Quel est l'engrais à choisir en premier ? L'engrais formant l'acide. (Acide phosphorique) ► n°1 : H3PO4 : Acide phosphorique (PO4-)

Quels sont les engrais à choisir ensuite ? Il suffit de procéder par élimination...

Il faut choisir le seul engrais qui apporte un engrais secondaire unique. (Ca2+ est uniquement apporté par le Nitrate de calcium)

▶ n°2 : Ca,(NO3)2 : Nitrate de calcium (Ca2+, NO3-)

Ensuite, il faut choisir l'engrais qui contient l'engrais secondaire (NO3-) de l'engrais déjà choisi (Nitrate de calcium).

S'il y en a plusieurs, l'engrais secondaire NO3- est prioritaire sur l'engrais principal NO3-NO3- engrais secondaire :

| ▶ n° 3 : Mg,(NO3)2:      | Nitrate de Magnésium (Mg2+, NO3-) |
|--------------------------|-----------------------------------|
| ▶ n° 4 : NH4NO3 :        | Nitrate d'ammonium (NH4+, NO3-)   |
| OU                       |                                   |
| ▶ n° 3 : NH4NO3 :        | Nitrate d'ammonium (NH4+, NO3-)   |
| ▶ n° 4 : Mg,(NO3)2:      | Nitrate de Magnésium (Mg2+, NO3-) |
| NO3- engrais principal : |                                   |
| ▶ n° 5 : KNO3 :          | Nitrate de potasse (K+, NO3-)     |

Il faut continuer de procéder par élimination...

Quels sont les engrais secondaires restants et uniques?

PO4- ne peut plus être apporté que par le Phosphate monopotassique.

▶ n° 6 : KH2PO4 : Phosphate monopotassique (K+, PO4-)

Le Phosphate monopotassique (ayant apporté le dernier K+) laisse place au Sulfate de potassium.

▶ n° 7 : K2SO4 : Sulfate de potassium (K+, SO4-)

Le Sulfate de potassium (ayant apporté le dernier SO4-) laisse place au Sulfate de Magnésium.

▶ n° 8 : Mg,(SO4) : Sulfate de Magnésium (Mg2+, SO4-)

Et pour finir la base.

▶ n° 9 : BASE : Base (K+) colonne base (dernière colonne)

Pour vérifier la validité de la configuration des lignes d'engrais, il ne doit rester aucun engrais. Tous les engrais souhaités doivent être présent dans le tableau. S'il reste ne serait ce qu'un engrais, la configuration est erronée.

A noter qu'il peut exister plusieurs configurations possibles.

A noter aussi que certaines demandes s'avèrent impossibles à configurer. En effet certaines combinaisons d'engrais rendent impossible la configuration des lignes d'engrais. Car, chaque engrais principal ne peut être apporté que par une seule ligne d'injection, et il n'y a que 12 lignes au maximum dans une station engrais liquides.

### 5.3.13.8.2 Débitmètres

Pour chacune des lignes de la station, il faut préciser les caractéristiques exactes des débitmètres :

- le nombre d'impulsion par litre
- le nombre minimum d'impulsion
- le nombre maximum d'impulsion

#### 5.3.13.8.3 Cuves

Pour chacune des lignes de la station, il faut préciser :

- la densité (en 0.1 kg/L, pour plus de précision elle est multipliée par dix).
- les volumes permettent de simuler le calcul du volume restant.

# 5.3.13.9 Configuration des tables

# 5.3.13.10 Configuration des bacs

- 5.4 Fenêtres complémentaires
  - 5.4.1 Gestion des utilisateurs
  - 5.4.2 Accès rapide
  - 5.4.3 Alarmes du compartiment
  - 5.4.4 Gestion des périodes
  - 5.4.5 Consignes des éléments
  - 5.4.6 Copier / Coller des consignes
  - 5.4.7 Configuration du tableau

# 6 Historiques

Toutes les mesures provenant des MCU sont stockées sur le PC. Les historiques vous permettent de les afficher sous forme d'aperçu, de statistiques ou de graphiques.

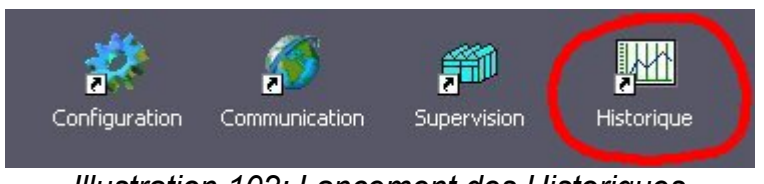

Illustration 102: Lancement des Historiques

# 6.1 Fenêtre principale

Sur la partie haute de la fenêtre une barre d'outils vous donne les possibilités suivantes :

| Date                               | Sélection d'une date ou d'une période.                                                                                      |
|------------------------------------|----------------------------------------------------------------------------------------------------|
| Rafraîchir<br>Imprimer<br>Exporter | A tout moment, vous pouvez « Rafraîchir », « Imprimer » et<br>« Exporter » les aperçus, les statistiques ou les graphiques. |
| Aide                               | Afficher l'aide.                                                                                                    |
| Options                            | Afficher les options disponibles pour le logiciel des historiques.                                                          |
| Fenêtre                            | Permet d'accéder rapidement aux fenêtres actuellement ouvertes.                                                             |

Sur la partie gauche de la fenêtre, un arbre de sélection vous propose l'ensemble des historiques disponibles :

| Personnalisation | Statistiques et Graphiques personnalisables par l'utilisateur.                |
|------------------|-------------------------------------------------------------------------------|
| Climat           | Graphiques pré-configurés du Climat.                                          |
| Ferti            | Statistiques et Graphiques pré-configurés de la Ferti.                        |
| Compteur         | Statistiques et Graphiques pré-configurés des Compteurs.                      |
| Entrée contact   | Aperçu, Statistiques et Graphiques pré-configurés des Entrées contacts.       |
| Energie          | Statistiques et Graphiques pré-configurés sur le consommation<br>énergétique. |

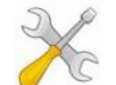

#### Installation :

L'arbre de sélection et les informations proposées s'adaptent automatiquement aux éléments présents dans l'installation.

Certaines informations (notamment décrites dans ce Guide utilisateur NetGlobal) n'apparaissent donc pas forcément dans votre logiciel.

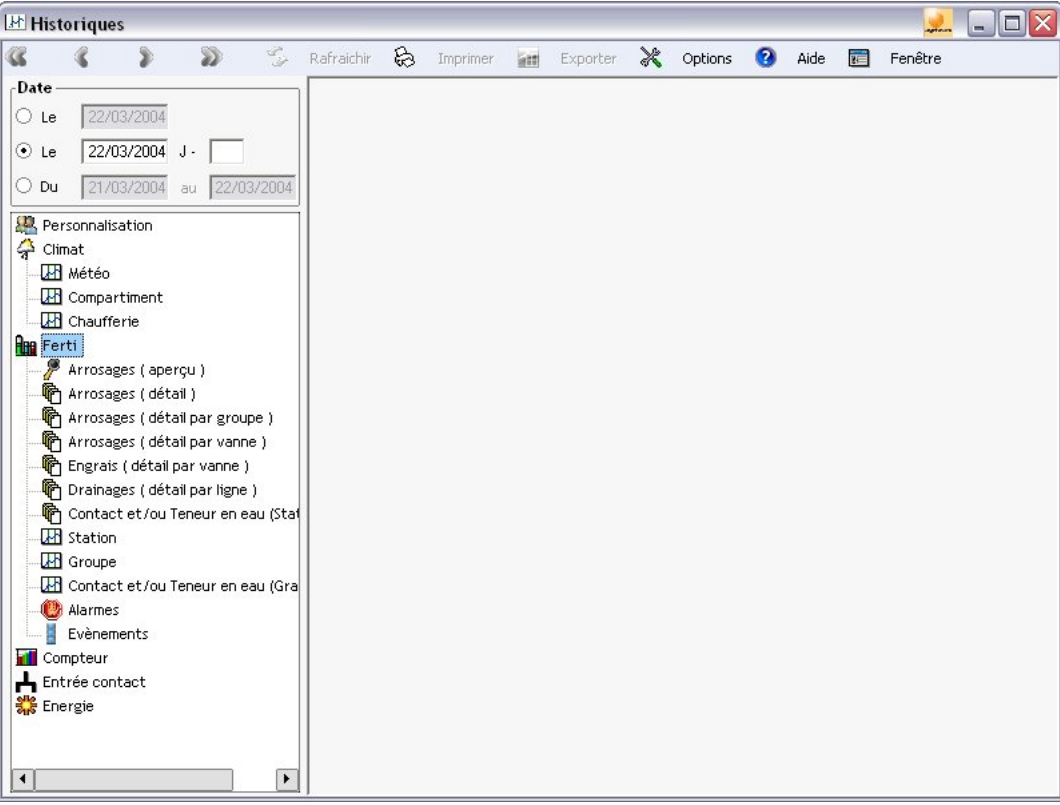

Illustration 103: Historiques - Ecran principal

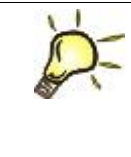

### <u>Astuce :</u>

En cliquant avec le bouton droit de la souris dans l'arbre de sélection, un menu apparaît. Il vous propose toutes les opérations possibles relatives à l'élément cliqué. En particulier, l'affectation d'une sélection de données à un mini-graphique de la supervision.

# 6.2 Personnalisation

Les mini-graphiques présents dans la supervision apparaissent ici dans la personnalisation. L'utilisateur peut également créer sa propre sélection de données, et en créer autant qu'il le souhaite.

Le résultat est ensuite affiché sous forme de statistiques et de graphiques.

## 6.2.1 Configuration d'une sélection de données

Lorsque l'utilisateur crée une nouvelle sélection de données, il doit obligatoirement renseigner un intitulé unique. Pour Information, toutes les configurations sont sauvegardées dans le répertoire « <RépInstall>\NetGlobal\Courbes\\*.ccb ».

Ensuite, il a la possibilité de saisir ou de modifier le « **Titre** » de la sélection de données tel qu'il apparaîtra dans l'arbre de sélection du logiciel Historique.

La liste de sélection « **Parcours** » est très utile. Elle propose à l'utilisateur de sélectionner l'élément sur lequel sera basé l'affichage dans les écrans statistique et graphique.

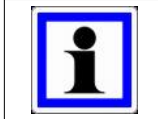

#### Information :

Pour les mini-graphiques de la supervision, leur « Parcours » doit obligatoirement être renseigné et doit correspondre au type d'élément parcouru dans la fenêtre.

Fertirrigation

Dans les illustrations suivantes, le parcours est par « Compartiment ». Dans les écrans statistique et graphique, l'affichage correspond au compartiment sélectionné par l'utilisateur. Il est donc inutile de créer autant de sélections de données qu'il y a de compartiments. Une sélection de courbe suffit !

Lors de l'affichage des statistiques et des graphiques, la « **Plage date** » correspond au nombre de jours à afficher avant la date sélectionnée actuellement. En cochant « **Mémoriser** », la « Plage date » correspondra à la dernière modifiée par l'utilisateur.

Le tableau affiche les données de la sélection.

- « Ajouter », pour ajouter une nouvelle donnée dans la sélection
- « Dupliquer », pour dupliquer une donnée existante de la sélection
- « Modifier », pour modifier une donnée existante de la sélection

(voir § 6.2.2 Configuration d'une donnée page 90)

« Supprimer », pour supprimer une donnée existante de la sélection.

| P Pe | rsonna | alisati | on\Compartimen | t : Grapl | hique n 1\Confi | guration       |        | None data  |       | -     | - e     |          |
|------|--------|---------|----------------|-----------|-----------------|----------------|--------|------------|-------|-------|---------|----------|
|      | Ajou   | ter     | Duplique       | r 🖡       | Modifier        | Supprimer      |        | Plage date |       |       | 11361   |          |
| n°   | MCU    | Elt.    |                | Opt.      |                 |                | Donnée |            | Min   | Max   | Couleur | -        |
| 1    | 1      | 1       | Compart 1      |           |                 | Température am | biante |            | -1,00 | -1,00 |         |          |
| 2    | 1      | 1       | Compart 1      |           |                 | Hygrométrie    |        |            | -1,00 | -1,00 |         | <b>v</b> |
|      |        |         |                |           |                 |                |        |            |       |       |         |          |
|      |        |         |                |           |                 |                |        |            |       |       |         |          |
|      |        |         |                |           |                 |                |        |            |       |       |         |          |
|      |        |         |                |           |                 |                |        |            |       |       |         |          |
|      |        |         |                |           |                 |                |        |            |       |       |         |          |
|      |        |         |                |           |                 |                |        |            |       |       |         |          |
|      |        |         |                |           |                 |                |        |            |       |       |         |          |
|      |        |         |                |           |                 |                |        |            |       |       |         |          |
|      |        |         |                |           |                 |                |        |            |       |       |         |          |
|      |        |         |                |           |                 |                |        |            |       |       |         |          |
|      |        |         |                |           |                 |                |        |            |       |       |         |          |

Illustration 104: Historiques - Personnalisation (configuration)

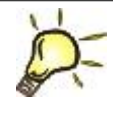

### Astuce :

Directement dans le tableau, pour chaque donnée, vous pouvez modifier rapidement les options de base :

- les bornes (abscisses minimum et maximum du graphique)
- la couleur
- la visibilité

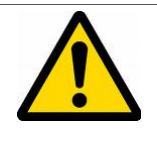

### <u>Attention :</u>

Il est déconseillé de saisir plus de 10 données par sélection. En effet, au delà de cette limite les performances sont moindres et l'affichage est ralenti. Lorsque les données sont des consignes, l'affichage est également ralenti.

# 6.2.2 Configuration d'une donnée

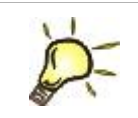

#### <u>Astuce :</u>

Un champ de saisie « **Recherche** » permet de trouver rapidement la donnée souhaitée.

Dans un premier temps, il est nécessaire de choisir le type de donnée :

- « Mesure »
- « Consigne »

Les données disponibles sont affichées dans un arbre de sélection. Elles sont regroupées par type d'éléments et triées par ordre alphabétique.

La sélection d'une donnée se fait en 3 étapes :

- le type d'élément (par exemple, « Compartiment »).
- la donnée (par exemple, « Température ambiante »).
- l'élément (par exemple, dans le MCU « Serre 1 » le compartiment « Compart 1 »).

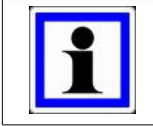

#### Information :

Double-clic pour ouvrir l'arborescence.

Clic droit ou renouveler le clic, pour finaliser la sélection de la donnée.

Une fois que la donnée est sélectionnée :

- le pictogramme 🗸 apparaît.
- les caractéristiques de la donnée apparaissent sur la droite.

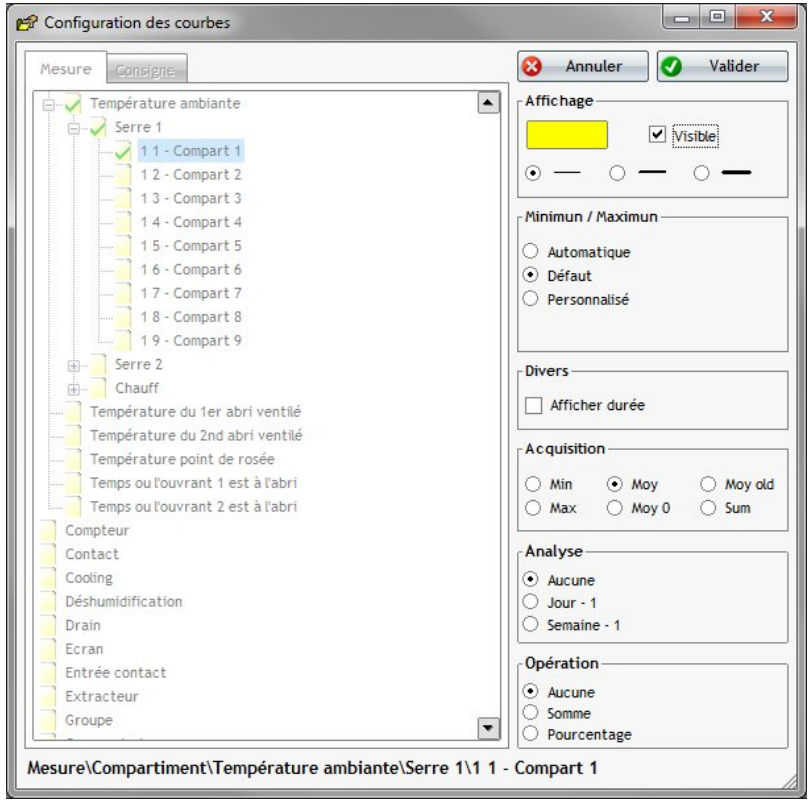

Illustration 105: Historiques - Personnalisation (courbes)

Pour les statistiques et les graphiques, vous avez la possibilité de configurer les options suivantes :

| Affichage | <ul> <li>« Couleur ».</li> <li>« Visibilité » (permet de ne pas afficher la donnée, sans pour autant la supprimer de la sélection de données).</li> <li>« Epaisseur » de la courbe (pour le graphique uniquement).</li> </ul> |
|-----------|----------------------------------------------------------------------------------------------------|
| Divers    | <ul> <li>« Afficher durée » pour afficher (en plus de la donnée) la<br/>durée pour la valeur minimale et maximale (sur 24 heures<br/>de minuit à minuit).</li> </ul>                                                          |
| Analyse   | <ul> <li>« Aucune ».</li> <li>« Jour -1 » pour afficher (en plus de la donnée) sa valeur du jour précédent.</li> <li>« Semaine -1 » pour afficher (en plus de la donnée) sa valeur de la semaine précédente.</li> </ul>       |

Pour les graphiques uniquement, vous avez la possibilité de configurer les options suivantes :

| Minimum / Maximum                                             | <ul> <li>« Automatique » (calculé selon les valeurs de la courbe).</li> <li>« Défaut » (min. et max. pré-définis).</li> <li>« Personnalisé » (par l'utilisateur).</li> </ul>                                                                                                    |
|---------------------------------------------------------------|----------------------------------------------------------------------------------------------------|
| Acquisition<br>(« Moy » par défaut, sauf<br>cas particuliers) | <ul> <li>« Min » pour afficher les valeurs minimales.</li> <li>« Max » pour afficher les valeurs maximales.</li> <li>« Moy » pour afficher les valeurs moyennes.</li> <li>« Moy 0 » pour afficher les valeurs moyennes (valeur zéro s'il n'y a pas de valeur).</li> <li>« Moy old » pour afficher les valeurs moyennes (valeur précédente s'il n'y a pas de valeur).</li> <li>« Sum » pour afficher les valeurs additionnées.</li> </ul> |
| Opération                                                     | <ul> <li>« Aucune ».</li> <li>« Somme » pour additionner la valeur avec la valeur d'une autre courbe.</li> <li>« Pourcentage » pour calculer le pourcentage par rapport aux valeurs d'une autre courbe.</li> </ul>                                                                                                    |

# 6.2.3 Statistique

| Périodes     | <ul> <li>3 fractionnements journaliers sont proposés :</li> <li>24h (à partir de minuit, du lever, du coucher, d'une heure fixe).</li> <li>Nuit / Jour (et différence entre la nuit et le jour).</li> <li>4 périodes.</li> </ul> |
|--------------|----------------------------------------------------------------------------------------------------|
| Regroupement | <ul> <li>« Date à date » permet d'afficher le récapitulatif pour la période.</li> <li>« Jour par jour » permet d'afficher le détail jour par jour.</li> </ul>                                                                    |
| Affichage    | <ul> <li>3 informations sont affichables :</li> <li>le minimum</li> <li>le maximum</li> <li>la moyenne</li> </ul>                                                                                                    |
| Parcours     | Optionnel (suivant la configuration de la sélection de données).<br>Sélection de l'élément servant de base pour l'affichage.                                                                                                    |

| Désés des                                    |                 | ACCALANT | Danaaun  | ~                                                                                                    | الک لیک |
|----------------------------------------------|-----------------|----------|----------|----------------------------------------------------------------------------------------------------|---------|
| S Periodes                                   | Kegroupement    |          |          | \$                                                                                                    |         |
| = 24h                                        | 🖌 Date à date   | Min      | 1 1 : Co | mpart 1                                                                                                    | •       |
| Jour / Nuit 🗌 Différence                     | 🗌 Jour par jour | Max      |          |                                                                                                    |         |
| Per.1 / Per.2 / Per.3 / Per.4                |                 | Moy      |          |                                                                                                    |         |
|                                              |                 | Jour     | r Nuit   | Unité                                                                                                    | •       |
| emperature interieure (Serre 1 : Compart 1 ) |                 |          |          |                                                                                                    |         |
| 21/03/2004 => 22/03/2004                     |                 | Min      | 16,80    | °C                                                                                                    |         |
| 21/03/2004 => 22/03/2004                     |                 | Max      | 24,40    | °C                                                                                                    |         |
| 21/03/2004 => 22/03/2004                     |                 | Moy      | 19,00    | °C                                                                                                    |         |
| Hygrométrie (Serre 1 : Compart 1 )           |                 |          |          |                                                                                                    |         |
| 21/03/2004 => 22/03/2004                     | Min             | 42,00    | %        |                                                                                                    |         |
| 21/03/2004 => 22/03/2004                     | Max             | 87,00    | %        |                                                                                                    |         |
| 21/03/2004 => 22/03/2004                     |                 | Moy      | 69,30    | %                                                                                                    |         |
|                                              |                 |          |          | <u>d mananananana</u> 3                                                                                        |         |
|                                              |                 |          |          |                                                                                                    |         |
|                                              |                 |          |          |                                                                                                    |         |
|                                              |                 |          |          | 19 - 19 - 19 - 19 - 19 - 19 - 19 - 19 -                                                                        |         |
|                                              |                 |          |          |                                                                                                    |         |
|                                              |                 |          |          |                                                                                                    |         |
|                                              |                 |          |          |                                                                                                    |         |
|                                              |                 |          |          | n 1919 (S. 1919) (S. 1919) (S. 1919) (S. 1919) (S. 1919) (S. 1919) (S. 1919) (S. 1919) (S. 1919) (S. 1919) (S. |         |
|                                              |                 |          |          |                                                                                                    |         |
|                                              |                 |          |          |                                                                                                    |         |
|                                              |                 |          |          |                                                                                                    | _       |

Illustration 106: Historiques - Personnalisation (statistique)

# 6.2.4 Graphique

| Parcours                                                                                                    | Optionnel (suivant la configuration de la sélection de données).<br>Sélection de l'élément servant de base pour l'affichage. |
|----------------------------------------------------------------------------------------------------|----------------------------------------------------------------------------------------------------|
|                                                                                                    | Afficher la grille (lignes horizontale et verticale).                                                                        |
|                                                                                                    | Afficher les heures du lever et du coucher de soleil.                                                                        |
| with the second second se | Afficher la vidéo.                                                                                                    |
|                                                                                                    | Afficher la légende.                                                                                                    |
| •                                                                                                    | Ligne verticale d'analyse (un clic permet de figer la ligne).                                                                |
| -                                                                                                    | Ligne horizontale d'analyse (un clic permet de figer la ligne).                                                              |
| MAN                                                                                                    | Relier « point à point » (lissage).                                                                                          |
| P                                                                                                    | Zoomer.                                                                                                    |
|                                                                                                    | Couleur de fond du graphique.                                                                                                |

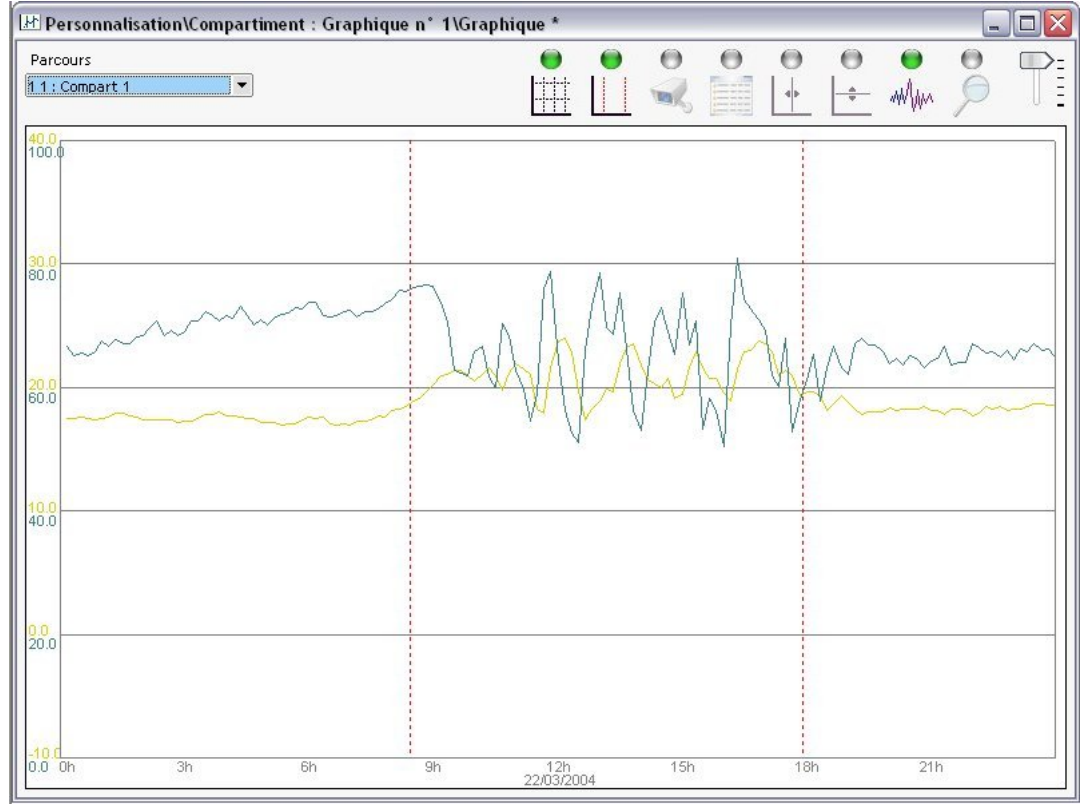

Illustration 107: Historiques - Personnalisation (graphique)

# 6.3 Climat

Ici, les graphiques sont déjà pré-configurés. En quelques clics seulement, ils permettent d'afficher les informations essentielles :

- de la météo
- des compartiments et de leurs sous éléments (ouvrants, chauffages, ...)
- de la chaufferie et de ses sous éléments (ballon, chaudières, boucles, ...)

Si l'utilisateur désire afficher des informations complémentaires, il doit réaliser sa propre sélection de données (se référer au § 6.2 Personnalisation page 88).

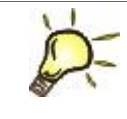

### <u>Astuce :</u>

Directement dans la légende des graphiques, pour chacune des courbes, l'utilisateur peut modifier la visibilité, la couleur et les bornes minimale et maximale.

## 6.3.1 Météo

| Météo | <ul> <li>Température extérieure</li> <li>Hygrométrie extérieure</li> <li>Rayonnement extérieur</li> <li>Cumul rayonnement extérieur</li> <li>Vitesse du vent</li> <li>Détection présence pluie</li> <li>Mesure CO2 extérieur</li> </ul> |
|-------|----------------------------------------------------------------------------------------------------|
|       | <ul> <li>Pression atmosphérique</li> </ul>                                                                                                    |

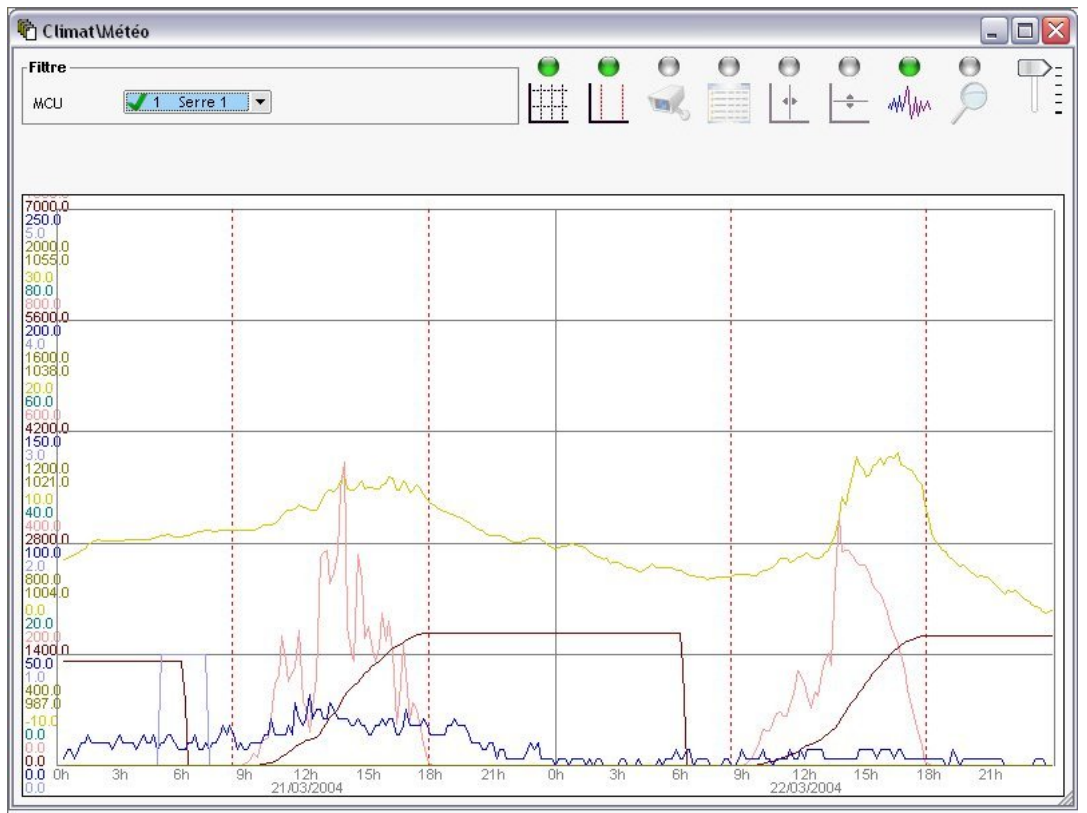

Illustration 108: Historiques - Climat (météo)

# 6.3.2 Compartiment

| Compartiment                                   | <ul><li>Température intérieure</li><li>Hygrométrie</li></ul>                                                                                                    |
|------------------------------------------------|----------------------------------------------------------------------------------------------------|
| Intégration température                        | <ul> <li>Mesure moyenne température intégration</li> <li>Influence température intégration</li> </ul>                                                                                                    |
| <b>Ecran</b><br>(sélection de 1 à 4)           | <ul> <li>Position écran</li> </ul>                                                                                                    |
| <b>Ouvrant</b><br>(sélection de 1 à 8)         | <ul> <li>Position de l'ouvrant</li> <li>Température d'aération calculée</li> <li>Température d'aération mesurée</li> </ul>                                                                                                    |
| Extracteur                                     | Etat extracteur                                                                                                    |
| Ventilateur                                    | <ul><li>Marche ventilateur</li><li>Position du ventilateur</li></ul>                                                                                                    |
| Chauffage<br>(sélection de 1 à 3)              | <ul> <li>Etat de la pompe du chauffage</li> <li>Position de la V3V du chauffage</li> <li>Température eau régulation</li> <li>Température eau calculée</li> <li>Température eau mesurée</li> <li>Température calculée</li> <li>Température mesurée</li> </ul> |
| Air pulsé                                      | • Etat                                                                                                    |
| CO2                                            | <ul> <li>Mesure niveau CO2</li> <li>Vanne CO2</li> <li>Demande CO2</li> <li>Demande CO2 forçage</li> <li>Demande CO2 liquide</li> </ul>                                                                                                    |
| <b>Refroidissement</b><br>(sélection de 1 à 3) | <ul><li>Température sol mesurée</li><li>Etat refroidisement sol</li></ul>                                                                                                    |
| Aspersion                                      | <ul><li>Etat aspersion</li><li>Etat pompe aspersion</li></ul>                                                                                                    |
| Brumisation                                    | <ul><li>Activation brumisation</li><li>Marche vanne</li></ul>                                                                                                    |
| Cooling                                        | • Etat                                                                                                    |
| Lumière                                        | <ul><li>Etat fonction lumière</li><li>Etat sortie lumière</li></ul>                                                                                                    |
| Phyto                                          | Etat phyto                                                                                                    |
| Déshumidification                              | <ul><li>Etat déshumidification</li><li>Pompe déshumidification</li></ul>                                                                                                    |
| Gonflage                                       | Etat gonflage                                                                                                    |

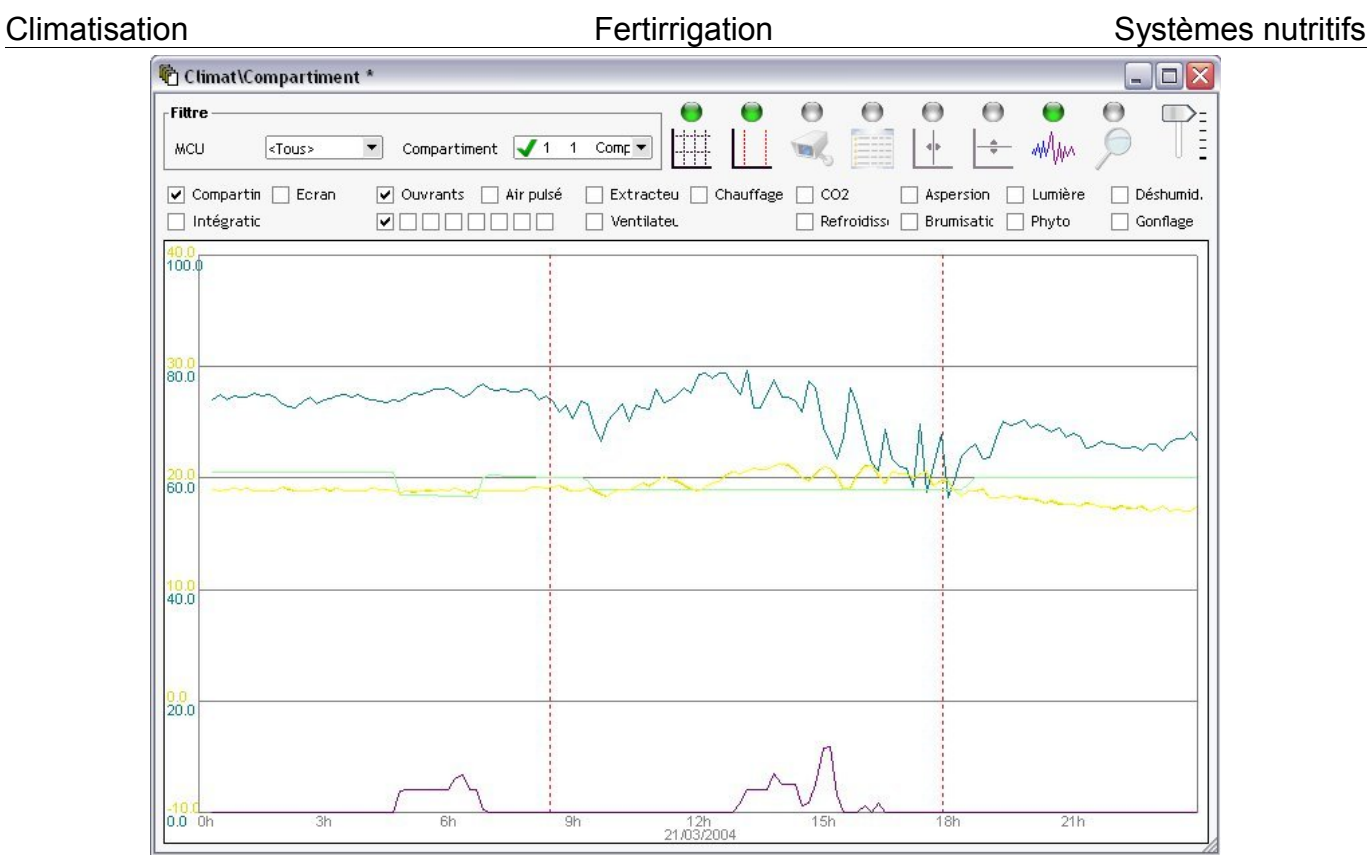

Illustration 109: Historiques - Climat (compartiment)

# 6.3.3 Chaufferie

| Chaufferie                               | <ul> <li>Température eau de demande des chauffages</li> <li>Mesure de la température collecteur départ</li> <li>Mesure de la température collecteur retour</li> </ul>                                    |
|------------------------------------------|----------------------------------------------------------------------------------------------------|
| Ballon                                   | <ul> <li>Mesure température eau départ ballon</li> <li>Mesure température eau retour ballon</li> <li>Mesure température de tous les capteurs</li> </ul>                                                  |
| <b>Chaudière</b><br>(sélection de 1 à 4) | <ul> <li>Température eau commande</li> <li>Mesure de la température de la chaudière</li> <li>Mesure de la température de retour</li> <li>Position du brûleur</li> <li>Etat de la vanne pilote</li> </ul> |
| CO2 central                              | <ul><li>Etat ventilateur CO2 forçage</li><li>Position de la vanne CO2 liquide</li></ul>                                                                                                    |
| Boucle<br>(sélection de 1 à 8)           | <ul> <li>Etat de la pompe</li> <li>Position de la V3V</li> <li>Température eau commandée</li> <li>Température eau départ</li> </ul>                                                                      |

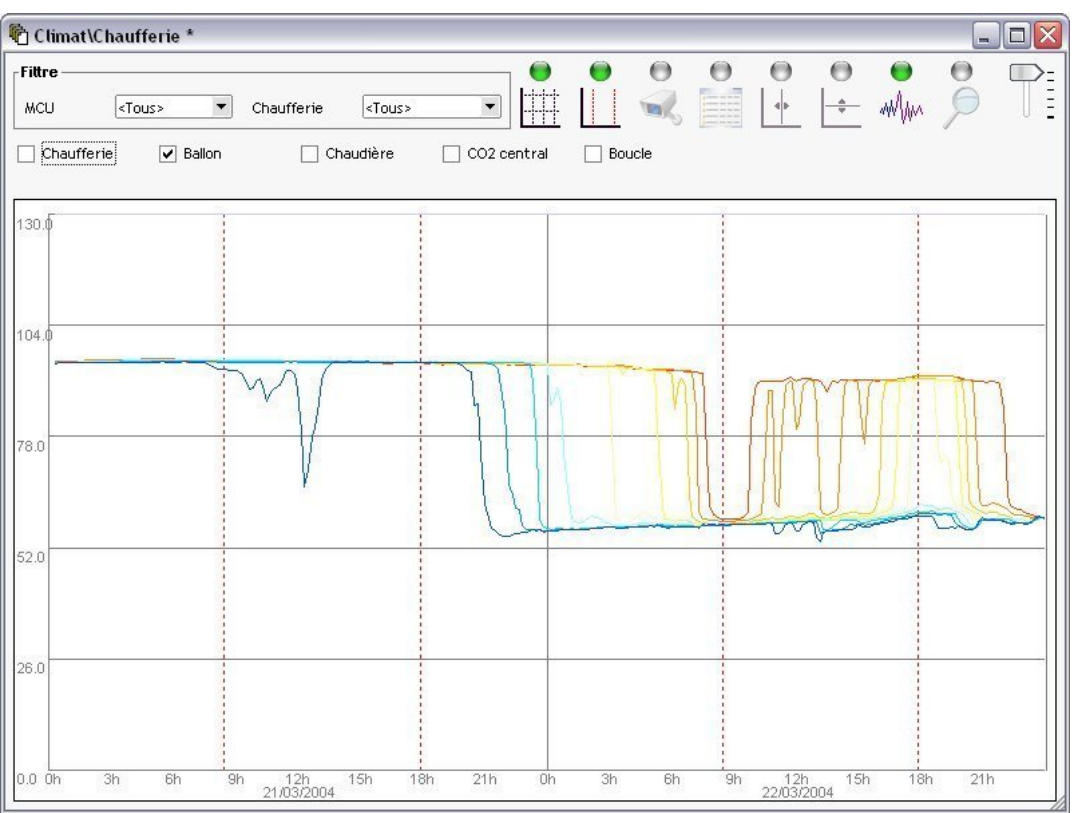

Illustration 110: Historiques - Climat (chaufferie)

## 6.4 Ferti

Ici, les statistiques et les graphiques sont déjà pré-configurés. En quelques clics seulement, ils permettent d'afficher les informations essentielles :

- des arrosages
- des engrais
- des drains
- des contacts
- des sondes teneur en eau
- des alarmes
- des évènements

Si l'utilisateur désire afficher des informations complémentaires, il doit réaliser sa propre sélection de données (se référer au § 6.2 Personnalisation page 88).

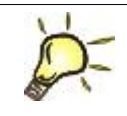

## <u>Astuce :</u>

Directement dans la légende des graphiques, pour chacune des courbes, l'utilisateur peut modifier la visibilité, la couleur et les bornes minimale et maximale.

## 6.4.1 Arrosages

L'aperçu des arrosages est très pratique. Il permet en un instant de visualiser une représentation synthétique des arrosages dans le temps. L'affichage se fait par date et par station.

L'utilisateur a la possibilité de filtrer les arrosages suivant le MCU, la station et le groupe. Il peut également zoomer.

Les arrosages sont représentés suivant leur mode d'arrosage :

| Heure Fixe | Cyclique | Rayonnement | Contact | Gel | Ponctuel | Manuel |
|------------|----------|-------------|---------|-----|----------|--------|
|------------|----------|-------------|---------|-----|----------|--------|

| Fittre ——                |                                                   | Zoom – | Arros                    | Arrosage                                           |                       |     |     |              |  |  |
|--------------------------|---------------------------------------------------|--------|--------------------------|----------------------------------------------------|-----------------------|-----|-----|--------------|--|--|
| MCU<br>Station<br>Groupe | <tous><br/><tous><br/><tous></tous></tous></tous> |        | Lundi<br>Static<br>Group | 22/03/2004 : 12<br>on 1 : Z N<br>oe 6 : Z N (Heure | h59 => 13h30<br>Fixe) |     |     | $\mathbb{O}$ |  |  |
|                          | mcusta Oh                                         | 3h     | 6h                       | 9h                                                 | 12h                   | 15h | 18h | 21h          |  |  |
| 22/03/2004               | 2 1<br>2<br>3                                     |        |                          |                                                    |                       |     |     |              |  |  |

Illustration 111: Historiques - Ferti (aperçu arrosage)

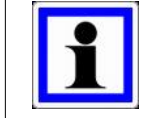

## Information :

En déplaçant la souris sur un arrosage, les informations générales de celui-ci s'affichent, ainsi qu'une représentation de l'heure et de la durée.

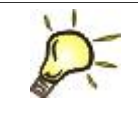

#### <u>Astuce :</u>

Lorsque l'utilisateur clique sur un arrosage, une fenêtre de statistique s'ouvre et affiche tous les arrosages de ce groupe à cette date là.

L'utilisateur a la possibilité de filtrer les arrosages suivant le MCU, la station et le groupe.

Ensuite, il choisit d'afficher ou non :

- le « Détail des arrosages » (en plus de la ligne totaux, affiche les informations détaillées).
- le « Détail Ec / pH » (Ec pré-régulation, Ec, pH demandés et mesurés).
- le « Détail des engrais » (1 à 12 lignes d'engrais liquides).
- le « Détail des volumes calculés » (volumes calculés en fonction de la configuration des goutteurs).
- le « Détail des goutteurs » (volumes arrosés et drainés par goutteurs).

Le premier tableau sur les statistiques d'arrosage affiche les arrosages en fonction de la date et de l'heure. On y trouve également le mode d'arrosage, le temps d'arrosage, le volume arrosé et drainé, le pourcentage drainé.

| Fittre ——         |               |       |          |         | Affichage —          |             |            |        |            |           |   |
|-------------------|---------------|-------|----------|---------|----------------------|-------------|------------|--------|------------|-----------|---|
| мси               | <tous></tous> |       |          | •       | ] 📔 🗹 Détail des ai  | rrosages    |            |        |            |           |   |
| Station           | <tous></tous> |       |          | •       | Détail Ec / p        | эн          |            |        |            |           |   |
| Groupe            | (Tous)        |       |          | -       | ,<br>Détaileogra     | ais.        |            |        |            |           |   |
| aroupe<br>Data    | stous*        |       |          |         |                      |             |            |        |            | Ar 1 - 1- |   |
| Date 24 (02 (2004 | Heure         | 00.00 | MCU<br>2 | n-<br>4 | Groupe 6             | Mode        | 01b04m03c  | voiume | voi, drain | % arain.  | Ŀ |
| 21/03/2004        | 23:04         | 01:09 | 2        | 4       | Groupe 6<br>Groupe 6 | Cyclique    | 0110411035 |        |            |           |   |
| 21/03/2004        | 01.12         | 02:47 | 2        | 2       | Groupe 6<br>Croupe 4 | Cuplique    | 01h04m03s  |        |            |           |   |
| 21/03/2004        | 01:12         | 02:17 | 2        | 4       | Groupe 6             | Cyclique    | 01604m03s  |        |            |           |   |
| 21/03/2004        | 02.10         | 04:25 | 2        | 6       | Groupe 6             | Cyclique    | 01604m03s  |        |            |           |   |
| 21/03/2004        | 04.59         | 05:02 | 2        | 6       | Groupe 6             | Heure Five  | 00b02m03s  |        |            |           |   |
| 21/03/2004        | 04:24         | 05:29 | 2        | 6       | Groupe 6             | Cyclique    | 01604m03s  |        |            |           |   |
| 21/03/2004        | 05:29         | 05:34 | 2        | 6       | Groupe 6             | Heure Five  | 00b04m33s  |        |            |           |   |
| 21/03/2004        | 05:33         | 06:38 | 2        | 6       | Groupe 6             | Cyclique    | 01504m03s  |        |            |           |   |
| 21/03/2004        | 06:37         | 07:42 | 2        | 6       | Groupe 6             | Cyclique    | 01b04m03s  |        |            |           |   |
| 21/03/2004        | 09:59         | 10:10 | 2        | 1       | Groupe 1             | Heure Fixe  | 00h10m36s  | 3 000  | 10         | 0,3       |   |
| 21/03/2004        | 10:09         | 10:16 | 2        | 2       | Groupe 2             | Heure Fixe  | 00h06m03s  | 1 730  | 500        | 28,9      |   |
| 21/03/2004        | 10:15         | 10:22 | 2        | 3       | Groupe 3             | Heure Fixe  | 00h06m03s  | 1 790  | 1 097      | 61,3      |   |
| 21/03/2004        | 11:18         | 11:25 | 2        | 2       | Groupe 2             | Ravonnement | 00h06m03s  | 1 7 10 | 1 196      | 69,9      |   |
| 21/03/2004        | 11:29         | 11:40 | 2        | 1       | Groupe 1             | Rayonnement | 00h10m36s  | 3 050  | 89         | 2,9       |   |
| 21/03/2004        | 11:59         | 12:07 | 2        | 1       | Groupe 1             | Heure Fixe  | 00h07m43s  | 1 350  | 351        | 26,0      |   |
| 21/03/2004        | 12:50         | 13:01 | 2        | 1       | Groupe 1             | Rayonnement | 00h10m36s  | 3 000  | 722        | 24,1      |   |
| 21/03/2004        | 12:59         | 13:30 | 2        | 6       | Groupe 6             | Heure Fixe  | 00h30m03s  | 4 650  |            |           |   |
| 21/03/2004        | 14:02         | 14:09 | 2        | 3       | Groupe 3             | Rayonnement | 00h06m03s  | 1 790  | 930        | 52,0      |   |
| 21/03/2004        | 14:17         | 14:28 | 2        | 1       | Groupe 1             | Rayonnement | 00h10m36s  | 3 000  |            |           |   |
| 21/03/2004        | 20:29         | 20:34 | 2        | 1       | Groupe 1             | Heure Fixe  | 00h04m33s  |        |            |           |   |
| 21/03/2004        | 22:00         | 23:05 | 2        | 1       | Groupe 1             | Cyclique    | 01h04m03s  |        |            |           |   |
| 21/03/2004        |               |       |          |         |                      |             | 11h31m58s  | 25 070 | 4 895      | 19.5      |   |

Illustration 112: Historiques - Ferti (arrosages détaillés par date)

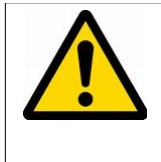

### Attention :

Le volume drainé de l'arrosage est une estimation car il est calculé au moment ou un nouvel arrosage est déclenché.

Il est vivement conseillé de se baser sur le volume drainé total de la journée pour le groupe considéré.

Le second tableau affiche les arrosages en fonction de leur mode d'arrosage. On y trouve également le temps d'arrosage, le nombre d'arrosages, le volume arrosé et drainé.

| Fittre      |               |    |               | Affichage              |           |           |        |            |         |   |
|-------------|---------------|----|---------------|------------------------|-----------|-----------|--------|------------|---------|---|
| МСП         | <tous></tous> |    | •             | 🛛 🗹 Détail des arrosag | es        |           |        |            |         |   |
| Station     | <tous></tous> |    | •             | Détail Ec / pH         |           |           |        |            |         |   |
| Groupe      | <tous></tous> |    | •             | Détail engrais         |           |           |        |            |         |   |
| Démarag     | e MCU         | n° |               | Groupe                 | Temps     | Nbr. arr. | Volume | Vol. drain | %drain. | - |
| Heure Fixe  | 2             | 1  | Groupe 1      | •                      | 00h10m36s | 1         | 3 000  | 10         | 0,3     |   |
| Rayonnement | 2             | 1  | Groupe 1      |                        | 00h31m48s | 3         | 9 050  | 1 162      | 12,8    |   |
|             | 2             | 1  | Groupe 1      |                        | 00h42m24s | 4         | 12 050 | 1 172      | 9,7     |   |
| Heure Fixe  | 2             | 2  | Groupe 2      |                        | 00h06m03s | 1         | 1 730  | 500        | 28,9    |   |
| Rayonnement | 2             | 2  | Groupe 2      |                        | 00h06m03s | 1         | 1 7 10 | 1 196      | 69,9    |   |
|             | 2             | 2  | Groupe 2      |                        | 00h12m06s | 2         | 5 140  | 3 602      | 70,1    |   |
| Heure Fixe  | 2             | 3  | Groupe 3      |                        | 00h06m03s | 1         | 1 790  | 1 097      | 61,3    |   |
| Rayonnement | 2             | 3  | Groupe 3      |                        | 00h06m03s | 1         | 1 790  | 930        | 52,0    |   |
|             | 2             | 3  | Groupe 3      |                        | 00h12m06s | 2         | 3 580  | 2 027      | 56,6    |   |
|             | 2             | 4  | Groupe 4      |                        |           |           |        |            |         |   |
|             | 2             | 5  | Groupe 5      |                        |           |           |        |            |         |   |
| Heure Fixe  | 2             | 6  | Groupe 6      |                        | 00h30m03s | 1         | 4 650  |            |         |   |
|             | 2             | 6  | Groupe 6      |                        | 00h30m03s | 1         | 4 650  |            |         |   |
|             |               |    |               |                        |           |           |        |            |         |   |
|             |               |    | nonununununun |                        |           |           |        |            |         |   |
|             |               |    |               |                        |           |           |        |            |         |   |
|             |               |    |               |                        |           |           |        |            |         |   |
|             |               |    |               |                        |           |           |        |            |         |   |
|             |               |    |               |                        |           |           |        |            |         |   |
|             |               |    |               |                        |           |           |        |            |         |   |
|             |               |    |               |                        |           |           |        |            |         |   |
|             |               |    |               |                        |           |           |        |            |         |   |
|             |               |    |               |                        |           |           |        |            |         |   |

Illustration 113: Historiques - Ferti (arrosages détaillés par groupe)

Le troisième tableau affiche les arrosages en fonction des vannes. On y trouve également le nombre d'arrosages, le temps d'arrosage, le volume arrosé et drainé.

| 🖒 Ferti\Arı | rosage                                                                                                    | s ( | détail par var | nne)*     |                  |             |                 |               |         |          |
|-------------|----------------------------------------------------------------------------------------------------|-----|----------------|-----------|------------------|-------------|-----------------|---------------|---------|----------|
| Fittre      |                                                                                                    |     |                | Affich    | age              |             |                 |               |         |          |
| MCU         | <tou< th=""><th>&lt;&gt;</th><th></th><th></th><th>étail des arrosa</th><th>ges</th><th></th><th></th><th></th><th></th></tou<>        | <>  |                |           | étail des arrosa | ges         |                 |               |         |          |
|             |                                                                                                    | -   |                |           |                  | е<br>Пр4    | tail volumos o  | Noulás        |         |          |
|             | -                                                                                                    |     |                |           |                  |             | call volumes co | licules       |         |          |
| Groupe      | <tou< th=""><th>s&gt;</th><th></th><th></th><th>étail engrais</th><th>Dé</th><th>tail goutteurs</th><th></th><th></th><th></th></tou<> | s>  |                |           | étail engrais    | Dé          | tail goutteurs  |               |         |          |
| Date        | <b>≜</b> MCU                                                                                                    | ۳"  | Vanne          | Nbr. arr. | Temps            | Vol. apport | Vol. drain      | Vol. consommé | %drain. | <b>•</b> |
| 21/03/2004  | 2                                                                                                    | 1   | Vanne 1        | 4         | 00h12m00s        | 3 660       | 153             | 3 507         | 4,2     |          |
| 22/03/2004  | 2                                                                                                    | 1   | Vanne 1        | 7         | 00h18m09s        | 5 450       | 376             | 5 074         | 6,9     |          |
|             | 2                                                                                                    | 1   | Vanne 1        | 11        | 00h30m09s        | 9 110       | 529             | 8 581         | 5,8     |          |
| 21/03/2004  | 2                                                                                                    | 2   | Vanne 2        | 4         | 00h13m12s        | 3 810       | 148             | 3 662         | 3,9     |          |
| 22/03/2004  | 2                                                                                                    | 2   | Vanne 2        | 6         | 00h19m48s        | 5 630       | 364             | 5 266         | 6,5     |          |
|             | 2                                                                                                    | 2   | Vanne 2        | 10        | 00h33m00s        | 9 440       | 512             | 8 928         | 5,4     |          |
| 21/03/2004  | 2                                                                                                    | 3   | Vanne 3        | 4         | 00h15m00s        | 4 580       | 187             | 4 393         | 4,1     |          |
| 22/03/2004  | 2                                                                                                    | 3   | Vanne 3        | 6         | 00h22m30s        | 7 060       | 457             | 6 603         | 6,5     |          |
|             | 2                                                                                                    | 3   | Vanne 3        | 10        | 00h37m30s        | 11 640      | 644             | 10 996        | 5,5     |          |
| 22/03/2004  | 2                                                                                                    | 4   | Vanne 4        | 2         | 00h07m48s        | 2 480       |                 | 2 480         |         |          |
|             | 2                                                                                                    | 4   | Vanne 4        | 2         | 00h07m48s        | 2 480       |                 | 2 480         |         |          |
| 22/03/2004  | 2                                                                                                    | 5   | Vanne 5        | 2         | 00h06m00s        | 1 450       |                 | 1 450         |         |          |
|             | 2                                                                                                    | 5   | Vanne 5        | 2         | 00h06m00s        | 1 450       |                 | 1 450         |         |          |
| 22/03/2004  | 2                                                                                                    | 6   | Vanne 6        | 1         | 00h04m30s        | 1 230       |                 | 1 230         |         |          |
|             | 2                                                                                                    | 6   | Vanne 6        | 1         | 00h04m30s        | 1 230       |                 | 1 230         |         |          |
| 21/03/2004  | 2                                                                                                    | 7   | Vanne 7        | 1         | 00h15m00s        | 2 510       |                 | 2 510         |         |          |
| 22/03/2004  | 2                                                                                                    | 7   | Vanne 7        | 1         | 00h15m00s        | 2 550       |                 | 2 550         |         |          |
|             | 2                                                                                                    | 7   | Vanne 7        | 2         | 00h30m00s        | 5 060       |                 | 5 060         |         |          |
| 21/03/2004  | 2                                                                                                    | 8   | Vanne 8        | 1         | 00h15m00s        | 2 140       |                 | 2 140         |         |          |
| 22/03/2004  | 2                                                                                                    | 8   | Vanne 8        | 1         | 00h15m00s        | 2 200       |                 | 2 200         |         |          |
|             | 2                                                                                                    | 8   | Vanne 8        | 2         | 00h30m00s        | 4 340       |                 | 4 340         |         |          |
| 21/03/2004  | 2                                                                                                    | 9   | Vanne 9        | 1         | 00h03m00s        | 490         | 1               | 490           |         |          |
| 22/03/2004  | 2                                                                                                    | 9   | Vanne 9        | 2         | 00h06m00s        | 990         |                 | 990           |         | -        |

Illustration 114: Historiques - Ferti (arrosages détaillés par vannes)

## 6.4.2 Graphiques station et groupe

En sélectionnant la station, le graphique affiche les mesures Ec et pH ainsi que les volumes ou temps d'arrosage. Seules les couleurs des courbes sont modifiables par l'utilisateur.

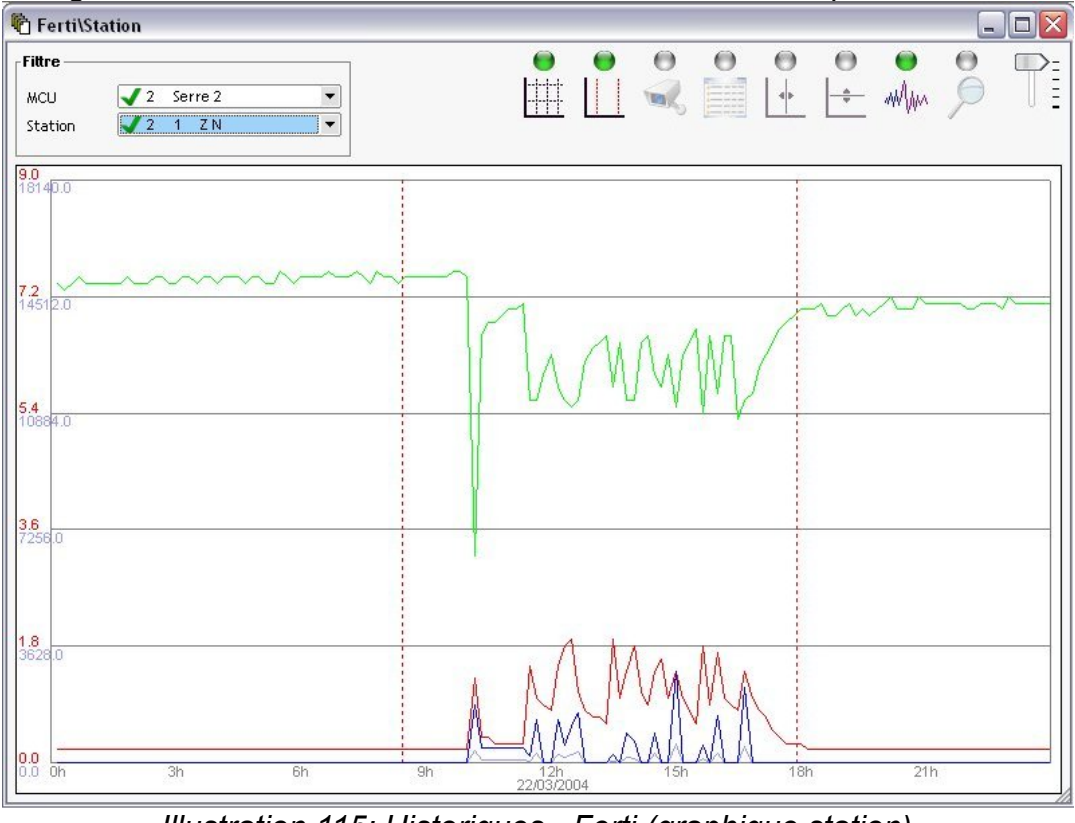

Illustration 115: Historiques - Ferti (graphique station)

En sélectionnant le groupe, le graphique affiche les moyennes Ec et pH ainsi que les volumes d'arrosage, d'arrosage cumulé et drainé cumulé. Seules les couleurs des courbes sont modifiables.

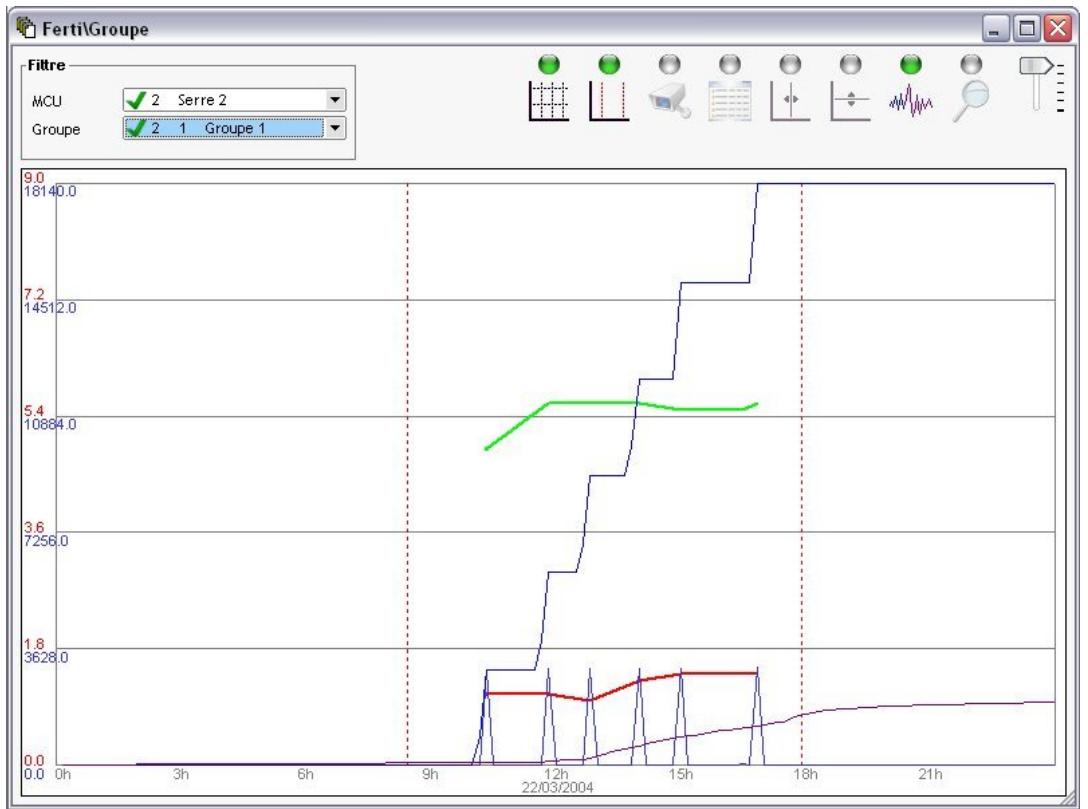

Illustration 116: Historiques - Ferti (graphique groupe)

## 6.4.3 Engrais

Selon votre installation, l'utilisateur peut afficher la valeur des engrais utilisés par chacune des vannes.

| Fittre                |               |                                  |               |   |   |   |
|-----------------------|---------------|----------------------------------|---------------|---|---|---|
| мси                   |               | <tous></tous>                    | •             |   |   |   |
| Stati                 | on            | 🗸 2 1 ZN                         | •             |   |   |   |
|                       |               |                                  |               |   |   |   |
| Grou                  | ре            | 🗸 2 1 Groupe 1                   | •             |   |   |   |
| Grou<br>MCU           | pe<br>n°      | 2 1 Groupe 1<br>Vanne            |               | 2 | 3 | 4 |
| Grou<br>MCU<br>2      | pe<br>n°<br>1 | 2 1 Groupe 1<br>Vanne<br>Vanne 1 | 1<br>11       | 2 | 3 | 4 |
| Grou<br>MCU<br>2<br>2 | n°<br>1<br>3  | Vanne 1<br>Vanne 3               | 1<br>11<br>14 | 2 | 3 | 4 |

Illustration 117: Historiques - Ferti (engrais)

## 6.4.4 Drains

L'utilisateur peut afficher le volume et la mesure Ec et pH de chaque ligne de drain.

| -FIRTe | e — |               | Affichage -  |        |     |  |
|--------|-----|---------------|--------------|--------|-----|--|
| MCU    |     | <tous></tous> | •            |        |     |  |
| Stat   | ion | <tous></tous> | 🔹 🗹 Détail E | c / pH |     |  |
| Grou   | ре  | <tous></tous> | •            |        |     |  |
| MCU    | n°  | Drain         | Vol. drain   | Ec     | pН  |  |
| 2      | 1   | Drain 1       | 146          | 1.3    | 5.2 |  |
|        |     | D : 0         |              |        |     |  |

Illustration 118: Historiques - Ferti (drains)

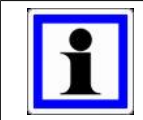

### Information :

Les volumes drainés sont remis à zéro à minuit.

## 6.4.5 Contact et/ou Teneur en eau

Le tableau de statistique et le graphique permettent aussi bien d'afficher les valeurs :

- des entrées extérieures (contact).
- des entrées teneur en eau.

| Fittre        |               |                                                             |                       |                       |                       |  |
|---------------|---------------|-------------------------------------------------------------|-----------------------|-----------------------|-----------------------|--|
| MCU           |               | <tous></tous>                                               |                       |                       |                       |  |
| Conta         | act           | <sélection></sélection>                                     |                       |                       |                       |  |
|               |               |                                                             |                       |                       |                       |  |
| Мси           | n°            | Contact et/ou Teneur en eau                                 | Min                   | Max                   | Моу                   |  |
| Mcu<br>1      | n"<br>9       | Contact et/ou Teneur en eau<br>Contact n°9                  | Min<br>64,30          | Max<br>66,10          | Moy<br>65,20          |  |
| Mcu<br>1<br>1 | n"<br>9<br>10 | Contact et/ou Teneur en eau<br>Contact nº9<br>Contact nº 10 | Min<br>64,30<br>59,40 | Max<br>66,10<br>60,20 | Moy<br>65,20<br>59,70 |  |

Illustration 119: Historiques - Ferti (statistique contact / teneur en eau)

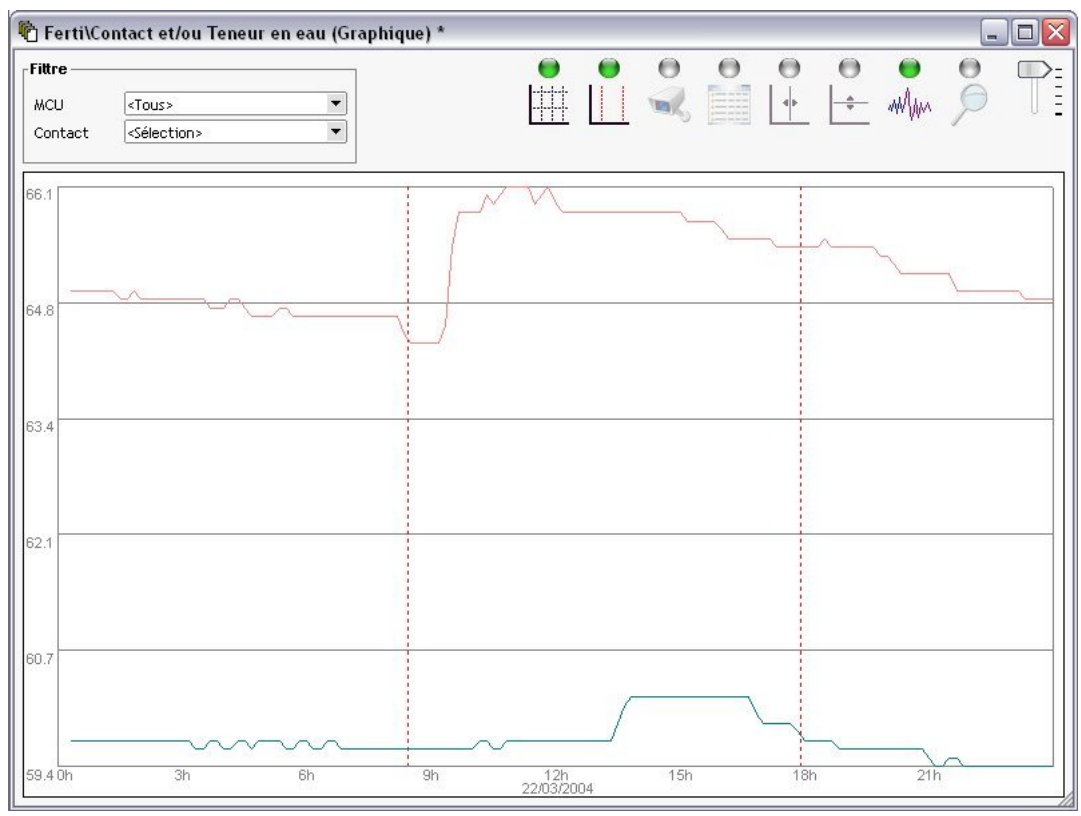

Illustration 120: Historiques - Ferti (graphique contact / teneur en eau)

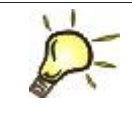

#### <u>Astuce :</u>

Directement dans la légende des graphiques, pour chacune des courbes, l'utilisateur peut modifier la visibilité, la couleur et les bornes minimale et maximale.

### 6.4.6 Alarmes et Evènements

Les alarmes ferti sont les mêmes que dans 7 Alarmes page 113. Elles sont simplement filtrées par l'utilisateur (suivant le MCU, la station et le groupe).

| Fittre ——  |               |               |       | 1          |     |                                 |    |         |    |          |  |
|------------|---------------|---------------|-------|------------|-----|---------------------------------|----|---------|----|----------|--|
| мси        | <tous></tous> |               | •     |            |     |                                 |    |         |    |          |  |
| Station    | <tous></tous> |               | •     |            |     |                                 |    |         |    |          |  |
| C          | Taura         | 2             |       |            |     |                                 |    |         |    |          |  |
| Groupe     | <1002>        |               |       | _          |     |                                 |    |         |    |          |  |
| Date       | déb.          | Date          | fin   | -          | MCU | Evènement                       | n° | Station | n° | Groupe   |  |
| 10/04/2009 | 16:02         |               |       |            | 2   | Station 1, groupe 1 : Alarme Ec | 1  | ZN      | 1  | Groupe 1 |  |
| 10/04/2009 | 16:02         |               |       |            | 2   | Station 1, groupe 1 : pH Max.   | 1  | ZN      | 1  | Groupe 1 |  |
| 10/04/2009 | 16:02         | 40.00.4.00000 | 15.54 |            | 2   | Station 1, groupe 1 : Alarme pH |    | ZN      |    | Groupe 1 |  |
| 10/04/2009 | 15:54         | 10/04/2009    | 15:56 |            | 2   | Station 1, groupe 1 : Alarme pH | 1  | ZN      | 1  | Groupe 1 |  |
| 10/04/2009 | 15:54         | 10/04/2009    | 15:56 |            | 2   | Station 1, groupe 1 : pH Max.   | 1  | ZN      | 1  | Groupe 1 |  |
| 10/04/2009 | 15:54         | 10/04/2009    | 15:56 |            | 2   | Station 1, groupe 1 : Alarme Ec | 1  | 2 N     | 1  | Groupe 1 |  |
| 10/04/2009 | 15:28         | 10/04/2009    | 15:29 |            | 2   | Station 1, groupe 1 : pH Max.   | 1  | ZN      | 1  | Groupe 1 |  |
| 10/04/2009 | 15:28         | 10/04/2009    | 15:29 |            | 2   | Station 1, groupe 1 : Alarme Ec | 1  | ZN      | 1  | Groupe 1 |  |
| 10/04/2009 | 15:28         | 10/04/2009    | 15:29 |            | 2   | Station 1, groupe 1 : Alarme pH | 1  | 2 N     | 1  | Groupe 1 |  |
| 10/04/2009 | 15:26         | 10/04/2009    | 15:26 |            | 2   | Station 1, groupe 1 : Alarme pH | 1  | ZN      | 1  | Groupe 1 |  |
| 10/04/2009 | 15:26         | 10/04/2009    | 15:26 | •          | 2   | Station 1, groupe 1 : pH Max.   | 1  | ZN      | 1  | Groupe 1 |  |
| 10/04/2009 | 15:14         | 10/04/2009    | 15:15 | 0          | 2   | Station 1, groupe 1 : Alarme Ec | 1  | ZN      | 1  | Groupe 1 |  |
| 10/04/2009 | 15:14         | 10/04/2009    | 15:15 | 0          | 2   | Station 1, groupe 1 : Alarme pH | 1  | ZN      | 1  | Groupe 1 |  |
| 10/04/2009 | 15:14         | 10/04/2009    | 15:15 | $\odot$    | 2   | Station 1, groupe 1 : pH Max.   | 1  | ZN      | 1  | Groupe 1 |  |
| 10/04/2009 | 15:12         | 10/04/2009    | 15:13 |            | 2   | Station 1, groupe 1 : Alarme pH | 1  | ZN      | 1  | Groupe 1 |  |
| 10/04/2009 | 15:12         | 10/04/2009    | 15:13 |            | 2   | Station 1, groupe 1 : pH Max.   | 1  | ZN      | 1  | Groupe 1 |  |
| 10/04/2009 | 15:12         | 10/04/2009    | 15:13 | $\bigcirc$ | 2   | Station 1, groupe 1 : Alarme Ec | 1  | Z N     | 1  | Groupe 1 |  |
| 10/04/2009 | 15:09         | 10/04/2009    | 15:09 | 0          | 2   | Station 1, groupe 1 : pH Max.   | 1  | ZN      | 1  | Groupe 1 |  |
| 10/04/2009 | 14:38         | 10/04/2009    | 14:43 | 0          | 2   | Station 3 : Carte MBEX carte 1  | 3  | ZN      |    |          |  |
| 10/04/2009 | 14:37         | 10/04/2009    | 14:43 | 0          | 2   | Station 2 : Carte MBEX carte 1  | 2  | ZN      |    |          |  |
| 10/04/2009 | 14:34         | 10/04/2009    | 14:42 | 0          | 2   | Station 1 : Carte MBEX carte 1  | 1  | ZN      |    |          |  |
| 03/04/2008 | 13:30         | 10/04/2009    | 14:38 | 0          | 2   | Station 3 : Alarme E/S IRQ 14   | 3  | ZN      |    |          |  |
| 03/04/2008 | 13:30         | 10/04/2009    | 14:35 | 0          | 2   | Station 2 : Alarme E/S IRQ 14   | 2  | ZN      |    |          |  |

Illustration 121: Historiques - Ferti (alarmes)

Les évènements permettent de connaître avec précision le cheminement exact des arrosages.

| 🖒 Ferti\Evè | nemen         | ts  |    |    |         |    |          |            | -       |   |
|-------------|---------------|-----|----|----|---------|----|----------|------------|---------|---|
| Fittre      |               |     |    |    | 7       |    |          |            |         |   |
| MCU         | <tous></tous> | 2   |    | -  |         |    |          |            |         |   |
| Station     | <tous></tous> | s   |    | -  |         |    |          |            |         |   |
| C           |               |     |    |    |         |    |          |            |         |   |
| Groupe      | <1002>        | ÷   |    |    |         |    |          |            |         |   |
| Date        | Heure         | MCU | Π° |    | Station | n° | Groupe   | Mode       | Etat    | • |
| 22/03/2004  | 09:44         | 2   | 1  | ZN |         | 1  | Groupe 1 | Heure Fixe | Relance |   |
| 22/03/2004  | 09:45         | 2   | 1  | ZN |         | 1  | Groupe 1 | Heure Fixe | Alarme  |   |
| 22/03/2004  | 09:45         | 2   | 1  | ZN |         | 1  | Groupe 1 | Heure Fixe | Relance |   |
| 22/03/2004  | 09:46         | 2   | 1  | ZN |         | 1  | Groupe 1 | Heure Fixe | Arrêté  |   |
| 22/03/2004  | 09:46         | 2   | 1  | ZN |         | 1  | Groupe 1 | Manuel     | Démarre |   |
| 22/03/2004  | 10:07         | 2   | 1  | ZN |         | 1  | Groupe 1 | Manuel     | Arrêté  |   |
| 22/03/2004  | 10:07         | 2   | 1  | ZN |         | 1  | Groupe 1 | Heure Fixe | Démarre |   |
| 22/03/2004  | 10:16         | 2   | 1  | ZN |         | 1  | Groupe 1 | Heure Fixe | Arrêté  |   |
| 22/03/2004  | 10:16         | 2   | 1  | ZN |         | 1  | Groupe 1 | Cyclique   | Démarre |   |
| 22/03/2004  | 10:25         | 2   | 1  | ZN |         | 1  | Groupe 1 | Cyclique   | Arrêté  |   |
| 22/03/2004  | 10:46         | 2   | 1  | ZN |         | 1  | Groupe 1 | Cyclique   | Démarre |   |
| 22/03/2004  | 10:55         | 2   | 1  | ZN |         | 1  | Groupe 1 | Cyclique   | Arrêté  |   |
| 22/03/2004  | 11:02         | 2   | 1  | ZN |         | 1  | Groupe 1 | Heure Fixe | Démarre |   |
| 22/03/2004  | 11:11         | 2   | 1  | ZN |         | 1  | Groupe 1 | Heure Fixe | Arrêté  |   |
| 22/03/2004  | 11:16         | 2   | 1  | ZN |         | 1  | Groupe 1 | Cyclique   | Démarre |   |
| 22/03/2004  | 11:25         | 2   | 1  | ZN |         | 1  | Groupe 1 | Cyclique   | Arrêté  |   |
| 22/03/2004  | 11:46         | 2   | 1  | ZN |         | 1  | Groupe 1 | Cyclique   | Démarre |   |
| 22/03/2004  | 11:55         | 2   | 1  | ZN |         | 1  | Groupe 1 | Cyclique   | Arrêté  |   |
| 22/03/2004  | 12:16         | 2   | 1  | ZN |         | 1  | Groupe 1 | Cyclique   | Démarre |   |
| 22/03/2004  | 12:25         | 2   | 1  | ZN |         | 1  | Groupe 1 | Cyclique   | Arrêté  |   |
| 22/03/2004  | 12:50         | 2   | 1  | ZN |         | 1  | Groupe 1 | Heure Fixe | Démarre |   |
| 22/03/2004  | 12:59         | 2   | 1  | ZN |         | 1  | Groupe 1 | Heure Fixe | Arrêté  |   |
|             |               |     |    |    |         |    |          |            |         | • |

Illustration 122: Historiques - Ferti (évènements)

# 6.5 Compteur

Les compteurs peuvent s'afficher de manière détaillée sous forme de statistique. L'utilisateur peut personnaliser l'affichage :

- « Jour » pour afficher les valeurs journalières.
- « Mois » pour afficher les totaux mensuels.
- « Année » pour afficher les totaux annuels.

| Fittre    |               | Affic                             | hage —                |                        |  |
|-----------|---------------|-----------------------------------|-----------------------|------------------------|--|
| WCU       | <tous></tous> | Jo                                | ur                    |                        |  |
| Compteur  | <tous></tous> |                                   | née                   |                        |  |
|           |               | Serre 1<br>Compteur<br>électrique | Serre 1<br>Compteur A | Serre 1<br>Compteur BB |  |
| 1/03/2004 |               |                                   |                       |                        |  |
| 2/03/2004 |               | 73                                |                       | 99                     |  |
| 1         |               | 73                                |                       | 00                     |  |

Illustration 123: Historiques - Compteur (statistique)

Les compteurs peuvent s'afficher de manière visuelle sous forme de graphique. Ceci dans le but de détecter rapidement les pics de consommation.

| 🗅 Comptei                          | ır\Gr | aphi | ique  | (  |    |    |    |    |    |    |    |    |    |    |    |    |    |        |    |    |    |    |    |     |                |     |    |    |    |
|------------------------------------|-------|------|-------|----|----|----|----|----|----|----|----|----|----|----|----|----|----|--------|----|----|----|----|----|-----|----------------|-----|----|----|----|
| - <b>Fittre</b><br>MCU<br>Compteur | To    | 1 S  | Serre | 1  |    |    | •  |    |    |    |    |    | Ē  | •  |    | Ð  | 0  | 9<br>R | 0  |    |    | )  | 0  | _ ( | <b>e</b><br>Mw | . , |    | (  | P  |
| 99.0                               |       |      |       |    |    |    |    |    |    |    |    |    |    |    |    |    |    | ×      |    |    |    |    |    |     |                |     |    |    |    |
| 79.2                               |       |      |       |    |    |    |    |    |    |    |    |    |    |    |    |    |    |        |    |    |    |    |    |     |                |     |    |    |    |
| 59.4                               |       |      |       |    |    |    |    |    |    |    |    |    |    |    |    |    |    |        |    |    |    |    |    |     |                |     |    |    |    |
| 39.6                               |       |      |       |    |    |    |    |    |    |    |    |    |    |    |    |    |    |        |    |    |    |    |    |     |                |     |    |    |    |
| 19.8                               |       |      |       |    |    |    |    |    |    |    |    |    |    |    |    |    |    |        |    |    |    |    |    |     |                |     |    |    |    |
| 0.0 01 02<br>Mars 2004             | 03    | 04   | 05    | 06 | 07 | 08 | 09 | 10 | 11 | 12 | 13 | 14 | 15 | 16 | 17 | 18 | 19 | 20     | 21 | 22 | 23 | 24 | 25 | 26  | 27             | 28  | 29 | 30 | 31 |

Illustration 124: Historiques - Compteur (graphique)

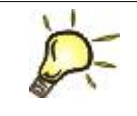

#### <u>Astuce :</u>

Directement dans la légende des graphiques, pour chacune des courbes, l'utilisateur peut modifier la visibilité, la couleur et les bornes minimale et maximale.

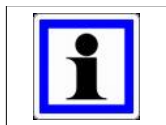

#### Information :

L'affichage des statistiques et graphiques compteurs sur une longue période (plus d'un an), peut prendre plusieurs dizaines de secondes.

# 6.6 Entrée contact

Les entrées contacts peuvent s'afficher :

- de manière visuelle sous forme d' « Aperçu ».
- de manière détaillée sous forme de « Statistique ».
- de manière visuelle sous forme de « Graphique ».

| Fittre ——  |                                                                                                    |          |    |    |    |     |      |     |     |
|------------|----------------------------------------------------------------------------------------------------|----------|----|----|----|-----|------|-----|-----|
| MCU        | <to< th=""><th>us&gt;</th><th>•</th><th></th><th></th><th></th><th></th><th></th><th></th></to<>      | us>      | •  |    |    |     |      |     |     |
| Contact    | <sé< td=""><td>lection&gt;</td><td>•</td><td></td><td></td><td></td><td></td><td></td><td></td></sé<> | lection> | •  |    |    |     |      |     |     |
|            | mcuc                                                                                                  | on Oh    | 3h | 6h | 9h | 12h | 15h  | 18h | 21h |
| 21/03/2004 | 1                                                                                                    | 4        |    |    |    |     | 1000 |     |     |
|            |                                                                                                    | 5        |    |    |    |     |      |     |     |
|            |                                                                                                    | 6        |    |    |    |     |      |     |     |
|            |                                                                                                    | 10       |    |    |    |     |      |     |     |
| 22/03/2004 |                                                                                                    | 4        |    |    |    |     |      |     |     |
|            |                                                                                                    | 5        |    |    |    |     |      |     |     |
|            |                                                                                                    | 6        |    |    |    |     |      |     |     |
|            |                                                                                                    | 10       |    |    |    |     |      |     |     |

Illustration 125: Historiques - Entrée contact (aperçu)

| ittre | -   | Affichage                       |        |            |       |                   |                    |   |
|-------|-----|---------------------------------|--------|------------|-------|-------------------|--------------------|---|
| MCU   |     | <tous></tous>                   | ée     |            |       |                   |                    |   |
| Cont  | act | <sélection></sélection>         |        |            |       |                   |                    |   |
| vicu  | n°  | Entrée contact                  | Etat   | Date       | Heure | Durée<br>Etat bas | Durée<br>Etat haut | [ |
| 1     | 4   | DEFAUT ARMOIRE ENGRAIS LIQUIDES |        |            |       | 1 j 23:57         |                    |   |
| 1     | 4   | DEFAUT ARMOIRE ENGRAIS LIQUIDES | NORMAL | 21/03/2004 | 00:02 | 1 j 23:57         |                    |   |
| 1     | 5   | NON AUTO ARMOIRE 2.2 P1 P2 LABO |        |            |       | 0 j 15:33         | 1 j 08:24          |   |
| 1     | 5   | NON AUTO ARMOIRE 2.2 P1 P2 LABO | NORMAL | 21/03/2004 | 00:02 | 0 j 14:41         |                    |   |
| 1     | 5   | NON AUTO ARMOIRE 2.2 P1 P2 LABO | ALARME | 21/03/2004 | 14:43 |                   | 0 j 00:03          |   |
| 1     | 5   | NON AUTO ARMOIRE 2.2 P1 P2 LABO | NORMAL | 21/03/2004 | 14:46 | 0 j 00:06         |                    |   |
| 1     | 5   | NON AUTO ARMOIRE 2.2 P1 P2 LABO | ALARME | 21/03/2004 | 14:52 |                   | 0 j 00:03          |   |
| 1     | 5   | NON AUTO ARMOIRE 2.2 P1 P2 LABO | NORMAL | 21/03/2004 | 14:55 | 0 j 00:09         |                    |   |
| 1     | 5   | NON AUTO ARMOIRE 2.2 P1 P2 LABO | ALARME | 21/03/2004 | 15:04 |                   | 1 j 00:48          |   |
| 1     | 5   | NON AUTO ARMOIRE 2.2 P1 P2 LABO | NORMAL | 22/03/2004 | 15:52 | 0 j 00:37         |                    |   |
| 1     | 5   | NON AUTO ARMOIRE 2.2 P1 P2 LABO | ALARME | 22/03/2004 | 16:29 |                   | 0 j 07:30          |   |
| 1     | 6   | DEFAUT ARMOIRE 2.2 P1 P2 LABO   |        |            |       | 1 j 00:46         | 0 j 23:11          |   |
| 1     | 6   | DEFAUT ARMOIRE 2.2 P1 P2 LABO   | NORMAL | 21/03/2004 | 00:02 | 0 j 20:03         |                    |   |
| 1     | 6   | DEFAUT ARMOIRE 2.2 P1 P2 LABO   | ALARME | 21/03/2004 | 20:05 |                   | 0 j 15:04          |   |
| 1     | 6   | DEFAUT ARMOIRE 2.2 P1 P2 LABO   | NORMAL | 22/03/2004 | 11:09 | 0 j 04:43         |                    |   |
| 1     | 6   | DEFAUT ARMOIRE 2.2 P1 P2 LABO   | ALARME | 22/03/2004 | 15:52 |                   | 0 j 08:07          |   |
| 1     | 10  | MARCHE BRULEUR CHAUDIERE 1      |        |            |       | 1 j 23:57         |                    |   |
| 1     | 10  | MARCHE BRULEUR CHAUDIERE 1      | ARRET  | 21/03/2004 | 00:02 | 1 j 23:57         |                    |   |
|       |     |                                 |        |            |       |                   |                    |   |
|       |     |                                 |        |            |       |                   |                    |   |

Illustration 126: Historiques - Entrée contact (statistique)

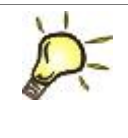

#### <u>Astuce :</u>

Dans l'aperçu, lorsque l'utilisateur clique sur une entrée contact, la fenêtre de statistique s'ouvre et affiche tous les changements d'état de cette entrée contact à cette date là.

# 6.7 Energie

Les calculs énergétiques sont des estimations d'énergie produite et consommée dans la serre. Elles sont affichées sous forme de statistiques et de graphiques.

Les énergies produites proviennent des chaudières, des ballons ou des boucles.

Les énergies consommées sont détaillées par ballons, par boucles ou par chauffages (compartiments).

# 6.7.1 Pré-configuration

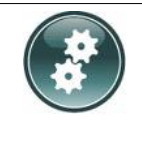

### Installation :

Les estimations énergétiques sont plus ou moins précises suivant l'installation et la configuration faites par l'utilisateur. Plus le calcul est complet, plus le calcul énergétique sera précis.

L'utilisateur doit paramétrer la façon dont le calcul énergétique se fait :

| Ballon    | fCP                   |    | Constante (pour tous les ballons)      | Saisi     |
|-----------|-----------------------|----|----------------------------------------|-----------|
|           | Delta temp.           | 0  | Température eau commande               | Calculé   |
|           |                       | 0  | Constante                              | Saisi     |
|           | Volume                |    | Constante                              | Saisi     |
| Boucle    | fCP                   |    | Constante (pour toutes les boucles)    | Saisi     |
|           | Delta temp.           | 0  | Température eau commande               | Calculé   |
|           |                       |    | Température mesurée                    |           |
|           |                       | 0  | Constante                              | Saisi     |
|           | Débit                 |    | Constante                              | Saisi     |
|           | Etat de la pompe      |    |                                        | Optionnel |
|           | Position de la V3V    |    |                                        | Optionnel |
| Chaudière | fCP                   |    | Constante (pour toutes les chaudières) | Saisi     |
|           | Delta temp.           | 0  | Température chaudière mesurée          | Calculé   |
|           |                       |    | Température eau retour ballon          |           |
|           |                       | 0  | Température collecteur départ          | Calculé   |
|           |                       |    | Température collecteur retour          |           |
|           |                       | 0  | Température chaudière mesurée          | Calculé   |
|           |                       |    | Température retour                     |           |
|           |                       | 0  | Constante                              | Saisi     |
|           | Débit                 | 0  | Mesure du débit                        | Calculé   |
|           |                       | 0  | Constante                              | Saisi     |
|           | Temps de marche       |    |                                        | Optionnel |
|           | Etat de la vanne pilo | te |                                        | Optionnel |

| Climatisation |                  | F | ertirrigation System                       | stèmes nutritifs |
|---------------|------------------|---|--------------------------------------------|------------------|
| Chauffage     | fCP              |   | Constante (pour tous les chauffages)       | Saisi            |
|               | Delta temp.      | 0 | Température eau mesurée                    | Calculé          |
|               |                  |   | <ul> <li>Température eau retour</li> </ul> |                  |
|               |                  | 0 | Constante                                  | Saisi            |
|               | Débit            |   | Constante                                  | Saisi            |
|               | Etat de la pompe |   |                                            | Optionnel        |
| Compartiment  |                  |   | Superficie                                 | Saisi            |

| -Mode d'ouverture des fenêtres  | Graphiques I | NetGlobal Er         | nergie |                                                                      |           |     |                                             |       |
|---------------------------------|--------------|----------------------|--------|----------------------------------------------------------------------|-----------|-----|---------------------------------------------|-------|
| Cascade                         | Ballon       | Boucle               | C      | haudière                                                             | Chauffage | Cor | npartiment                                  |       |
| O Mosaïque H.                   | - Calcul —   |                      | -<br>- |                                                                      |           |     |                                             |       |
| O Mosaïque V.                   | TX fCP       |                      |        | 1 1                                                                  |           |     |                                             | 2     |
| Délai auant nafrainhissement    | Delta        | temp 🗆               |        |                                                                      | ulé> °C   |     |                                             |       |
|                                 |              |                      |        |                                                                      | cie>      |     |                                             |       |
|                                 |              |                      |        |                                                                      |           |     |                                             |       |
|                                 |              | : de marche de la ch | audiè  | re <calo< td=""><td>sule&gt;</td><td></td><td></td><td></td></calo<> | sule>     |     |                                             |       |
|                                 | 본 Etat o     | le la vanne pilote   |        | <cal< th=""><th>sulé&gt; %</th><th></th><th></th><th></th></cal<>    | sulé> %   |     |                                             |       |
| Période - Nuit/Jour             |              | Мец                  |        |                                                                      | Fit.      |     | Ont.                                        | Déhit |
| • Nuit / Jour                   | 1 Serre      | 1                    | 1      | Chaufferie                                                           | 1         | 1   | Chaudière 1                                 | 0     |
| 🔾 Jour / Nuit                   | 1 Serre      | 1                    | 1      | Chaufferie                                                           | :1        | 2   | Chaudière 2                                 | 0     |
| -Période - P1 / P2 / P3 / P4    | 1 Serre      | 1                    | 1      | Chaufferie                                                           | 1         | 3   | Chaudière 3                                 | E     |
| Der 4 / Der 1 / Der 2 / Der 3   | 1 Serre      | 1                    | 1      | Chaufferie                                                           | : 1       | 4   | Chaudière 4                                 | C     |
| O Per.1 / Per.2 / Per.3 / Per.4 |              |                      |        |                                                                      |           |     |                                             |       |
| I                               |              |                      |        |                                                                      |           |     |                                             |       |
| Divers                          |              |                      |        |                                                                      |           |     |                                             |       |
| 🕰 Extraction WDZ                |              |                      |        |                                                                      |           |     |                                             |       |
| Mire à jour recette             |              |                      |        |                                                                      |           |     |                                             |       |
| Mise a jour recette             |              |                      |        |                                                                      |           |     |                                             |       |
|                                 |              |                      |        |                                                                      |           |     |                                             |       |
|                                 |              |                      |        |                                                                      |           |     |                                             |       |
|                                 | minin minini |                      |        | a <mark>satatan ana ana ana ana ana ana ana ana a</mark>             |           |     |                                             |       |
|                                 |              |                      | 0      |                                                                      |           |     | n na ha ha ha ha ha ha ha ha ha ha ha ha ha |       |
|                                 |              |                      |        |                                                                      |           |     |                                             |       |

Illustration 127: Historiques - Energie (pré-configuration)

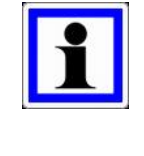

Information :

1. Pour prendre en compte un élément optionnel dans le calcul, utilisez les cases à cocher adéquates.

2. Pour saisir une valeur, utilisez la dernière colonne du tableau en bas de la fenêtre.
### 6.7.2 Configuration

Comme précédemment, l'utilisateur a la possibilité de saisir ou de modifier le « **Titre** » tel qu'il apparaîtra dans l'arbre de sélection du logiciel Historique.

La liste de sélection « **Type** » permet de sélectionner le type de fournisseur et de consommateur. Ensuite dans les tableaux, l'utilisateur choisit les éléments qu'il veut faire apparaître dans les statistiques ou les graphiques.

Lors de l'affichage des statistiques et des graphiques, la « **Plage date** » correspond au nombre de jours à afficher avant la date sélectionnée actuellement. En cochant « **Mémoriser** », la « Plage date » correspondra à la dernière modifiée par l'utilisateur.

|     | ner                                                                     | gle ic naudieres ci                                                                                                    | hauffag                                                                 | es\Configuration                                                                                                    |                                                                                                    |                                                                                                    |                                                                                    |                                     |                                             | - E    | 26  |
|-----|-------------------------------------------------------------------------|----------------------------------------------------------------------------------------------------|-------------------------------------------------------------------------|----------------------------------------------------------------------------------------------------|----------------------------------------------------------------------------------------------------|----------------------------------------------------------------------------------------------------|------------------------------------------------------------------------------------|-------------------------------------|---------------------------------------------|--------|-----|
| itr | e                                                                       | Chaudières                                                                                                    | Chauffag                                                                | es Type                                                                                                    | Chaudière /                                                                                                    | Chauffage                                                                                                    | Plage date                                                                         |                                     | Mémoris                                     | er     |     |
|     |                                                                         | Mcu                                                                                                    |                                                                         | Elt.                                                                                                    |                                                                                                    |                                                                                                    | Opt.                                                                               | Min                                 | Max                                         | Couleu | r 🖣 |
| 7   | 1                                                                       | Serre 1                                                                                                    | 1                                                                       | Chaufferie 1                                                                                                    | 1                                                                                                    | Chaudière 1                                                                                                    |                                                                                    | 0,00                                | 6 000,00                                    |        |     |
| 7   | 1                                                                       | Serre 1                                                                                                    | 1                                                                       | Chaufferie 1                                                                                                    | 2                                                                                                    | Chaudière 2                                                                                                    |                                                                                    | 0,00                                | 6 000,00                                    |        |     |
| ~   | 1                                                                       | Serre 1                                                                                                    | 1                                                                       | Chaufferie 1                                                                                                    | 3                                                                                                    | Chaudière 3                                                                                                    |                                                                                    | 0,00                                | 6 000,00                                    |        |     |
| 7   | 1                                                                       | Serre 1                                                                                                    | 1                                                                       | Chaufferie 1                                                                                                    | 4                                                                                                    | Chaudière 4                                                                                                    |                                                                                    | 0,00                                | 6 000,00                                    |        |     |
|     |                                                                         |                                                                                                    |                                                                         |                                                                                                    |                                                                                                    |                                                                                                    |                                                                                    |                                     |                                             |        |     |
|     |                                                                         |                                                                                                    |                                                                         |                                                                                                    |                                                                                                    |                                                                                                    |                                                                                    |                                     |                                             |        |     |
|     |                                                                         | Mcu                                                                                                    |                                                                         | Eit.                                                                                                    |                                                                                                    |                                                                                                    | Opt.                                                                               | Min                                 | Max                                         | Couleu | r   |
| ~   | 1                                                                       | Mcu<br>Serre 1                                                                                                    | 1                                                                       | Eit.<br>Compart 1                                                                                                    | 1                                                                                                    | Chauffage 1 (H                                                                                                    | Opt.                                                                               | Min<br>0,00                         | Max<br>100,00                               | Couleu | r   |
| 2   | 1                                                                       | Mcu<br>Serre 1<br>Serre 1                                                                                                    | 1                                                                       | Eit.<br>Compart 1<br>Compart 1                                                                                                    | 1 2                                                                                                    | Chauffage 1 ( H<br>Chauffage 2 ( B                                                                                                    | Opt.<br>IT )<br>T )                                                                | Min<br>0,00<br>0,00                 | Max<br>100,00<br>100,00                     | Couleu | r   |
|     | 1 1 1                                                                   | Mcu<br>Serre 1<br>Serre 1<br>Serre 1                                                                                                    | 1 1 1                                                                   | Elt.<br>Compart 1<br>Compart 1<br>Compart 1                                                                                                    | 1 2 3 3                                                                                                    | Chauffage 1 ( H<br>Chauffage 2 ( B<br>Chauffage 3 (SC                                                                                                    | Opt.<br>IT )<br>T )<br>DL)                                                         | Min<br>0,00<br>0,00                 | Max<br>100,00<br>100,00                     | Couleu | r   |
|     | 1 1 1 1                                                                 | Mcu<br>Serre 1<br>Serre 1<br>Serre 1<br>Serre 1                                                                                                    | 1 1 1 2 2                                                               | Elt.<br>Compart 1<br>Compart 1<br>Compart 1<br>Compart 2                                                                                            | 1 2 3 1 2 2 3 1 2 2 3 1 2 2 3 3 1 2 2 3 3 1 2 2 3 3 1 2 3 3 1 2 2 3 3 1 2 3 3 1 2 2 3 3 1 2 2 3 1 2 2 3 2 3 | Chauffage 1 ( H<br>Chauffage 2 ( B<br>Chauffage 3 (SC<br>Chauffage 3 (SC                                                                                                    | Opt.<br>T)<br>T)<br>DL)<br>T)                                                      | Min<br>0,00<br>0,00                 | Max<br>100,00<br>100,00                     | Couleu | r   |
|     | 1 1 1 1 1 1 1 1 1 1 1 1 1 1 1 1 1 1 1 1                                 | Mcu<br>Serre 1<br>Serre 1<br>Serre 1<br>Serre 1<br>Serre 1<br>Serre 1                                                                              | 1<br>1<br>1<br>2<br>2                                                   | Elt.<br>Compart 1<br>Compart 1<br>Compart 1<br>Compart 2<br>Compart 2                                                                               | 1<br>2<br>3<br>1<br>2                                                                                                    | Chauffage 1 (H<br>Chauffage 2 (B<br>Chauffage 3 (SC<br>Chauffage 1 (H<br>Chauffage 2 (B<br>Chauffage 2 (A                                                                                                    | Opt.<br>T)<br>T)<br>DL)<br>T)<br>T)<br>T)                                          | Min<br>0,00<br>0,00<br>0,00<br>0,00 | Max<br>100,00<br>100,00<br>100,00<br>100,00 | Couleu | r   |
|     | 1<br>1<br>1<br>1<br>1<br>1                                              | Mcu<br>Serre 1<br>Serre 1<br>Serre 1<br>Serre 1<br>Serre 1<br>Serre 1<br>Serre 1                                                                   | 1<br>1<br>1<br>2<br>2<br>3<br>3                                         | Elt.<br>Compart 1<br>Compart 1<br>Compart 1<br>Compart 2<br>Compart 2<br>Compart 3<br>Compart 2                                                     | 1<br>2<br>3<br>1<br>2<br>1<br>2                                                                                                    | Chauffage 1 (H<br>Chauffage 2 (B<br>Chauffage 3 (SC<br>Chauffage 1 (H<br>Chauffage 1 (H<br>Chauffage 1 (H<br>Chauffage 1 (H                                                                                    | Opt.<br>T)<br>T)<br>DL)<br>T)<br>T)<br>T)<br>T)                                    | Min<br>0,00<br>0,00<br>0,00<br>0,00 | Max<br>100,00<br>100,00<br>100,00<br>100,00 | Couleu | r   |
|     | 1<br>1<br>1<br>1<br>1<br>1<br>1<br>1                                    | Mcu<br>Serre 1<br>Serre 1<br>Serre 1<br>Serre 1<br>Serre 1<br>Serre 1<br>Serre 1<br>Serre 1                                                        | 1<br>1<br>1<br>2<br>2<br>3<br>3<br>3                                    | Eit.<br>Compart 1<br>Compart 1<br>Compart 2<br>Compart 2<br>Compart 3<br>Compart 3<br>Compart 4                                                     | 1<br>2<br>3<br>1<br>2<br>1<br>2                                                                                                    | Chauffage 1 (H<br>Chauffage 2 (B<br>Chauffage 3 (SC<br>Chauffage 1 (H<br>Chauffage 2 (B<br>Chauffage 1 (H<br>Chauffage 2 (B<br>Chauffage 1 (H                                                                  | Opt.<br>T)<br>T)<br>DL)<br>T)<br>T)<br>T)<br>T)<br>T)                              | Min<br>0,00<br>0,00<br>0,00<br>0,00 | Max<br>100,00<br>100,00<br>100,00<br>100,00 | Couleu | r   |
|     | 1<br>1<br>1<br>1<br>1<br>1<br>1<br>1<br>1<br>1                          | Mcu<br>Serre 1<br>Serre 1<br>Serre 1<br>Serre 1<br>Serre 1<br>Serre 1<br>Serre 1<br>Serre 1<br>Serre 1                                             | 1<br>1<br>1<br>2<br>2<br>3<br>3<br>3<br>4                               | Eit.<br>Compart 1<br>Compart 1<br>Compart 2<br>Compart 2<br>Compart 2<br>Compart 3<br>Compart 4<br>Compart 4                                        | 1<br>2<br>3<br>1<br>2<br>1<br>2<br>1<br>2                                                                                                    | Chauffage 1 (H<br>Chauffage 2 (B<br>Chauffage 3 (SC<br>Chauffage 3 (SC<br>Chauffage 1 (H<br>Chauffage 2 (B<br>Chauffage 1 (H<br>Chauffage 1 (H<br>Chauffage 1 (H                                               | Opt.<br>T)<br>T)<br>DL)<br>T)<br>T)<br>T)<br>T)<br>T)<br>T)                        | Min<br>0,00<br>0,00<br>0,00<br>0,00 | Max<br>100,00<br>100,00<br>100,00<br>100,00 | Couleu | r   |
|     | 1<br>1<br>1<br>1<br>1<br>1<br>1<br>1<br>1<br>1<br>1<br>1                | Mcu<br>Serre 1<br>Serre 1<br>Serre 1<br>Serre 1<br>Serre 1<br>Serre 1<br>Serre 1<br>Serre 1<br>Serre 1                                             | 1<br>1<br>1<br>2<br>2<br>3<br>3<br>3<br>4<br>4<br>4<br>5                | Elt.<br>Compart 1<br>Compart 1<br>Compart 2<br>Compart 2<br>Compart 3<br>Compart 3<br>Compart 4<br>Compart 5                                        | 1<br>2<br>3<br>1<br>2<br>1<br>2<br>1<br>2<br>1<br>2<br>1<br>1<br>2<br>1                                                                                                    | Chauffage 1 ( H<br>Chauffage 2 ( B<br>Chauffage 3 (SC<br>Chauffage 3 ( SC<br>Chauffage 2 ( B<br>Chauffage 2 ( B<br>Chauffage 2 ( B<br>Chauffage 1 ( H<br>Chauffage 1 ( H                                       | Opt.<br>T)<br>T)<br>DL)<br>T)<br>T)<br>T)<br>T)<br>T)<br>T)<br>T)<br>T)<br>T)<br>T | Min<br>0,00<br>0,00<br>0,00<br>0,00 | Max<br>100,00<br>100,00<br>100,00<br>100,00 | Couleu | r   |
|     | 1<br>1<br>1<br>1<br>1<br>1<br>1<br>1<br>1<br>1<br>1<br>1<br>1<br>1<br>1 | Mcu<br>Serre 1<br>Serre 1<br>Serre 1<br>Serre 1<br>Serre 1<br>Serre 1<br>Serre 1<br>Serre 1<br>Serre 1<br>Serre 1                                  | 1<br>1<br>1<br>2<br>2<br>3<br>3<br>3<br>4<br>4<br>4<br>5<br>5           | Elt.<br>Compart 1<br>Compart 1<br>Compart 2<br>Compart 2<br>Compart 2<br>Compart 3<br>Compart 3<br>Compart 4<br>Compart 4<br>Compart 5<br>Compart 5 | 1<br>2<br>3<br>1<br>2<br>1<br>2<br>1<br>2<br>1<br>2<br>1<br>2<br>1<br>2<br>2<br>1<br>2<br>2                                                                                                    | Chauffage 1 ( H<br>Chauffage 2 ( B<br>Chauffage 3 (SC<br>Chauffage 3 ( SC<br>Chauffage 2 ( B<br>Chauffage 2 ( B<br>Chauffage 2 ( B<br>Chauffage 1 ( H<br>Chauffage 1 ( H<br>Chauffage 1 ( H<br>Chauffage 1 ( H | Opt.<br>T)<br>T)<br>DL)<br>T)<br>T)<br>T)<br>T)<br>T)<br>T)<br>T)<br>T)<br>T)<br>T | Min<br>0,00<br>0,00<br>0,00<br>0,00 | Max<br>100,00<br>100,00<br>100,00<br>100,00 | Couleu | r   |
|     | 1<br>1<br>1<br>1<br>1<br>1<br>1<br>1<br>1<br>1<br>1<br>1<br>1<br>1<br>1 | Mcu<br>Serre 1<br>Serre 1<br>Serre 1<br>Serre 1<br>Serre 1<br>Serre 1<br>Serre 1<br>Serre 1<br>Serre 1<br>Serre 1<br>Serre 1<br>Serre 1<br>Serre 1 | 1<br>1<br>1<br>2<br>2<br>3<br>3<br>3<br>4<br>4<br>4<br>5<br>5<br>5<br>6 | Eit.<br>Compart 1<br>Compart 1<br>Compart 2<br>Compart 2<br>Compart 3<br>Compart 3<br>Compart 4<br>Compart 4<br>Compart 5<br>Compart 5<br>Compart 6 | 1<br>2<br>3<br>1<br>2<br>1<br>2<br>1<br>2<br>1<br>2<br>1<br>2<br>1<br>2<br>1<br>1<br>2<br>1                                                                                                    | Chauffage 1 ( H<br>Chauffage 2 ( B<br>Chauffage 3 (SC<br>Chauffage 3 ( SC<br>Chauffage 2 ( B<br>Chauffage 2 ( B<br>Chauffage 2 ( B<br>Chauffage 1 ( H<br>Chauffage 2 ( B<br>Chauffage 1 ( H<br>Chauffage 2 ( B | Opt.<br>T)<br>T)<br>DL)<br>T)<br>T)<br>T)<br>T)<br>T)<br>T)<br>T)<br>T)<br>T)<br>T | Min<br>0,00<br>0,00<br>0,00         | Max<br>100,00<br>100,00<br>100,00           | Couleu | r   |

Illustration 128: Historiques - Energie (configuration)

| Périodes     | <ul> <li>3 fractionnements journaliers sont proposés :</li> <li>24h (à partir de minuit, du lever, du coucher, d'une heure fixe).</li> <li>Nuit / Jour (et différence entre la nuit et le jour).</li> <li>4 périodes.</li> </ul> |                                                                                                    |                                                                 |                             |  |  |  |  |
|--------------|----------------------------------------------------------------------------------------------------|----------------------------------------------------------------------------------------------------|-----------------------------------------------------------------|-----------------------------|--|--|--|--|
| Regroupement | « <b>Date à date</b> » permet d'afficher les informations pour la période.<br>« <b>Jour par jour</b> » permet d'afficher les informations jour par jour.                                                                         |                                                                                                    |                                                                 |                             |  |  |  |  |
| Affichage    | 3 informations so<br>a valeur o<br>la proport<br>e le pourcer<br>L'unité peut ne pours<br>sous Excel et y f                                                                                                    | ont affichables :<br>du calcul énergéti<br>ion (suivant la su<br>ntage (selon le to<br>pas être affichée<br>aire des calculs). | ique.<br>perficie).<br>tal de l'énergie pr<br>(utile pour expoi | oduite).<br>ter les données |  |  |  |  |
| Unité        | • Wh                                                                                                    | Cal                                                                                                    | ● J                                                             | • Th                        |  |  |  |  |
| Précision    | Aucune                                                                                                    | <ul> <li>kilo</li> </ul>                                                                                                    | <ul> <li>Méga</li> </ul>                                        | <ul> <li>Giga</li> </ul>    |  |  |  |  |

## 6.7.3 Statistique

En haut à gauche de la fenêtre, 3 boutons permettent d'améliorer l'affichage :

|          | Afficher ou cacher les critères et options d'affichage (gain de place).                   |
|----------|-------------------------------------------------------------------------------------------|
|          | Afficher des données sous forme de lignes ou de colonnes.                                 |
| <b>•</b> | Afficher les tableaux de données l'un en-dessous de l'autre ou l'un<br>à coté de l'autre. |

| Energie\(     | CCHD_CCHG\Statis         | tique |                                                     |                                                                         |                                                     |                                                     |                                                             |                                                     |                                                |                                                      |                                                        |                  |
|---------------|--------------------------|-------|-----------------------------------------------------|-------------------------------------------------------------------------|-----------------------------------------------------|-----------------------------------------------------|-------------------------------------------------------------|-----------------------------------------------------|------------------------------------------------|------------------------------------------------------|--------------------------------------------------------|------------------|
| Pério         | des                      |       |                                                     | Regroupen                                                               | nent —                                              |                                                     | Affichage —                                                 |                                                     | Unité —                                        |                                                      | cision -                                               |                  |
| ≥ 24          | lh Lever<br>ur / Nuit    | •     |                                                     | 🗹 Date à d                                                              | ate                                                 |                                                     | ✓ valeur<br>✓ / m²<br>✓ %                                   | 1                                                   | ● Wh<br>○ Cal<br>○ J                           | 000                                                  | kilo<br>Méga                                           |                  |
| Pe            | er.1 / Per.2 / Per.3 / P | er.4  |                                                     | Jour par                                                                | jour                                                |                                                     | ✓] Unité                                                    |                                                     | O Th                                           |                                                      | Giga                                                   |                  |
|               |                          |       | Serre 1<br>Chaufferie 1<br>Chaudière 1<br>24 h      | Serre 1<br>Chaufferie 1<br>Chaudière 1<br>24 h<br>/ m²                  | Serre<br>1<br>nauffer<br>1<br>naudièr<br>1<br>24 h  | Serre 1<br>Chaufferie 1<br>Chaudière 2<br>24 h      | Serre 1<br>Chaufferie 1<br>Chaudière 2<br>24 h<br>/ m²      | Serre<br>1<br>hauffer<br>1<br>haudièr<br>2<br>24 h  | Serre 1<br>Chaufferie 1<br>Chaudière 3<br>24 h | Serre 1<br>Chaufferie<br>Chaudière :<br>24 h<br>/ m² | Serre<br>1<br>1 hauffer<br>3 1<br>haudièn<br>3<br>24 h | Si<br>Cha<br>Cha |
| 21/03/2004 => | 22/03/2004               | Som   | 2571 kWh                                            |                                                                         |                                                     | 4472 kWh                                            |                                                             |                                                     | 5904 kWh                                       |                                                      |                                                        | 132              |
| Dimanche      | 21/03/2004               | Som   | 0 kWh                                               |                                                                         |                                                     | 0 kWh                                               |                                                             |                                                     | 0 kWh                                          |                                                      |                                                        |                  |
| Lundi         | 22/03/2004               | Som   | 2571 kWh                                            |                                                                         |                                                     | 4472 kWh                                            |                                                             |                                                     | 5904 kWh                                       |                                                      |                                                        | 132              |
|               |                          | 4     |                                                     |                                                                         |                                                     |                                                     |                                                             |                                                     |                                                |                                                      |                                                        | Þ                |
|               |                          |       | Serre 1<br>Compart 1<br>Chauffage 1<br>(HT)<br>24 h | Serre 1<br>Compart 1<br>Chauffage 1<br>(HT)<br>24 h<br>/ m <sup>2</sup> | Serre<br>1<br>Compar<br>1<br>nauffag<br>1 ( HT<br>) | Serre 1<br>Compart 2<br>Chauffage 1<br>(HT)<br>24 h | Serre 1<br>Compart 2<br>Chauffage 1<br>(HT)<br>24 h<br>/ m² | Serre<br>1<br>Compar<br>2<br>nauffag<br>1 ( HT<br>) | Totaux<br>24 h                                 | Totaux<br>24 h<br>/ m²                               | Totaux<br>24 h<br>%                                    |                  |
| 21/03/2004 => | 22/03/2004               | Som   | 3474 kWh                                            | 7 kWh/m²                                                                | 13 %                                                | 4089 kWh                                            | 8 kWh/m²                                                    | 16 %                                                | 7564 kWh                                       |                                                      | 29 %                                                   |                  |
| Dimanche      | 21/03/2004               | Som   | 1304 kWh                                            | 3 kWh/m²                                                                |                                                     | 1611 kWh                                            | 3 kWh/m²                                                    |                                                     | 2915 kWh                                       |                                                      |                                                        |                  |
|               |                          |       |                                                     |                                                                         |                                                     |                                                     |                                                             |                                                     | LUNDON DURING THE REAL OF THE                  |                                                      | A Sector Reports                                       |                  |

## 6.7.4 Graphique

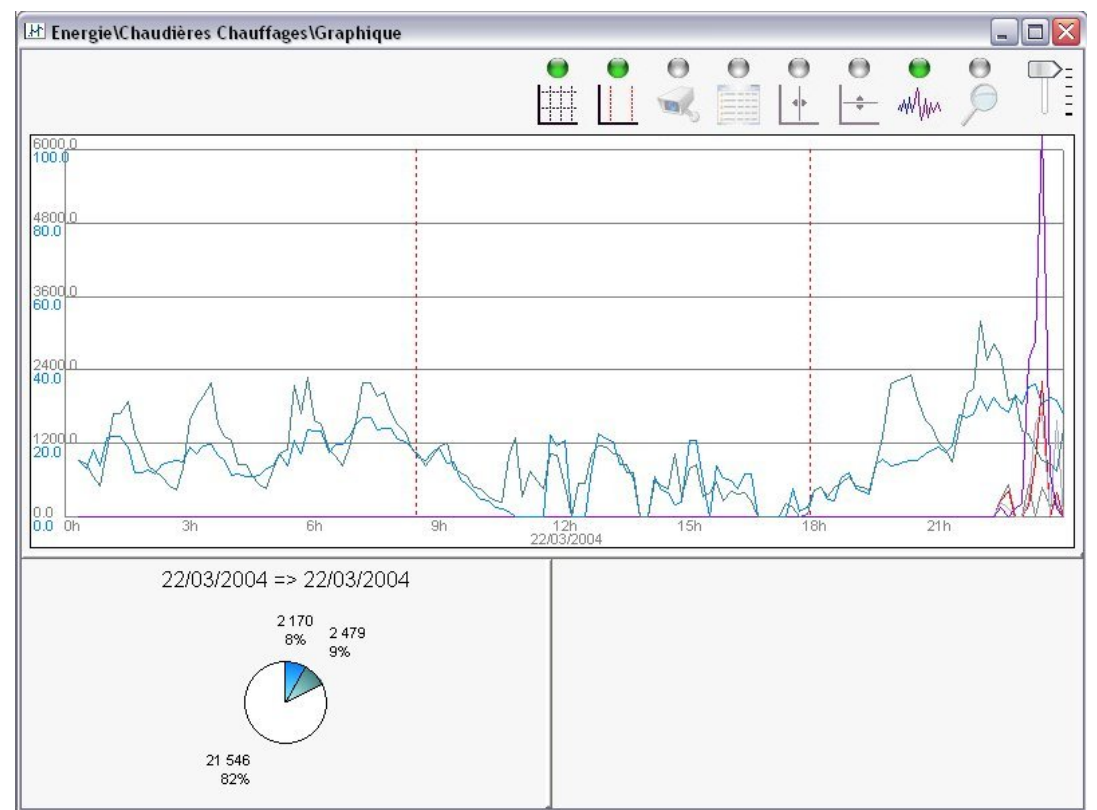

Illustration 130: Historiques - Energie (graphique)

#### Options 6.8

Ces options permettent de personnaliser le fonctionnement des historiques. Les valeurs par défaut correspondent au fonctionnement standard.

| Mode d'ouverture des<br>fenêtres | <ul> <li>« Maximisée », les fenêtres s'ouvrent en plein écran.</li> <li>« Cascade », les fenêtres s'ouvrent et se superposant.</li> <li>« Mosaïque horizontale », les fenêtres s'ouvrent et s'organisent les unes à coté des autres.</li> <li>« Mosaïque verticale », les fenêtres s'ouvrent et s'organisent les unes en-dessous des autres.</li> </ul> |
|----------------------------------|----------------------------------------------------------------------------------------------------|
| Délai avant<br>rafraîchissement  | Dans les statistiques et les graphiques, lorsque l'utilisateur modifie<br>des critères de sélection, le rafraîchissement se fait<br>automatiquement. Il peut être plus ou moins lent.                                                                                                    |
| Période - Nuit/Jour              | Pour les statistiques, permet d'afficher la nuit avant le jour, ou inversement.                                                                                                    |
| Période - P1/P2/P3/P4            | Pour les statistiques, permet d'ordonner la période n°4 (avant ou après les 3 autres périodes).                                                                                                    |
| Extraction WDZ                   | Les fichiers de données sont compressés dans des fichiers d'historiques « <répinstall>\NetGlobal\Historique\*.WDZ ».<br/>En cas de besoin, vous pouvez les extraire du WDZ.</répinstall>                                                                                                    |
| Mise à jour recette              | Une recette (générée avec une ancienne version de NetGlobal) peut être mis à jour afin qu'elle soit compatible avec la version actuelle de NetGlobal.                                                                                                    |
| Graphiques NetGlobal             | Dans la supervision, les mini-graphiques sont personnalisables (se référer au § 6.2 Personnalisation page 88). Ici, vous pouvez spécifier plusieurs sélections de données pour un même mini-graphique.<br>Par exemple, dans la fenêtre « Compartiment » le mini-graphique n°1 peut afficher un graphique différent pour chacun des compartiments.       |
| Energie                          | Se référer au § 6.7.1 Pré-configuration page 107.                                                                                                    |

| Mode d'ouverture des fenêtres-   | Gra          | aphiques N | etGloba  | al Energ  | jie                  |                      |                      |  |
|----------------------------------|--------------|------------|----------|-----------|----------------------|----------------------|----------------------|--|
| 🖲 Maximisée                      | For          | nâtra      | Com      | artiment  | -                    |                      |                      |  |
| Cascade                          |              |            | (and the |           |                      |                      |                      |  |
| ) Mosaïque H.                    |              | MCU        |          | Elt.      | Graphique nº 1       | Graphique nº 2       | Graphique nº 3       |  |
| J Mosalque V.                    |              | Serre 1    | 1        | Compart 1 | Compartiment : Graph | Compartiment : Graph | Compartiment : Graph |  |
| Délai avant rafraichissement ——— |              | Serre 1    | 2        | Compart 2 | Compartiment : Graph | Compartiment : Graph | Compartiment : Graph |  |
| Normal ( Lent                    | 1            | Serre 1    | 3        | Compart 3 |                      | Compartiment : Graph | Compartiment : Graph |  |
|                                  | 1            | Serre 1    | 4        | Compart 4 | Compartiment : Graph | Compartiment : Graph | Compartiment : Graph |  |
|                                  | 1            | Serre 1    | 5        | Compart 5 | Compartiment : Graph |                      | Compartiment : Graph |  |
|                                  |              | Serre 1    | 6        | Compart 6 | Compartiment : Graph | Compartiment : Graph | test modif           |  |
| Période - Nuit/Jour              | -   <u>1</u> | Serre 1    | 7        | Compart 7 | Compartiment : Graph | Compartiment : Graph | Compartiment : Graph |  |
| ) Nuit / Jour                    | 1            | Serre 1    | 8        | Compart 8 | Compartiment : Graph | Compartiment : Graph | Compartiment : Graph |  |
| 🖯 Jour / Nuit                    | 1            | Serre 1    | 9        | Compart 9 | Compartiment : Graph | Compartiment : Graph | Compartiment : Graph |  |
|                                  | 2            | Serre 2    | 1        | Concombre | Compartiment : Graph | Compartiment : Graph | Compartiment : Graph |  |
| Période - P1 / P2 / P3 / P4      | 2            | Serre 2    | 2        | Tomate    | Compartiment : Graph | Compartiment : Graph | Compartiment : Graph |  |
| ) Per.4 / Per.1 / Per.2 / Per.3  | 2            | Serre 2    | 3        | CPT 3     | Compartiment : Graph | Compartiment : Graph | Compartiment : Graph |  |
| •) Per.1 / Per.2 / Per.3 / Per.4 | 2            | Serre 2    | 4        | CPT 4     | Compartiment : Graph | Compartiment : Graph | Compartiment : Graph |  |
| livers                           | 2            | Serre 2    | 5        | CPT 5     | Compartiment : Graph | Compartiment : Graph | Compartiment : Graph |  |
|                                  | 2            | Serre 2    | 6        | CPT 6     | Compartiment : Graph | Compartiment : Graph | Compartiment : Graph |  |
| 🛱 Extraction WDZ                 | 2            | Serre 2    | 7        | CPT 7     | Compartiment : Graph | Compartiment : Graph | Compartiment : Graph |  |
| Mise à jour recette              | 3            | Chauff     | 1        | Local     | Compartiment : Graph | Compartiment : Graph | Compartiment : Graph |  |
|                                  |              |            |          |           |                      |                      |                      |  |
|                                  |              |            |          |           |                      |                      |                      |  |
|                                  |              |            |          |           |                      |                      |                      |  |
|                                  |              |            |          |           |                      |                      |                      |  |
|                                  | 1            |            |          |           |                      |                      |                      |  |
|                                  |              |            |          |           |                      |                      |                      |  |
|                                  |              |            |          |           |                      |                      |                      |  |

Illustration 131: Historiques : Options

## 7 Alarmes

## 7.1 Généralités

Suite à un événement particulier, le système crée une alarme afin de prévenir l'utilisateur d'un dysfonctionnement éventuel. C'est alors à l'utilisateur d'entreprendre toutes les mesures adéquates.

L'utilisateur a accès à l'historique complet de toutes les alarmes. Il lui est possible de sélectionner les alarmes suivant plusieurs critères :

| Date      | Sélection d'une date ou d'une période.                                                                                                    |  |  |  |  |  |  |
|-----------|----------------------------------------------------------------------------------------------------|--|--|--|--|--|--|
| Etat      | <ul> <li>En cours (alarme en cours créée par le système;<br/>l'événement qui l'a provoquée existe toujours)</li> <li>Terminée (alarme terminée par le système; l'événement qui<br/>l'a provoquée a disparu)</li> <li>Acquittée (alarme acquittée par l'utilisateur)</li> <li>Supprimée (alarme supprimée par l'utilisateur)</li> </ul> |  |  |  |  |  |  |
| Événement | <ul> <li>Alarme</li> <li>Message</li> <li>Message planifié</li> </ul>                                                                                                    |  |  |  |  |  |  |
| Туре      | <ul><li>Climat</li><li>Ferti</li></ul>                                                                                                    |  |  |  |  |  |  |

| Alarme                                   |                                    |                   |            |       |   |         |    |          |      |                                          |               |          |                                      |                                        |                              |         |
|------------------------------------------|------------------------------------|-------------------|------------|-------|---|---------|----|----------|------|------------------------------------------|---------------|----------|--------------------------------------|----------------------------------------|------------------------------|---------|
| Date<br>• Le 10,<br>• Le 10,<br>• Du 10, | /04/2009<br>/04/2009<br>/04/2009 a | J -  <br>au   11. | /04/2009   | 3     | 4 |         |    | Eta<br>V | at — | En cour<br>Terminé<br>Acquitt<br>Supprim | s<br>ée<br>ée |          | Evènem<br>A<br>A<br>A<br>M<br>M<br>M | ent<br>arme<br>essage<br>essage planif | Type<br>✓ △ Clim<br>✓ ᢀ Fert | at<br>i |
|                                          |                                    |                   |            |       |   |         |    |          |      |                                          | м             | CU       | En cours                             | Terminée                               | Acquittée Su                 | pprimée |
|                                          |                                    |                   |            |       |   |         |    |          | 1    | Serre                                    | 1             |          | 3                                    |                                        | 4                            |         |
|                                          |                                    |                   |            |       |   |         |    |          | 2    | Serre                                    | 2             |          | 6                                    | 19                                     | 14                           |         |
|                                          |                                    |                   |            |       |   |         |    |          | 3    | Chau                                     | ff            |          |                                      |                                        |                              |         |
| Acquitt                                  | er 💽                               | Supp              | rimer      | Ø     | ) | Son     |    | B        | Im   | primer                                   |               | Exp      | orter                                | 🔗 Plani                                | fier 🕜                       | Aide    |
|                                          | Date                               | déb.              | Date       | fin   |   | MCU     |    |          |      |                                          |               |          |                                      | Ev                                     | ènement                      | Détail  |
| 🖲 <u> (</u> 🔿 🕖                          | 2/05/2009                          | 17:23             |            |       | 2 | Serre 2 | 1  | Statio   | on 1 |                                          | 14            | IRQ      |                                      | Alarme E/S                             |                              | 0       |
| 🖲 <u>۸</u> 💐 22                          | 2/05/2009                          | 17:23             |            |       | 2 | Serre 2 | 2  | Statio   | on 2 |                                          | 14            | IRQ      |                                      | Alarme E/S                             |                              | 0       |
| 🖲 <u>۸</u> 💐 22                          | 2/05/2009                          | 17:23             |            |       | 2 | Serre 2 | 3  | Statio   | on 3 |                                          | 14            | IRQ      |                                      | Alarme E/S                             |                              | 0       |
| 🖲 <u> </u> 22                            | 2/05/2009                          | 15:38             |            |       | 1 | Serre 1 |    |          |      |                                          |               |          |                                      | Alarme E/S                             |                              |         |
| 0 🔬 🔬 📵                                  | 3/04/2009                          | 14:33             |            |       | 1 | Serre 1 | 14 | IRQ      |      |                                          | 1             | Carte    |                                      | Alarme E/S                             |                              |         |
| 🖲 🔁 🙆 10                                 | 0/04/2009                          | 16:03             |            |       | 1 | Serre 1 |    |          |      |                                          |               |          |                                      | La commun                              | lication a été co            | e l     |
| 🖲 <u>۸</u> 🚳 10                          | 0/04/2009                          | 16:02             |            |       | 2 | Serre 2 | 1  | Statio   | on 1 |                                          | 1             | Groupe 1 |                                      | Alarme pH                              |                              | 0       |
| 🖲 <u> </u> 😽 10                          | 0/04/2009                          | 16:02             |            |       | 2 | Serre 2 | 1  | Statio   | on 1 |                                          | 1             | Groupe 1 |                                      | pH Max.                                |                              | 0       |
| 🖲 <u> </u> 💓 10                          | 0/04/2009                          | 16:02             |            |       | 2 | Serre 2 | 1  | Statio   | on 1 |                                          | 1             | Groupe 1 |                                      | Alarme Ec                              |                              | 0       |
| 🖲 <u> (</u> 🔿                            | 0/04/2009                          | 15:54             | 10/04/2009 | 15:56 | 2 | Serre 2 | 1  | Statio   | on 1 |                                          | 1             | Groupe 1 |                                      | pH Max.                                |                              | 0       |
| 🖲 <u> (</u> 🔿                            | 0/04/2009                          | 15:54             | 10/04/2009 | 15:56 | 2 | Serre 2 | 1  | Statio   | on 1 |                                          | 1             | Groupe 1 |                                      | Alarme Ec                              |                              | 0       |
| 🖲 <u> (</u> 🔿                            | 0/04/2009                          | 15:54             | 10/04/2009 | 15:56 | 2 | Serre 2 | 1  | Statio   | on 1 |                                          | 1             | Groupe 1 |                                      | Alarme pH                              |                              | 0       |
| 🖲 <u> (</u> 🔿                            | 0/04/2009                          | 15:28             | 10/04/2009 | 15:29 | 2 | Serre 2 | 1  | Statio   | on 1 |                                          | 1             | Groupe 1 |                                      | Alarme pH                              |                              | 0       |
| 🖲 <u> (</u> 🔿 🔴                          | 0/04/2009                          | 15:28             | 10/04/2009 | 15:29 | 2 | Serre 2 | 1  | Statio   | on 1 |                                          | 1             | Groupe 1 |                                      | pH Max.                                |                              | 0       |
| 🔵 <u> (</u> 🔿 🔴                          | 0/04/2009                          | 15:28             | 10/04/2009 | 15:29 | 2 | Serre 2 | 1  | Statio   | on 1 |                                          | 1             | Groupe 1 |                                      | Alarme Ec                              |                              | 0       |
| 🖲 <u> </u> 💓 10                          | 0/04/2009                          | 15:26             | 10/04/2009 | 15:26 | 2 | Serre 2 | 1  | Statio   | on 1 |                                          | 1             | Groupe 1 |                                      | pH Max.                                |                              | 0       |
| A at 10                                  | 1/04/2000                          | 15-26             | 10/04/2009 | 15-26 | 2 | Serre 7 | 1  | Statio   | nn 1 | _                                        | 1             | Groupe 1 |                                      | Alarme pH                              |                              | 0       |

Illustration 132: Alarme - détails des alarmes

## 7.2 Acquitter et Supprimer

Au fur et à mesure de l'apparition de ces alarmes, l'utilisateur a la possibilité de les « Acquitter ». Cela signifie au système que l'utilisateur a pris connaissance de l'alarme et qu'il l'a traitée.

Lorsqu'une alarme est « acquittée » ou « terminée », l'utilisateur peut ensuite la « Supprimer » afin d'affiner l'affichage.

| Acquitter | Signifie au système que l'utilisateur à pris connaissance de l'alarme.          |
|-----------|---------------------------------------------------------------------------------|
| Supprimer | Supprime l'alarme. Une trace de l'alarme est toutefois conservée.               |
| Son       | Active ou non le volume de la sonnerie lorsqu'une alarme En cours est présente. |
| Imprimer  | Impression des alarmes.                                                         |
| Exporter  | Exportation des alarmes sous excel.                                             |
| Planifier | Configuration des messages planifiés.                                           |
| Aide      | Aide relative aux Alarmes.                                                      |

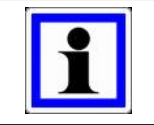

#### Information :

L'arrêt total d'une alarme ne peut se faire que par changement de programmation de l'alarme ou par disparition de l'événement qui l'a provoquée.

## 7.3 Messages planifiés

L'utilisateur peut planifier des messages à fréquences variables (tous les jours, toutes les semaines, tous les mois, tous les ans).

| Ajouter            | Modifier | <b>—</b> Supprimer |                      | Aide     | Valider | 🛞 An      | nuler |
|--------------------|----------|--------------------|----------------------|----------|---------|-----------|-------|
|                    | Message  |                    | Fréquence            |          | <br>à   | Précédent |       |
| Nettoyer le filtre |          |                    | une fois par Semaine | le Lundi | 09:00   |           |       |
|                    |          |                    |                      |          |         |           |       |
|                    |          |                    |                      |          |         |           |       |

Illustration 133: Alarme – messages planifiés

## 8 Plan des serres

### 8.1 Généralités

Dans le superviseur, l'utilisateur peut personnaliser l'image de fond avec le plan exact de ses serres. Pour cela, il lui suffit de cliquer sur le bouton 🙀 « Plan des serres » de la fenêtre

principale du superviseur.

Dans ce logiciel « Plan des serres », il peut dessiner aisément tous les éléments de son installation : les compartiments, les chaudières, les stations, ...

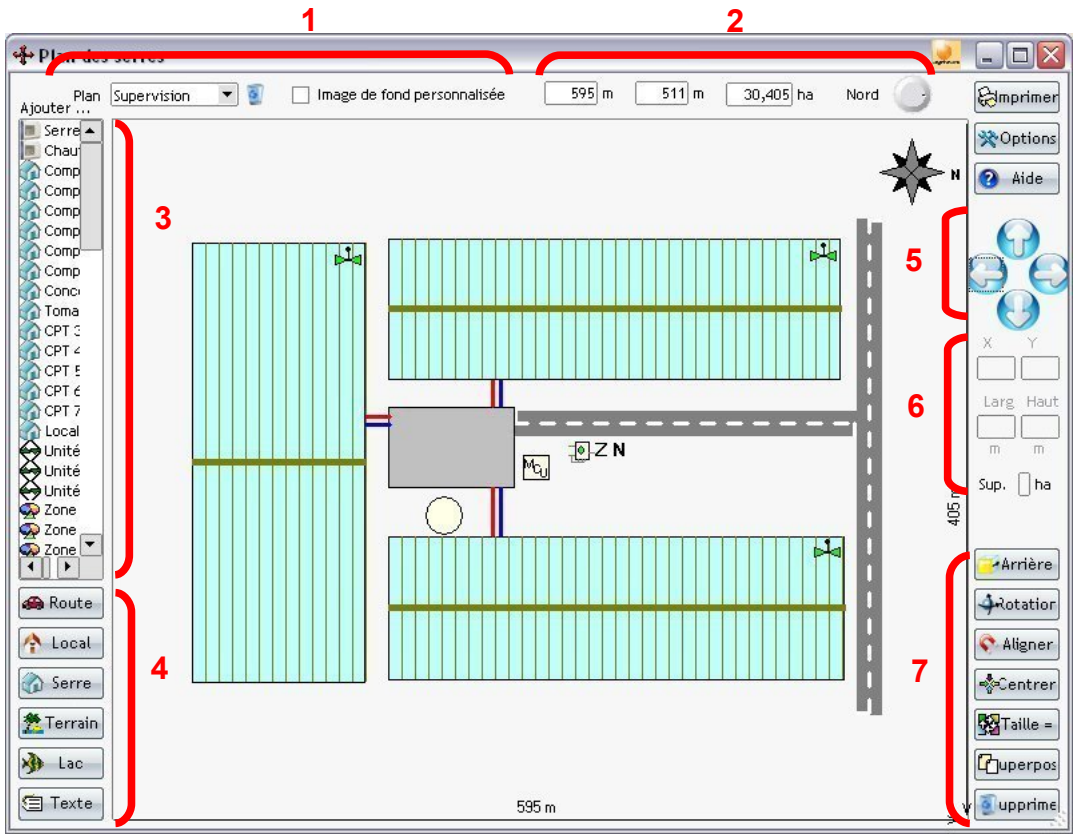

Illustration 134: Plan des serres

| 1 | Titre et sélection de l'image de fond du plan des serres. |
|---|-----------------------------------------------------------|
| 2 | Taille et orientation du plan des serres.                 |
| 3 | Liste de tous les éléments représentables.                |
| 4 | Boutons d'ajout d'éléments personnalisables.              |
| 5 | Boutons de déplacement du ou des éléments sélectionnés.   |
| 6 | Position(s) et taille(s) du ou des éléments sélectionnés. |
| 7 | Boutons d'action sur le ou les éléments sélectionnés.     |

#### Information :

La fenêtre principale de la supervision affiche les éléments représentés. Cela permet de visualiser d'un seul coup d'oeil les principales informations.

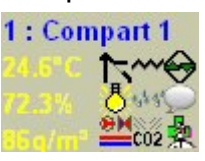

## 8.2 Desciption générale

| Plan                               | L'utilisateur crée autant de plan qu'il le souhaite.<br>Dans la supervision, il sélectionnera le plan qu'il souhaite afficher.                                                                                                    |
|------------------------------------|----------------------------------------------------------------------------------------------------|
| Image de fond<br>personnalisée     | Si l'utilisateur possède une photo aérienne ou une image satellite<br>de son exploitation, il peut l'intégrer. Il lui suffira ensuite de<br>positionner dessus les éléments qu'il voudra visionner.<br>Un assistant permet d'optimiser les dimensions de la photo ou de<br>l'image sélectionnée. En un simple clic, elle peut être « Centrée »,<br>« Agrandie » ou « Etirée ». |
| Largeur, Hauteur et<br>Orientation | Si l'utilisateur décide de faire le plan des serres à l'échelle, il doit<br>saisir la largeur ou la hauteur maximale de son terrain (la précision<br>sera au mètre près). Sinon, il n'est pas utile de saisir les<br>dimensions du terrain.                                                                                                    |

### 8.3 Ajouter un élément

Tous les éléments disponibles apparaissent dans la liste de sélection à gauche. Un simple clic avec la souris permet de l'ajouter dans le plan des serres. Il ne reste plus qu'à le redimensionner et le positionner à l'endroit souhaité.

Pour perfectionner le plan des serres, l'utilisateur peut également ajouter des routes, des bâtiments, des serres, des terrains, des lacs, des rivières, des informations sous forme de texte...

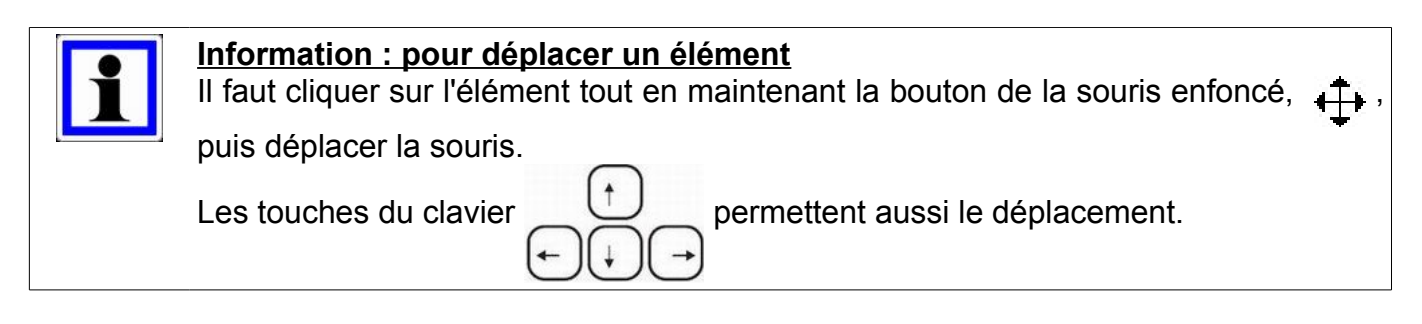

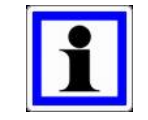

#### Information : pour redimensionner un élément

Il faux cliquer sur le bord de l'élément tout en maintenant la bouton de la souris enfoncé, 🖄 , puis déplacer la souris.

# 8.4 Opérations sur les éléments

| Arrière plan     | Mettre en arrière plan l'élément sélectionné (afin de mettre en évidence les éléments éventuellement cachés derrière).           |  |  |  |  |
|------------------|----------------------------------------------------------------------------------------------------|--|--|--|--|
| Rotation         | Faire pivoter à 90° le  ou les éléments sélectionné(s).                                                                          |  |  |  |  |
| Aligner          | Corriger les alignements « aproximatifs » d'éléments.                                                                            |  |  |  |  |
| Centrer          | Centrer tous les éléments.                                                                                                    |  |  |  |  |
| Taille identique | Mettre à la même dimension de l'élément sélectionné, tous les autres éléments de même type (les compartiments, les chaudières,). |  |  |  |  |
| Superposition    | Corriger les superpositions d'éléments.                                                                                          |  |  |  |  |
| Supprimer        | Supprimer du plan des serres le ou les éléments sélectionné(s).                                                                  |  |  |  |  |

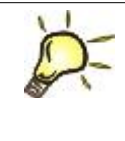

#### <u>Astuce :</u>

Lorsque l'utilisateur clique avec le bouton droit de la souris sur un élément, un menu contextuel apparaît. Il propose toutes les opérations possibles relatives à l'élément cliqué.

## 8.5 Options

| Compartiments   | En cliquant sur l'image représentative du compartiment,<br>l'utilisateur peut personnaliser la couleur des compartiments.<br>Pour chacun d'eux, il peut également personnaliser le nombre de<br>rangs ainsi que la présence ou non d'une allée centrale.                                                                                                    |
|-----------------|----------------------------------------------------------------------------------------------------|
| Autres éléments | En cliquant sur l'image représentative des éléments, l'utilisateur<br>peut personnaliser la couleur des MCU, des VMC, des modules,<br>des chaufferies, des chaudières, des boucles, des ballons, des<br>stations, des vannes, des routes, des bâtiments, des lacs, des<br>rivières. Pour les informations sous forme de texte, la couleur du<br>texte, du fond et du cadre sont personnalisables. |
| NetGlobal       | Pour rendre le plan des serres plus réaliste, l'utilisateur peut<br>personnaliser le fond en vert ou marron pâle.<br>Dans la fenêtre principale de la supervision, les éléments sont<br>affichés sous forme d'informations récapitulées. En cliquant dans<br>l'exemple, l'utilisateur peut personnaliser la taille et la couleur du<br>cadre et des textes.                                       |
| Divers          | Les utilisateurs expérimentés peuvent paramétrer certaines<br>fonctions de dessin :<br>• précision du déplacement.<br>• sensibilté de l'alignement.<br>• temporisation avant rafraîchissement.                                                                                                    |

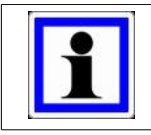

#### Information :

Les boutons « Défaut » permettent de revenir aux réglages initiaux.

## 9 Sauvegarde

## 9.1 Généralités

Les consignes de régulation sont présentes, à la fois et à tout moment, sur l'ordinateur de serre (le MCU) et sur le PC. L'utilisateur a la possibilité de les sauvegarder afin :

- de visualiser les consignes à une date donnée.
- de comparer les consignes à une date donnée avec les consignes actuelles.
- de restaurer des anciennes consignes.

#### Information :

Pour des raisons évidentes de sécurité, l'utilisateur doit faire des copies de ces sauvegardes sur un support fiable et indépendant tel qu'un serveur, ou un disque dur externe, ou une clé USB (voir § 9.9 Options page 126).

En effet, le MCU et le PC sont des appareils électriques. Par conséquent, ils peuvent être sensibles aux aléas climatiques (impact de foudre, ...) et à l'environnement dans lequel ils sont utilisés (humidité, poussières, ...).

## 9.2 Sauvegarder

Des sauvegardes sont faites régulièrement et automatiquement par le système. Toutes les sauvegardes sont stockées sur le PC dans le répertoire « <RépInstall>\NetGlobal\ Recettes\\*.WDZ ». Le nom des sauvegardes automatiques est de la forme « AAAAMMJJ » où AAAA représente l'année, MM le mois et JJ le jour. Ainsi, elles sont affichées dans l'ordre.

Fichier Répertoire et nom exact du fichier de sauvegarde. Date Date et heure de la sauvegarde. « Totale » : pour sauvegarder toutes les consignes. Type de sauvegarde • « Climat » : pour sauvegarder uniquement les consignes du climat. • « Ferti » : pour sauvegarder uniquement les consignes de la ferti-irrigation. • « Personnalisée » : pour sauvegarder uniquement les types de consignes sélectionnés par l'utilisateur. Options « Config » : pour sauvegarder les fichiers de paramétrage des logiciels (<RépInstall>\NetGlobal\Config\\*.ini). • « Courbes » : pour sauvegarder les fichiers de configuration des courbes (<RépInstall>\NetGlobal\Courbes\\*.ccb). • « Libelle » : pour sauvegarder les fichiers de traduction (<RépInstall>\NetGlobal\Libelle\\*.\*). Commentaires Commentaires optionnels de l'utilisateur. Contenu de la sauvegarde. L'utilisateur peut « cocher » ou Tableau « décocher » les types de consignes qu'il souhaite sauvegarder.

L'utilisateur peut également faire sa propre sauvegarde manuellement.

| 🗮 Sauvegarde d | es données                                         |            |                                   |            |
|----------------|----------------------------------------------------|------------|-----------------------------------|------------|
| ĺ              |                                                    |            |                                   |            |
| Fichier በ      | C:\NetGlobal\Recettes\20090629.wdz                 |            | Fichier                           | Enr. 🔺     |
| Date           | [29.06.(2009] \$ [14:43]                           | F          | 🗸 Air pulsé                       |            |
| Turpa da       |                                                    | [F         | Aspersion                         |            |
| sauvegarde     | Totale     O Climat     Devenue Vision     Serviti | F          | 🗸 Bac                             |            |
|                | O Personnaiisee O Ferti                            | F          | ✓ Ballon                          |            |
|                | Config Courbes Libelle                             | F          | Boucle                            | 2          |
|                |                                                    | F          | Brumisation                       | 5          |
| Commentaires   | [                                                  |            | Calibration                       | 64         |
|                |                                                    | F          | Chaudière                         | 4          |
|                | 1                                                  |            | Chauffage                         | 12         |
|                |                                                    | _ <u> </u> | ✔ Chauffage ferti                 |            |
|                |                                                    | [·         | ✓ Chaufferie                      | 2          |
|                |                                                    |            | ✓ CO2                             |            |
|                |                                                    |            | CO2 central                       |            |
|                |                                                    |            | Cogeneration                      |            |
|                |                                                    |            | Cogeneration                      |            |
|                |                                                    |            | Compartiment                      | 5          |
|                |                                                    | 1          | ✓ compreur engrais                |            |
|                |                                                    | 1          | V Contact                         | 22         |
|                |                                                    | Ŀ          | <ul> <li>cohie neuruse</li> </ul> | 1 <b>▼</b> |
|                | 👁 Détail                                           | il         | 🚺 Sauvegarder 🕜 Aide 🚺            | Quitter    |

Illustration 135: Sauvegarde : Sauvegarder

## 9.3 Visualiser

Toutes les sauvegardes sont visualisables.

Sur la partie gauche de la fenêtre, on trouve tous les détails de la sauvegarde. Tandis que dans le tableau de droite, on trouve la liste des consignes sauvegardées.

En double-cliquant avec la souris ou avec le bouton « **Détail** » l'utilisateur affiche le détail des consignes (voir § 9.4 Visualiser le détail page 119).

Le bouton « **Exporter** » permet d'obtenir sous format Excel toutes les consignes à la date de la sauvegarde.

## 9.4 Visualiser le détail

Sur la partie gauche de la fenêtre, une liste permet de sélectionner le type de consigne pour lequel on affiche le détail des consignes. On peut également sélectionner le ou les Mcu que l'on souhaite afficher.

Les lignes du tableau correspondent aux consignes et les colonnes aux éléments. Des couleurs permettent d'améliorer la lisibilité du tableau :

- Consignes de la sauvegarde sélectionnée.
- Consignes actuellement présentes sur le Mcu.
- Enregistrement(s) supprimé(s).
- Consigne(s) supprimée(s).
- Enregistrement(s) ajouté(s).
- Consigne(s) ajoutée(s).
- Consigne(s) modifiée(s).
- Consigne(s) en cours de modification.

Suivant votre installation et le type d'élément, la taille du tableau est relativement grande. Lors d'une comparaison de consignes, le nombre de colonnes est doublé. Deux options permettent d'améliorer la lisibilité du tableau :

- « **Regrouper les enregistrements** » permet d'ordonner les colonnes similaires les unes à coté des autres.
- « Afficher les différences uniquement » permet d'afficher uniquement les lignes et les colonnes qui possèdent des différences de consigne.

|                           | Sauvegarde du 10/04/2009 |                                              |                 | Données en cours |                        |            |  |  |
|---------------------------|--------------------------|----------------------------------------------|-----------------|------------------|------------------------|------------|--|--|
|                           | ) enreg, supprimé(s)     | 0 donnée(s) supprimée(s)                     | 0 enre;         | g. ajouté(s)     | 0 donnée(s) ajoutée(s) |            |  |  |
| - <u></u>                 | legrouper les enreg      | <ul> <li>Afficher les différences</li> </ul> | 6 donnée        | (s) modifiée(s)  | En cours de mo         | dification |  |  |
| ucle                      |                          | MCU<br>SANS NOM                              | MCU<br>SANS NOM | MCU<br>SANS NOM  | MCU<br>SANS NOM        | M<br>SANS  |  |  |
| libration Nom             | ore de périodes du grou  | ipe 1                                        | 1               | 1                | 1                      |            |  |  |
| audiere<br>auffage        | e début période 1        | 0                                            | 0               | 0                | 0                      |            |  |  |
| aufferie Heur             | e début période 1        | 0                                            | 0               | 0                | 0                      | ĩ          |  |  |
| mpartiment Heur           | e début période 1        | 0                                            | 0               | 0                | 0                      |            |  |  |
| ntact Heur                | e début période 2        | 0                                            | 0               | 0                | 0                      |            |  |  |
| pie d'entree Heur         | e début période 2        | 360                                          | 360             | 360              | 360                    | 3          |  |  |
| pH Heur                   | e début période 2        | 0                                            | 0               | 0                | 0                      |            |  |  |
| nflage Heur               | e début période 3        |                                              |                 |                  |                        |            |  |  |
| Heur                      | e début période 3        |                                              |                 |                  |                        |            |  |  |
| égration température Heur | e début période 3        |                                              |                 |                  |                        |            |  |  |
| U Heur                    | e début période 4        |                                              |                 |                  |                        |            |  |  |
| téo Heur                  | e début période 4        |                                              |                 |                  |                        |            |  |  |
| /rants Heur               | e début période 4        |                                              |                 |                  |                        |            |  |  |
| tion Tem                  | os de démarrage          | 0                                            | 0               | 0                | 0                      |            |  |  |
| jet auxiliaire Seuil      | d'activation             | 50                                           | 50              | 50               | 50                     |            |  |  |
| ine Nomt                  | ore de vannes            | 1                                            | 1               | 1                | 1                      |            |  |  |
| Mode                      | e de contrôle des vanne  | s O                                          | 1               | 0                | 0                      |            |  |  |
| Temo                      | is d'arrosage            | 300                                          | 300             | 360              | 360                    | 6          |  |  |
| Volur                     | ne de base               | 0                                            | 250             | 0                | 0                      | 1          |  |  |
|                           | is d'arrosage            | 0                                            | 0               | 0                | 0                      |            |  |  |
| 1 Climat Volur            | ne de base               | 0                                            | 0               | 0                | 0                      |            |  |  |
| 2 Ferti                   |                          |                                              |                 |                  |                        | F          |  |  |

Illustration 136: Sauvegarde : Visualiser le détail

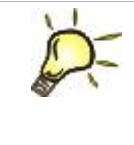

#### <u>Astuce :</u>

L'ascenseur horizontal en haut à gauche de la fenêtre permet d'augmenter ou de diminuer la largeur des colonnes. Suivant la taille disponible, l'utilisateur peut ainsi visualiser facilement et rapidement le titre des éléments.

Lors d'une comparaison de consignes, le bouton « **Modifier tous** » permet de modifier (d'un simple clic) toutes les différences de consignes du tableau.

L'utilisateur peut également modifier les consignes directement dans le tableau.

Les boutons « Valider » et « Annuler » permettent d'envoyer ou non les consignes modifiées au Mcu.

Le bouton « **Exporter** » permet d'obtenir le détail des consignes sous format Excel.

Le bouton « Imprimer » permet d'imprimer sur une imprimante.

### 9.5 Comparer

Suivant ses besoins, l'utilisateur a le choix de comparer :

- 1 fichier de sauvegarde avec les consignes actuelles.
- 2 fichiers de sauvegarde entre eux.

Le résultat est donné sous forme d'un tableau trié par types de consignes.

La colonne « Enr. 1 » correspond au premier fichier de sauvegarde.

La colonne « Enr. 2 » correspond au second fichier ou aux consignes actuelles.

La colonne « Modif. » indique le nombre de différences détectées.

La dernière colonne invite l'utilisateur à afficher le détail des différences de consigne :

|   | aucune différence        | Toutes les consignes sont identiques.                                                                                                    |
|---|--------------------------|----------------------------------------------------------------------------------------------------|
| 0 | différence(s) à vérifier | Des différences de consigne sont détectées mais elles peuvent<br>s'expliquer. Par exemple, les consignes basées sur les heures de<br>lever et de coucher de soleil sont recalculées et donc modifiées<br>tous les jours. |
| 0 | différence(s) à corriger | Des différences de consigne sont détectées et impliquent des écarts dans la régulation.                                                                                                    |

En double-cliquant avec la souris ou avec le bouton « **Détail** » l'utilisateur affiche le détail des consignes (voir § 9.4 Visualiser le détail page 119).

| 불 Comparaison         | i des données              |                                        |                   |          |            | <u>.</u>                          |
|-----------------------|----------------------------|----------------------------------------|-------------------|----------|------------|-----------------------------------|
| (                     |                            | omparer 1 fichier<br>omparer 2 fichier | de sau<br>s de sa | uvegarde | nvec les c | données en cours                  |
| Fichier nº 1 🚺        | 2009 Mai 22 Vendredi 14:48 |                                        | •                 | 1        |            |                                   |
| Date                  | 22/05/2009 à 14:48         |                                        |                   |          |            |                                   |
| Type de<br>sauvegarde | Totale     Personnalisée   | ) Climat<br>) Ferti                    |                   |          |            |                                   |
|                       | Config Court               | oes 🗹 Libella                          |                   | _        |            |                                   |
| Commentaires          | Sauvegarde automatique du  | 22/05/2009 à 14:4                      | 18                | }        |            |                                   |
| 145                   | Fichier                    | Enr. 1                                 |                   | Modif.   |            | Différences                       |
| F Boucle              |                            | 2                                      | 2                 |          |            | Enregistrement ajouté             |
| 🔽 Brumisation         |                            | 5                                      | 5                 |          |            | Epregistrement supprimé           |
| Calibration           |                            | 64                                     | 64                |          | 2          | Enrogiscionene supprime           |
| Chaudière             |                            | 4                                      | 4                 |          |            | Enregistrement modifie            |
| Chauffage             |                            | 12                                     | 12                | 229      |            | Légende                           |
| Compartiment          | •                          | Z                                      | 2                 | 20       |            | aucune différence                 |
| Contact               | L                          | 2                                      | 27                | 20       |            |                                   |
| Contact               | 8                          | 1                                      | 1                 |          | 5          | uniference(s) ou donnees a vermer |
| Démarrage             | -                          | 20                                     | 20                |          |            | 👹 différence(s) à corriger        |
| <u></u>               |                            | <b>a</b> (                             | )étail            |          | Com        | parer 🕜 Aide 🚺 Quitter            |

Illustration 137: Sauvegarde : Comparer

### 9.6 Restaurer

L'utilisateur peut restaurer des consignes à partir de n'importe quelle sauvegarde (créée manuellement par l'utilisateur, créée automatiquement par le système, créée avec une version ancienne de NetGlobal).

Des options permettent de restaurer une sauvegarde à l'identique ou uniquement certaines consignes :

| Type de restauration                                                    | <ul> <li>« Totale » : pour restaurer toutes les consignes.</li> <li>« Climat » : pour restaurer uniquement les consignes du climat.</li> <li>« Ferti » : pour restaurer uniquement les consignes de la ferti-irrigation.</li> <li>« Personnalisée » : pour restaurer uniquement les types de consignes sélectionnés par l'utilisateur.</li> </ul>                                                      |
|-------------------------------------------------------------------------|----------------------------------------------------------------------------------------------------|
| Mcu<br>Compartiment<br>Vmc<br>Module<br>Chaufferie<br>Station<br>Groupe | <ul> <li>Tous ou Toutes</li> <li>Sélection. Dans ce cas, l'utilisateur sélectionne les éléments qu'il souhaite restaurer directement dans les tableaux ci-contre.</li> </ul>                                                                                                    |
| Options                                                                 | <ul> <li>« Config » : pour restaurer les fichiers de paramétrage des logiciels (<répinstall>\NetGlobal\Config\*.ini).</répinstall></li> <li>« Courbes » : pour restaurer les fichiers de configuration des courbes (<répinstall>\NetGlobal\Courbes\*.ccb).</répinstall></li> <li>« Libelle » : pour restaurer les fichiers de traduction (<répinstall>\NetGlobal\Libelle\*.*).</répinstall></li> </ul> |

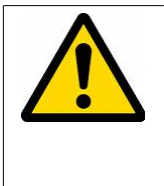

#### <u>Attention :</u>

La restauration des fichiers « Config » et « Libelle » peut rendre le système instable. L'utilisateur ne doit en aucun cas les restaurer lui même. En cas de nécessité, seul le personnel d'Agriware ou ses revendeurs sont en mesure d'intervenir sur ces options.

En double-cliquant avec la souris ou avec le bouton « **Détail** » l'utilisateur affiche le détail des consignes (voir § 9.4 Visualiser le détail page 119).

Pour restaurer des consignes, il faut obligatoirement que la communication soit lancée et que le Mcu soit synchronnisé avec le PC. En cas de besoin, des messages apparaissent pour avertir l'utilisateur.

A l'ouverture de la fenêtre, par défaut, la restauration se fait à l'identique.

Lors de la restauration (qui nécessite plusieurs minutes), l'utilisateur doit éviter d'utiliser le PC le temps que la restauration se termine. Lorsqu'elle est terminée, une comparaison des consignes est réalisée pour vérification (voir § 9.5 Comparer page 121).

| Restauration            | des données                                       |                               |                                                              | <u>.                                    </u> |
|-------------------------|---------------------------------------------------|-------------------------------|--------------------------------------------------------------|----------------------------------------------|
| (                       |                                                   |                               |                                                              |                                              |
| Détail de la sauve      | egarde                                            |                               |                                                              |                                              |
| Fichier 🧧 🧕             | 2009 Mai 22 Vendredi 1                            | 4:48                          | Config 🗹 Courbes                                             | 🗹 Libelle                                    |
| Date                    | 22/05/2009 à 14                                   | :48                           | Commentaires Sauvegarde automatique du 22/05/20              | 109 à 14:48 🖡                                |
| Type de<br>sauvegarde   | Totale     Personnalisée                          | O Climat<br>O Ferti           |                                                              | [                                            |
| Options de la res       | tauration                                         |                               |                                                              |                                              |
| Type de<br>restauration | <ul> <li>Totale</li> <li>Personnalisée</li> </ul> | ○ Climat<br>○ Ferti           | Fichier MCU Compartiment Chaufferie Station Group<br>Fichier | Enr.                                         |
| мси                     | <ul> <li>Tous</li> </ul>                          | O Sélection                   | Calibration                                                  | 64                                           |
| Compartiment            | Tous                                              | <ul> <li>Sélection</li> </ul> | Roucle                                                       | 1                                            |
| ·                       | 10ds                                              | O Selection                   |                                                              | 5                                            |
|                         |                                                   |                               | Chaudière                                                    | 4                                            |
|                         |                                                   |                               | Chauffage                                                    | 12                                           |
| Chaufferie              | <ul> <li>Toutes</li> </ul>                        | Sélection                     | Chaufferie                                                   | 2                                            |
| Station                 | <ul> <li>Toutes</li> </ul>                        | Sélection                     | Compartiment                                                 | 5                                            |
| Groupe                  | • Tous                                            | O Sélection                   | Contact                                                      | 22                                           |
|                         | <b>——</b> .                                       |                               | Démarrage                                                    | 20                                           |
|                         |                                                   | Courbes 🛄 Libelle             | Ec pH                                                        | 20                                           |
|                         |                                                   |                               | Gonflage                                                     | 5                                            |
|                         |                                                   |                               |                                                              |                                              |

Illustration 138: Sauvegarde : Restaurer

## 9.7 Copier / Coller

Lorsque l'utilisateur souhaite dupliquer la régulation d'un élément, il peut copier les consignes de cet élément et les coller sur un autre élément. Par exemple, il peut copier toutes les consignes d'un groupe vers un autre, ainsi la régulation des 2 groupes sera identique.

Pour « Copier/Coller » des consignes, il faut obligatoirement que la communication soit lancée.

Tout d'abord dans le tableau de gauche, l'utilisateur sélectionne l'élément qu'il souhaite copier. En cliquant sur le bouton « **Copier** », il sélectionne les types de consignes à copier. Ensuite, dans le tableau de droite, il sélectionne l'élément sur lequel il veut coller les consignes. Il ne reste plus qu'à cliquer sur le bouton « **Coller** ».

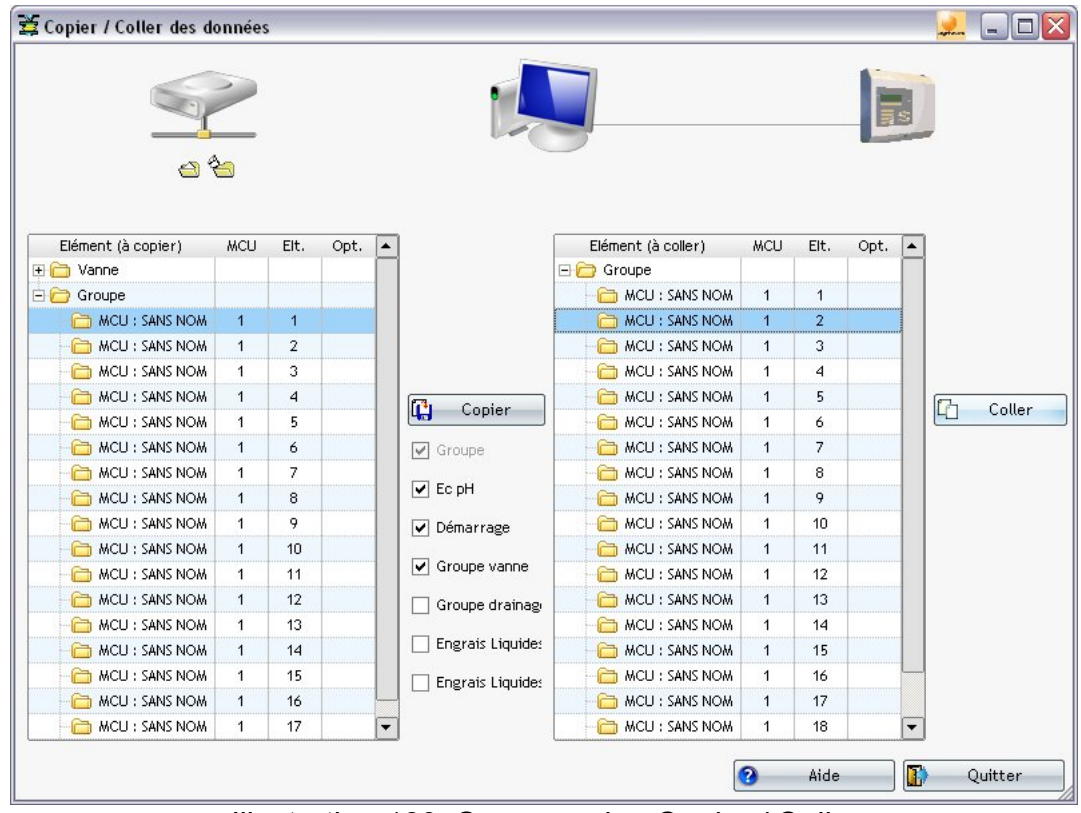

Illustration 139: Sauvegarde : Copier / Coller

### 9.8 Nettoyer

Cet assistant permet de visualiser l'espace utilisé par le logiciel et l'espace restant sur le PC. L'espace mémoire du PC n'étant pas infini, l'utilisateur peut nettoyer et supprimer les fichiers devenus obsolêtes.

• <RépInstall>\NetGlobal\Historique\

Les fichiers d'historique augmentent d'année en année. De plus, ils sont très nombreux et volumineux. Il est donc important que l'utilisateur supprime les fichiers d'historique dont il n'a plus besoin (par exemple, ceux de plus de 2 ans).

• <RépInstall>\NetGlobal\Recettes\

Les fichiers de sauvegarde des consignes sont générés automatiquement toutes les semaines. Il n'est pas utile de tous les conserver (par exemple, ceux de plus de 6 mois peuvent être supprimés, tout en conservant une sauvegarde par mois).

• <RépInstall>\NetGlobal\Sauvegarde\

Les fichiers de sauvegarde des logiciels sont générés à chaque mise à jour. Ils permettent de restaurer une version précédente. Il est déconseillé de les supprimer. Cependant, l'utilisateur peut choisir de les supprimer s'il n'a décelé aucun dysfonctionnement suite à une mise à jour.

| 🗯 Nettoyer les données                                                                          | obsolettes |                |                                       | 👱 🗆 🖂                               |
|-------------------------------------------------------------------------------------------------|------------|----------------|---------------------------------------|-------------------------------------|
|                                                                                                 | $\geq$     |                |                                       |                                     |
| C:                                                                                              |            | 87% 69 9       | 981 Mo / 80 00                        | 7 Mo                                |
| C: WetGlobal\<br>C: WetGlobal\Historique\<br>C: WetGlobal\Recettes\<br>C: WetGlobal\Sauvegarde\ |            | 0%<br>0%<br>0% | 244 Mo<br>34 Mo<br>5 Mo<br>66 Mo<br>E | Supprimer<br>Supprimer<br>Supprimer |
|                                                                                                 |            | Ai             | de 🚺                                  | Quitter                             |

Illustration 140: Sauvegarde : Nettoyer

### 9.9 Options

Par sécurité, l'utilisateur peut programmer l'exécution automatique de copie de sauvegarde. Ainsi, les consignes et/ou les historiques seront dupliquées (de façon régulière et automatique) sur un support fiable et indépendant tel qu'un serveur, ou un disque dur externe, ou une clé USB.

Par défaut, les sauvegardes des consignes sont faites automatiquement. L'utilisateur peut en modifier la fréquence (par jour, par semaine, par mois).

Il est déconseillé de modifier les options de restauration des consignes. Seul le personnel d'Agriware ou ses revendeurs sont amenés à les modifier en cas de nécessité.

| 2 Options                                                         |              |
|-------------------------------------------------------------------|--------------|
|                                                                   |              |
| Copie de sauvegarde automatique (consignes et/ou historiques)     |              |
| Actif Oui Non                                                     |              |
| Emplacement S:\Sauvegarde\                                        |              |
| Copier les historiques 💿 Oui 🔿 Non                                |              |
| Copier uniquement les nouveaux fichiers 💿 Oui 🔿 Non               |              |
| Sauv. précédente 15/10/2009 Sauvegarde manuelle                   |              |
| / Sauvegarde automatique des consignes-                           |              |
| Actif Oui O Non                                                   |              |
| Fréquence 7 O par jour O par semaine O par mois                   |              |
| Jour Dimanche Heure 23:59                                         |              |
| Restauration des consignes                                        |              |
| Comparaison des données avant l'envoi de trame au MCU 💿 Oui 🔿 Non |              |
|                                                                   |              |
|                                                                   |              |
|                                                                   |              |
|                                                                   |              |
|                                                                   |              |
|                                                                   |              |
|                                                                   | Aide Quitter |

Illustration 141: Sauvegarde : Options